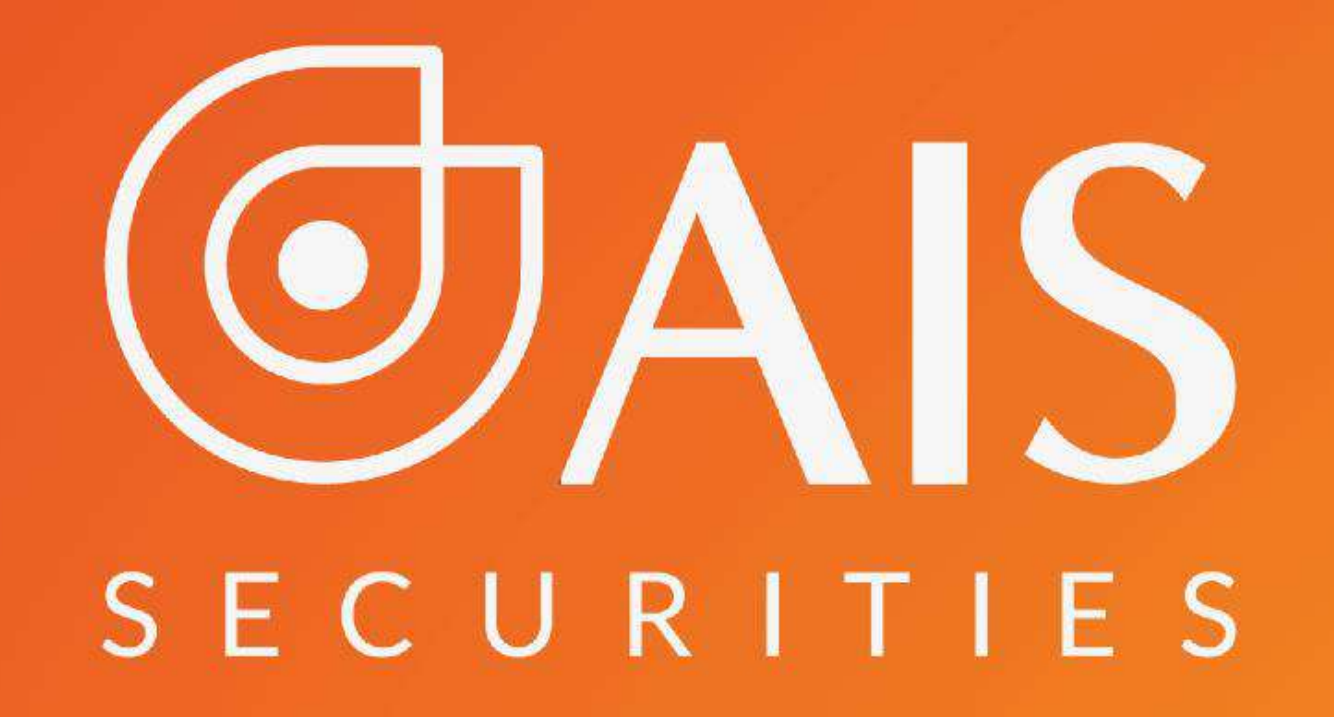

# hướng dẫn sử dụng SSNARTQR

Công ty Cổ phần Chứng khoán AIS Ver.1\_ Tháng 12/2022

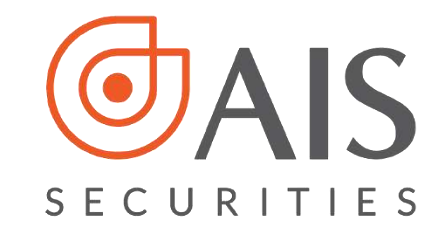

# MỤC ĐÍCH

AIS xây dựng tính năng SmartQR trên tiêu chuẩn VietQR do Napas ban hành để hỗ trợ chuyển tiền và nhận tiền bằng mã QR đối với các ngân hàng theo chuẩn VietQR.

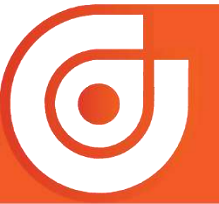

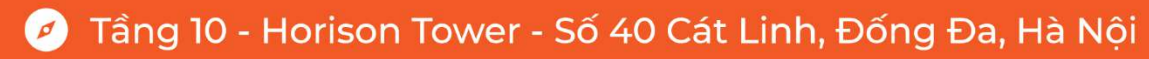

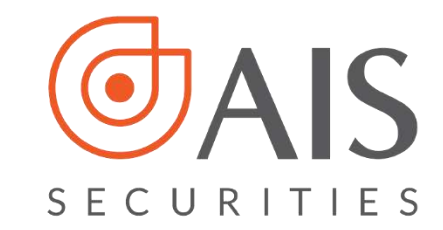

# MỤC LỤC

QR của tôi

# Ш

Π

Quét mã QR chuyển tiền/thanh toán 5

# Ш

# Chia sẻ mã QR

1

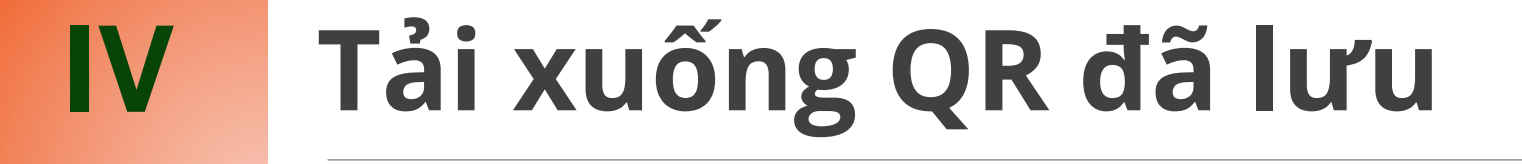

# V Xóa QR đã lưu

24

# VI SmartQR ngoài màn hình đăng nhập 26

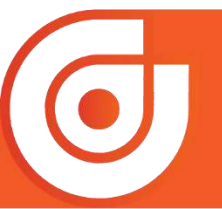

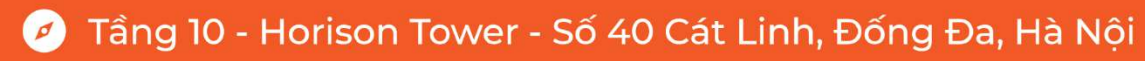

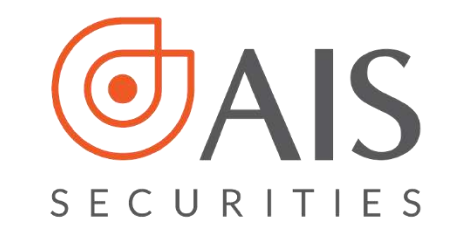

# I. QR CỦA TÔI 1. Xem QR của tôi

QR Code chứa thông tin Tài khoản chứng khoán của khách hàng để:

- Nhận tiền từ Tài khoản chứng khoán khác trên App AlPro.
- Nhận tiền từ Tài khoản ngân hàng qua các App Ngân hàng sử dụng chuẩn VietQR của Napas.

Bước 1:

Đăng nhập vào ứng dụng AlPro, chọn biểu tượng QR

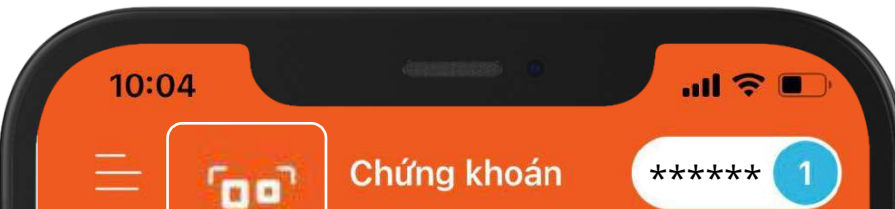

| Giao d             | Giao di   | ch tiền   | Thị  | trường   | Tin tú     | íc |
|--------------------|-----------|-----------|------|----------|------------|----|
| Tài sản            | Lệnh t    | rong ngày |      | DVTC     | Chu        | ıy |
| Tổng quan danł     | n mục     |           |      |          | $\bigcirc$ | ,  |
| Tiền mặt           |           |           |      | 16,796,  | 146,165    |    |
| Tiền đã ứng trước  | c         |           |      |          | 0          |    |
| Tiền bán có thể ú  | íng       |           |      |          | 0          |    |
| Cổ tức bằng tiền   |           |           |      | 39,8     | 822,100    |    |
| Tổng GT chứng k    | hoán      |           |      | 1,515,8  | 339,600    |    |
| Tài sản ròng       |           |           |      | 18,351,7 | 795,756    |    |
| Hạn mức ứng trư    | ớc i      |           |      | 500,0    | 000,000    |    |
| Phí lưu ký         |           |           |      |          | 12,109     |    |
| Số dư tiền         |           |           |      |          | $\odot$    |    |
| Sức mua            |           | 16,796,1  | 34,0 | 56       | Mua        |    |
| Tiền mặt có thể    | rút       | 16,796,1  | 34,0 | 56 R     | út tiền    |    |
| Tiền hạn mức c     | ó thể rút | 16,796,1  | 34,0 | 56 R     | út tiền    |    |
| Tiền chờ thanh     | toán      |           |      |          |            |    |
| Mua CK<br><b>0</b> | Т0        |           | Mu   | a CK T1  | Bán        |    |
| Tiền bán CK ch     | iờ về     |           |      |          |            |    |
| Bán CK             | ТО        |           | Bá   | n CK T1  |            |    |

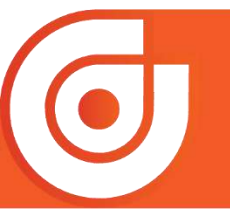

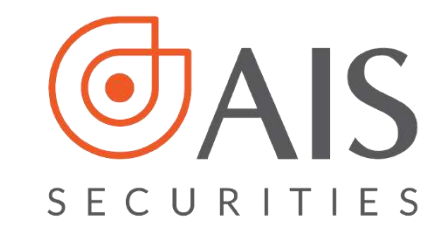

# Bước 2 Chọn "QR của tôi"

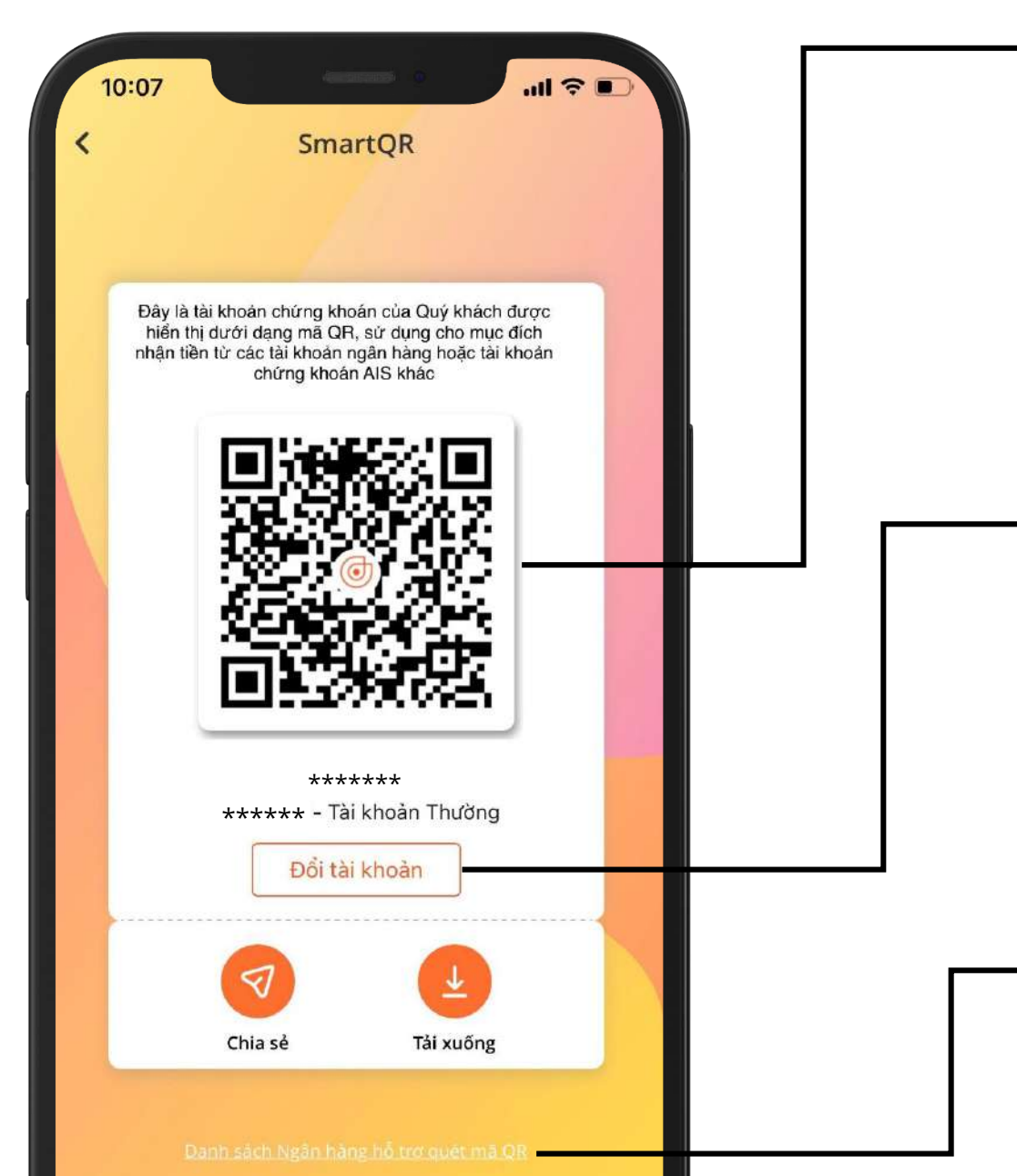

Hiển thị chi tiết mã QR, đưa mã QR cho Khách hàng khác quét và nhận tiền về Tài khoản chứng khoán của mình.

Tại đây Khách hàng có thể lựa chọn "Đổi tài khoản" để chuyển sang tài khoản chứng khoán khác của mình (Tài khoản chứng khoán hiển thị mặc định là đuôi 1) hoặc chọn chia sẻ mã QR hoặc tải xuống mã QR.

KH có thể xem "Danh sách Ngân hàng hỗ trợ quét mã QR".

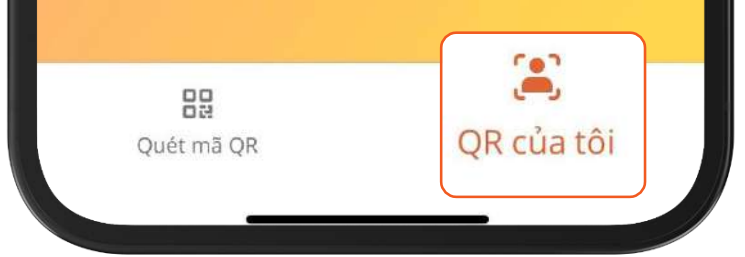

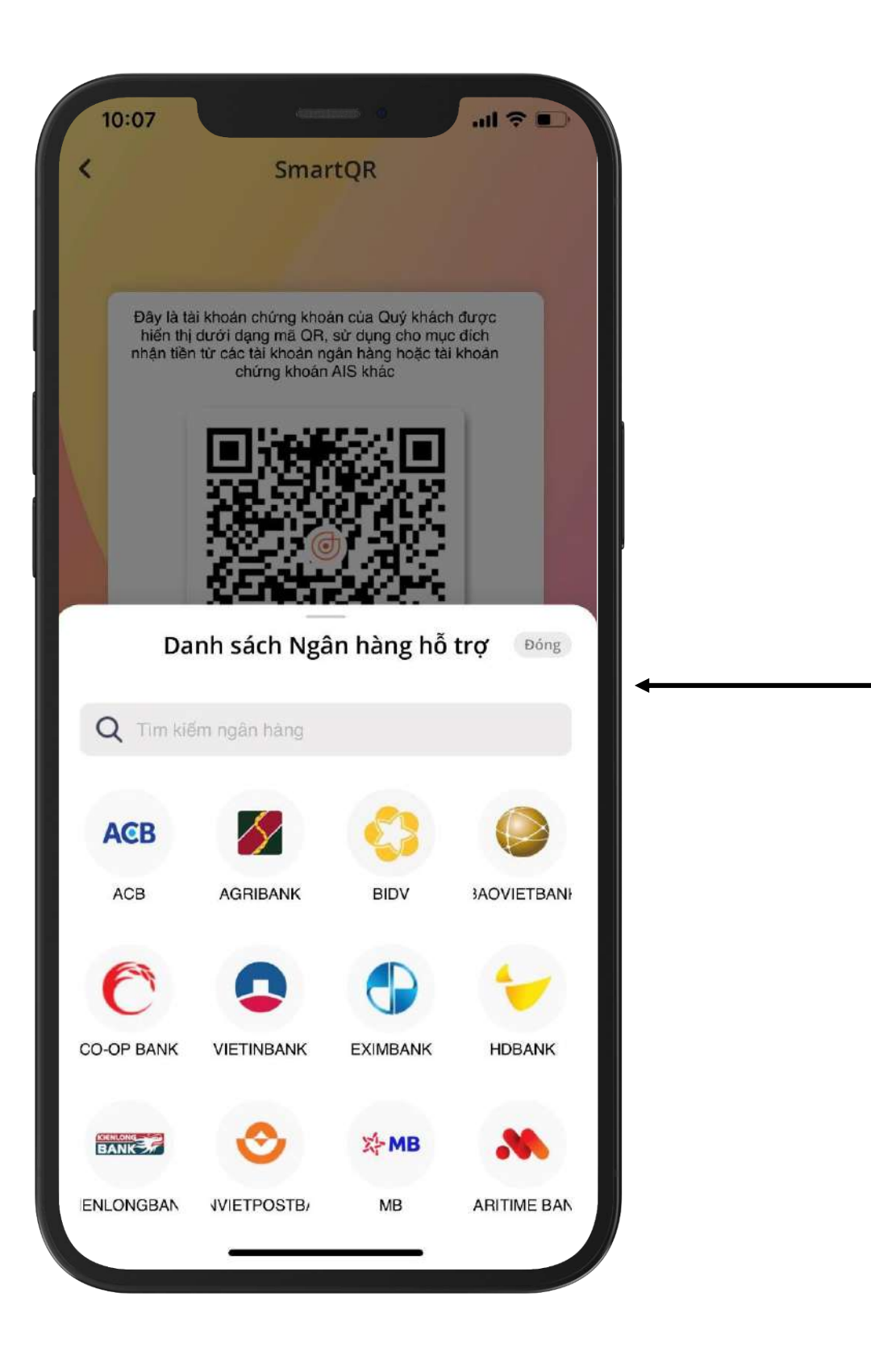

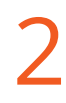

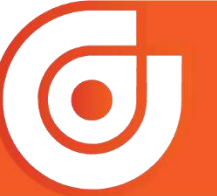

S 1900.633.308 │ ⊕ https://www.aisec.com.vn │ € facebook.com/AISSecurities

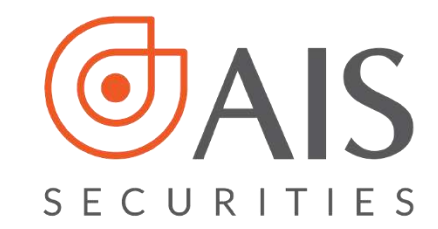

# 2. Tải xuống mã QR của tôi

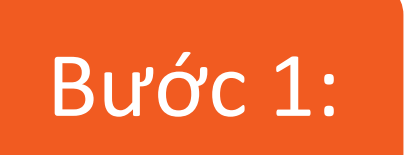

Đăng nhập vào ứng dụng AlPro, chọn biểu tượng QR

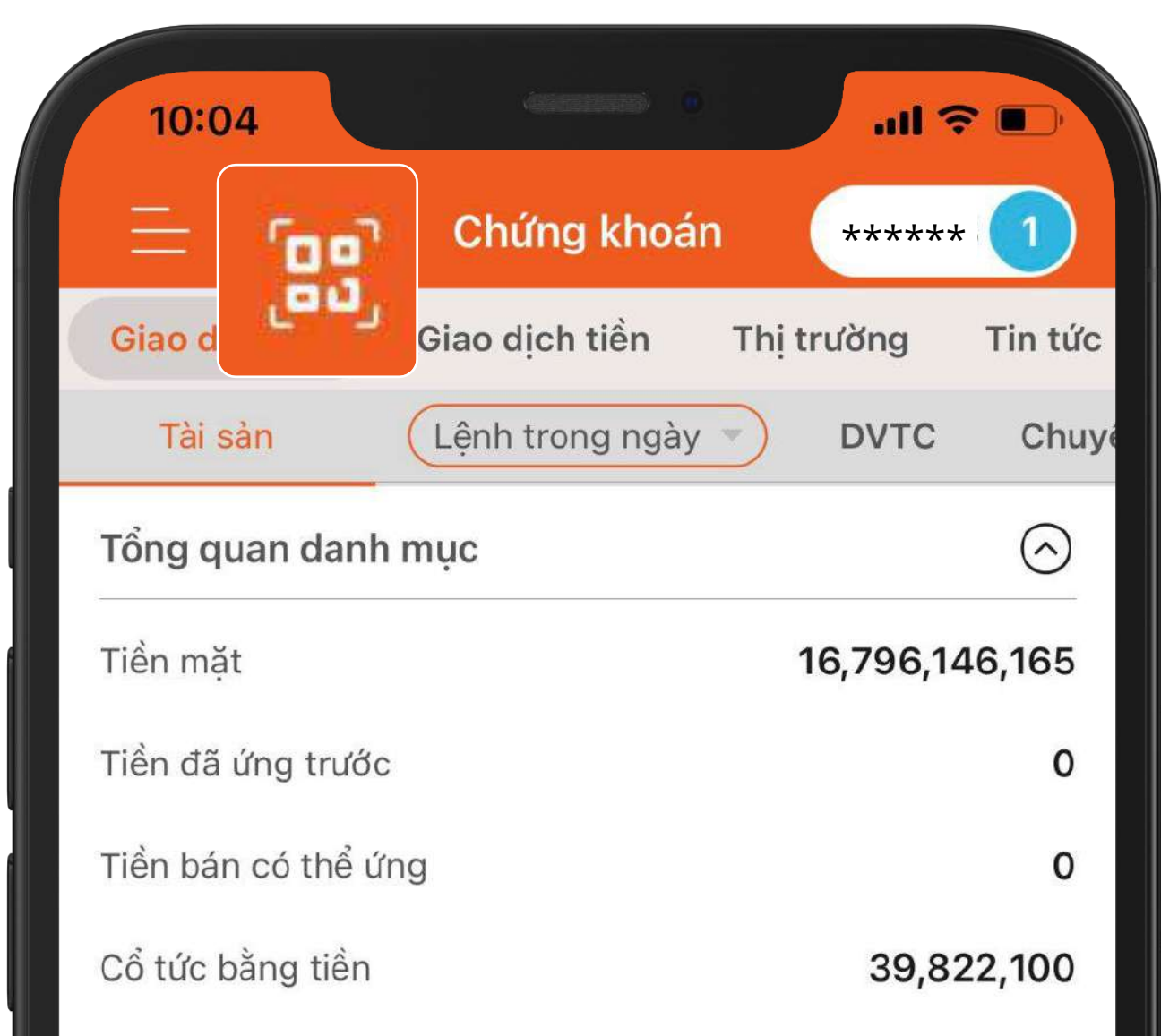

| Tổng GT chứng khoán     | 1,5            | 15,839,600 |
|-------------------------|----------------|------------|
| Tài sản ròng            | 18,3           | 51,795,756 |
| Hạn mức ứng trước 🥡     | 50             | 00,000,000 |
| Phí lưu ký              |                | 12,109     |
| Số dư tiền              |                | $\odot$    |
| Sức mua                 | 16,796,134,056 | Mua        |
| Tiền mặt có thể rút     | 16,796,134,056 | Rút tiền   |
| Tiền hạn mức có thể rút | 16,796,134,056 | Rút tiền   |
| Tiền chờ thanh toán     |                |            |
| Mua CK T0<br><b>0</b>   | Mua CK<br>Mua  | T1<br>Bán  |
| Tiền bán CK chờ về      |                |            |
| Bán CK TO<br>O          | Bán CK<br>0    | T1         |

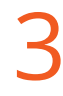

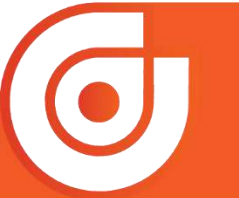

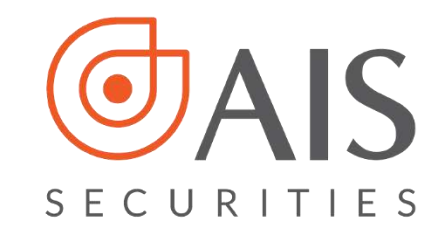

4

#### Bước 2:

# Chọn "QR của tôi"

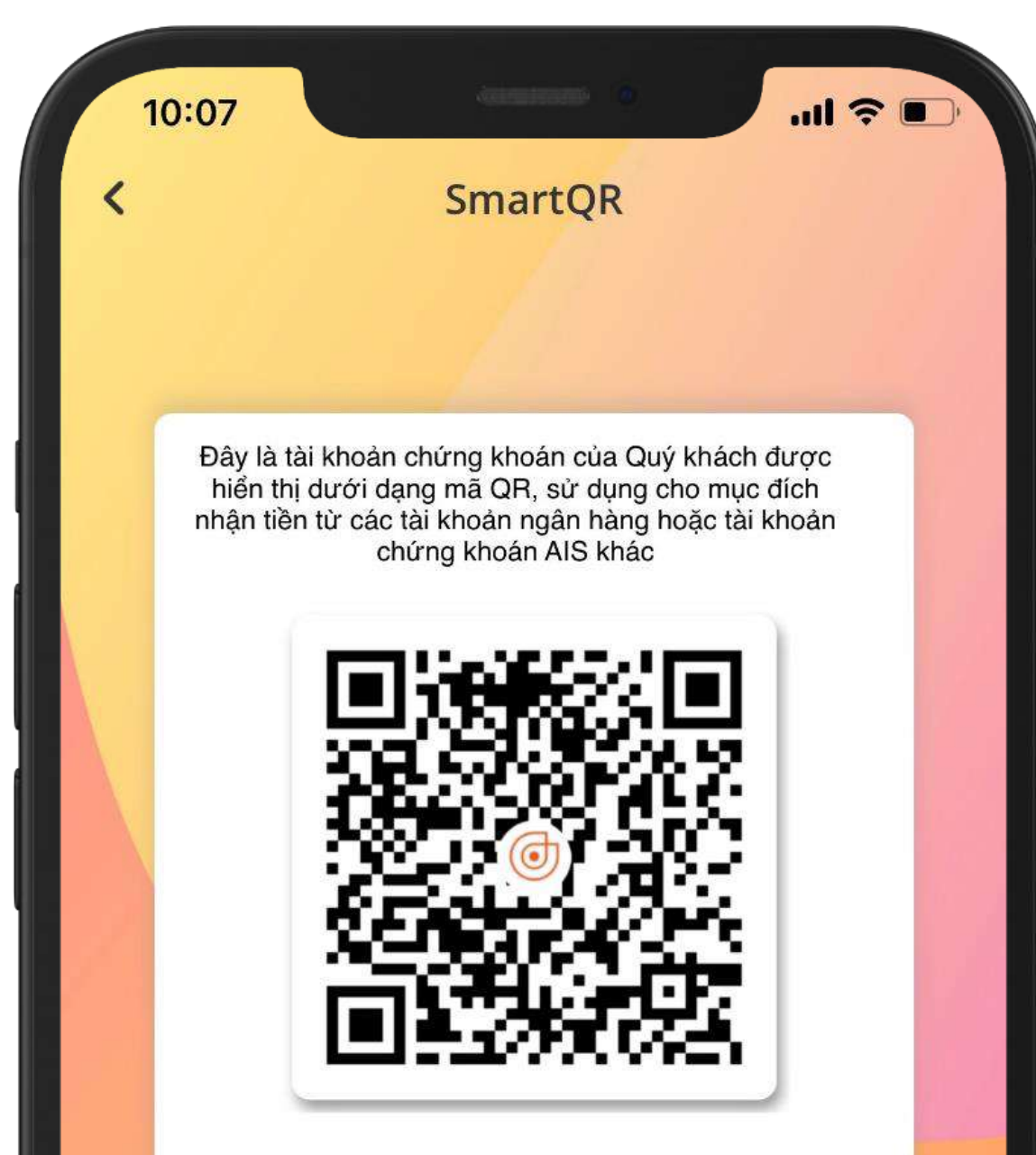

# Bước 3:

# Ấn chọn "Tải xuống"

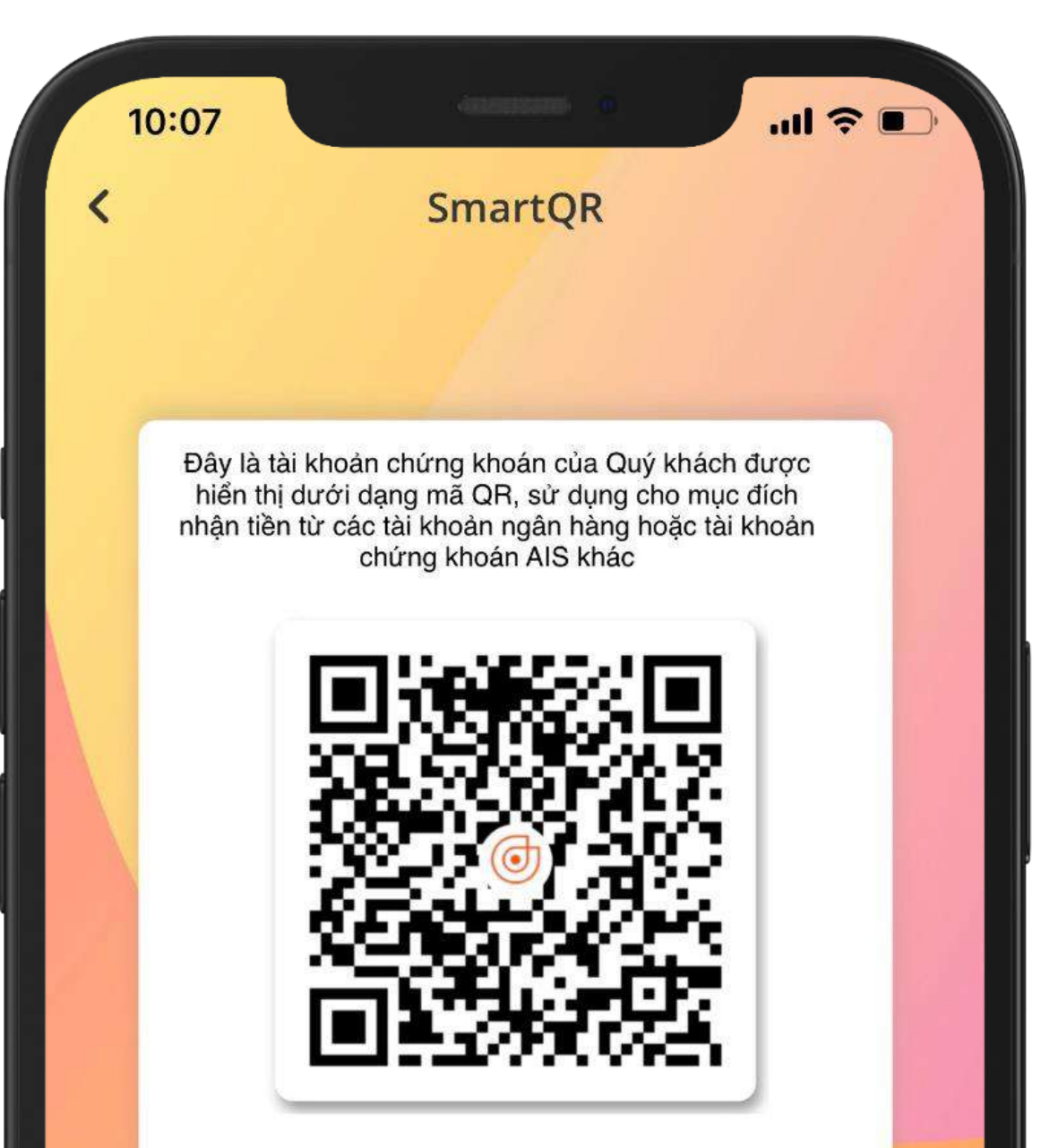

| ****<br>****** - Tài<br>Đổi tài | ****<br>i khoản Thường<br>khoản |  |
|---------------------------------|---------------------------------|--|
| Chia sẻ                         | L<br>Tải xuống                  |  |
| <u>Danh sàch Ngân hàr</u>       | ng hỗ trợ quét mã QR            |  |
| Quét mã QR                      | QR của tôi                      |  |
|                                 |                                 |  |

| ***** - Tài k<br>Đổi tài k<br>Đổi tài k<br>Chia sẻ<br>Danh sách Ngân hàng | hoản Thường<br>hoản<br>thoản<br>Tải xuống<br>hỗ trợ quét mã QR |  |
|---------------------------------------------------------------------------|----------------------------------------------------------------|--|
| Quét mã QR                                                                | R của tôi                                                      |  |

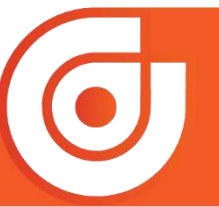

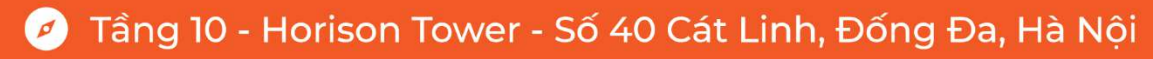

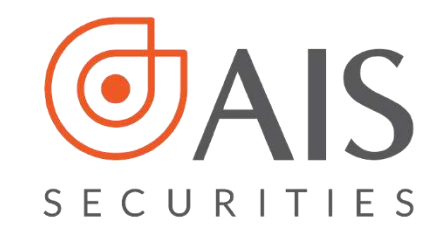

# II. QUÉT MÃ QR CHUYỂN TIỀN/ THANH TOÁN 1. Chuyển tiền tới Tài khoản Chứng khoán 1.1. Quét trực tiếp mã QR

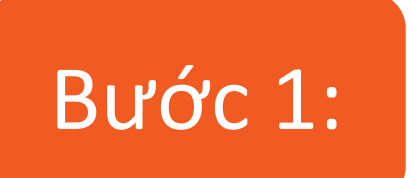

Đăng nhập vào ứng dụng AlPro, chọn biểu tượng QR

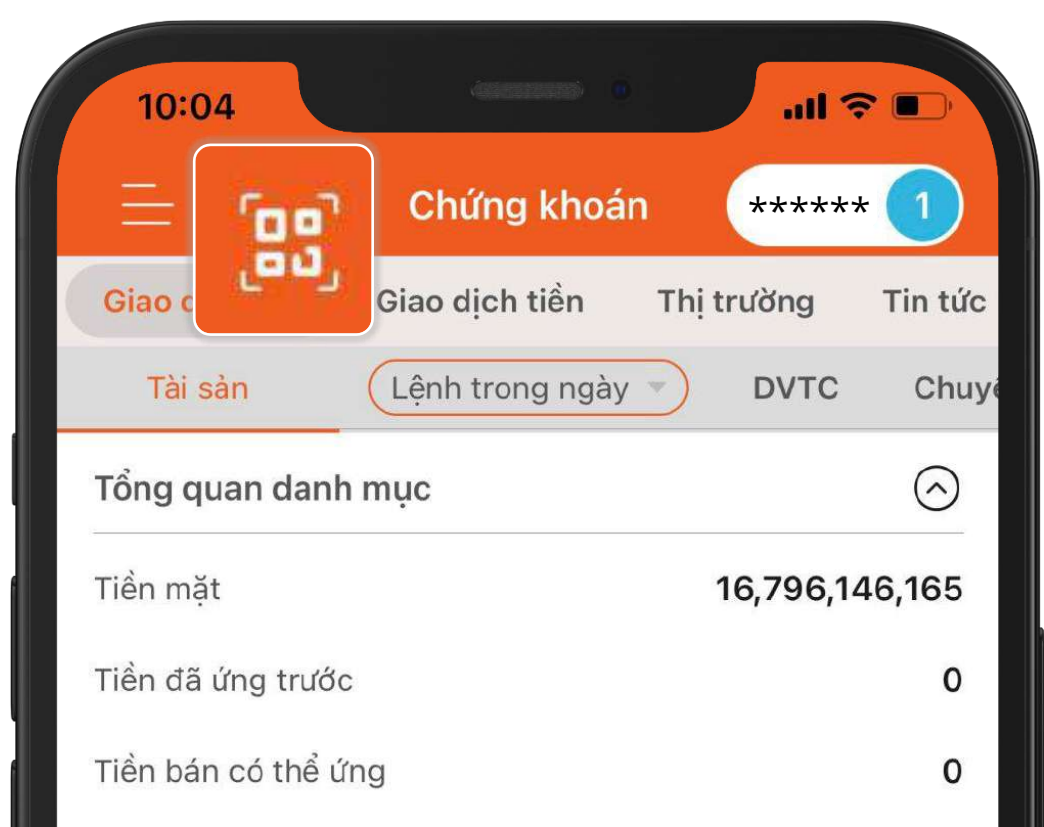

| Cổ tức bằng tiền        |                | 39,822,100 |
|-------------------------|----------------|------------|
| Tổng GT chứng khoán     | 1,51           | 15,839,600 |
| Tài sản ròng            | 18,3           | 51,795,756 |
| Hạn mức ứng trước 🥡     | 50             | 00,000,000 |
| Phí lưu ký              |                | 12,109     |
| Số dư tiền              |                | $\bigcirc$ |
| Sức mua                 | 16,796,134,056 | Mua        |
| Tiền mặt có thể rút     | 16,796,134,056 | Rút tiền   |
| Tiền hạn mức có thể rút | 16,796,134,056 | Rút tiền   |
| Tiền chờ thanh toán     |                |            |
| Mua CK T0<br><b>0</b>   | Mua CK         | T1<br>Bán  |
| Tiền bán CK chờ về      |                |            |
| Bán CK TO<br>O          | Bán CK         | T1         |

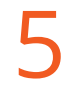

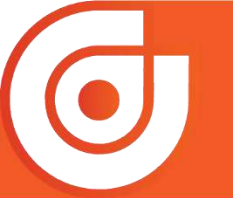

🕓 1900.633.308 | 🌐 https://www.aisec.com.vn | 🕣 facebook.com/AISSecurities

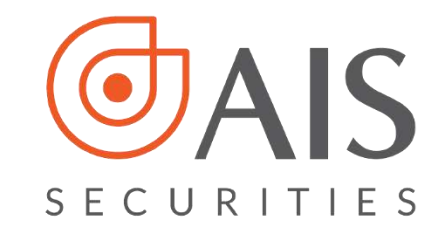

### Bước 2:

Di chuyển camera điện Nhập số tiền cần chuyển thoại đến vị trí mã QR là Tài và thực hiện các bước xác khoản chứng khoán để thực để chuyển tiền. quét.

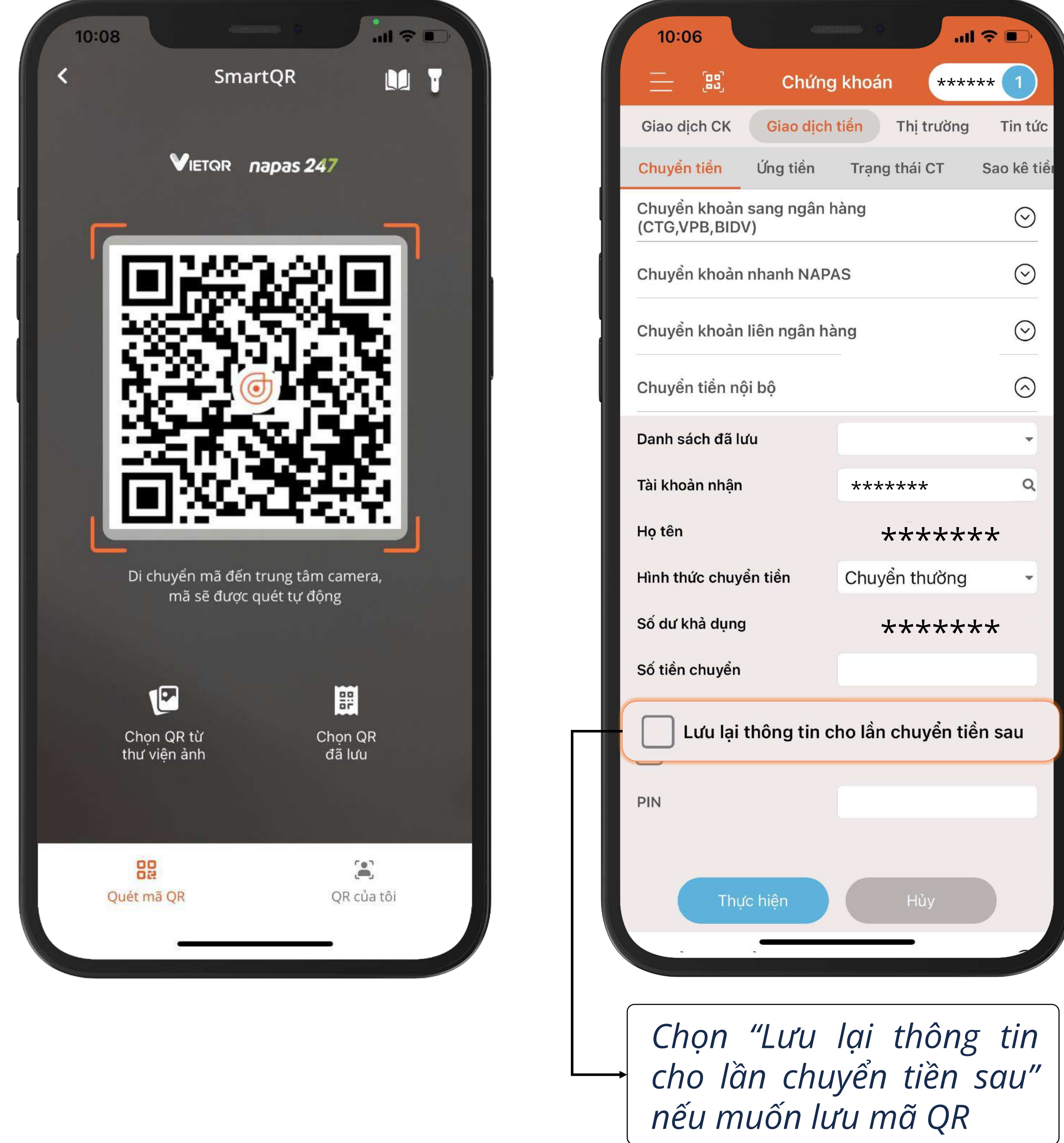

# Bước 3:

| 10:06                         | 488752            |           | all      | <b>?</b> ■) |
|-------------------------------|-------------------|-----------|----------|-------------|
| - s                           | Chứng             | khoán     | ****     | ** 1        |
| Giao dịch CK                  | Giao dịch t       | iền Th    | ị trường | Tin tức     |
| Chuyển tiền                   | Ứng tiền          | Trạng tha | ái CT    | Sao kê tiềi |
| Chuyển khoản<br>(CTG,VPB,BID\ | sang ngân h<br>/) | àng       |          | $\odot$     |
| Chuyển khoản                  | nhanh NAPA        | S         |          | $\odot$     |
| Chuyển khoản                  | liên ngân hà      | ng        |          | $\odot$     |
| Chuyển tiền nộ                | i bộ              |           |          | $\odot$     |
| Danh sách đã lu               | ſu                |           |          | -           |

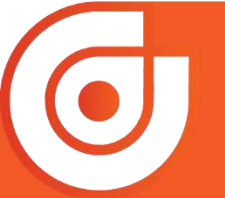

() https://www.aisec.com.vn | f facebook.com/AISSecurities **S** 1900.633.308

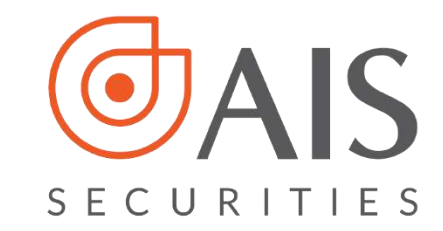

# 1.2. Quét mã QR từ thư viện ảnh

#### Bước 1:

Đăng nhập vào ứng dụng AlPro, chọn biểu tượng QR

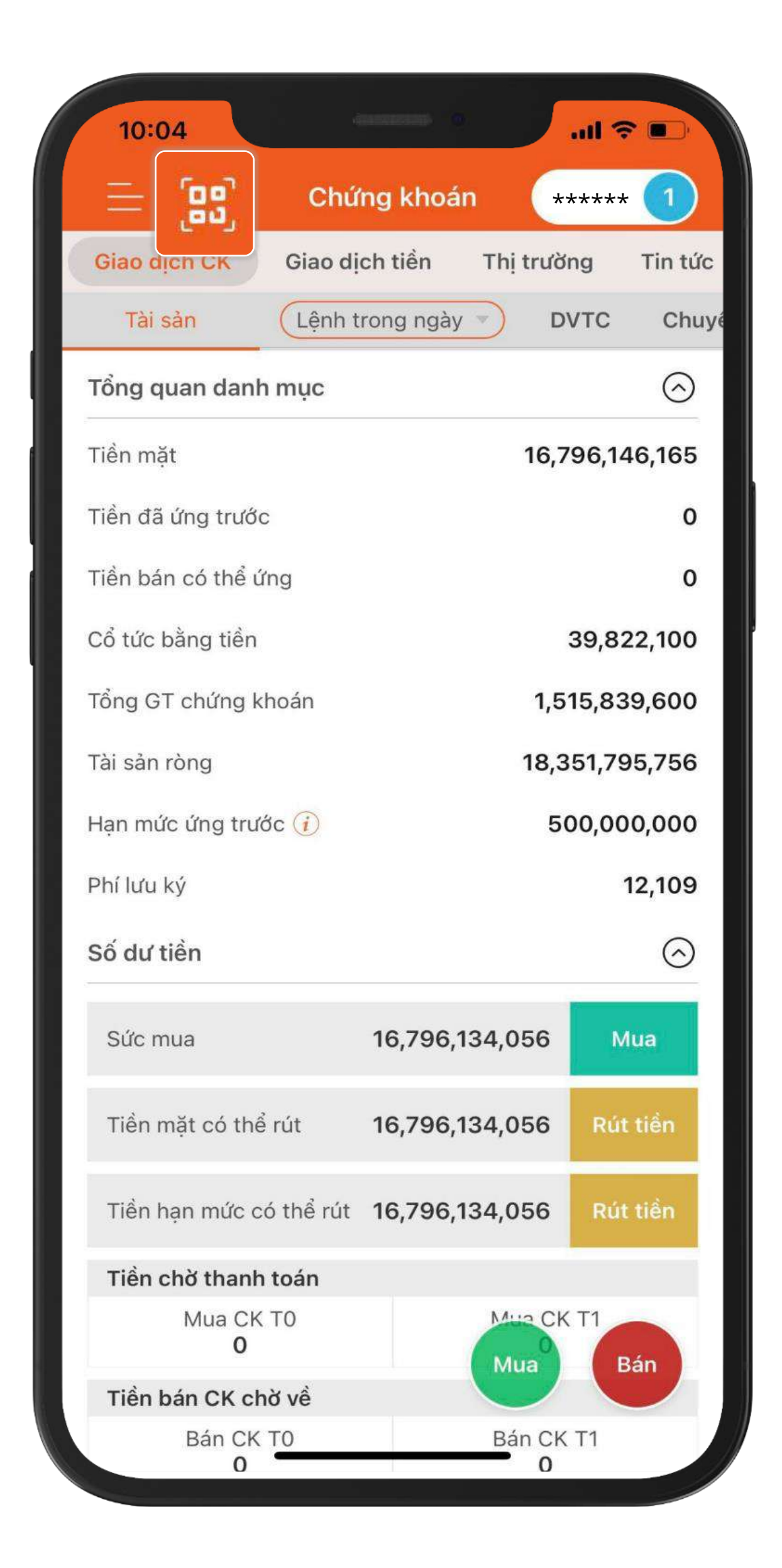

Bước 2:

Chọn "Chọn QR từ thư viện ảnh"

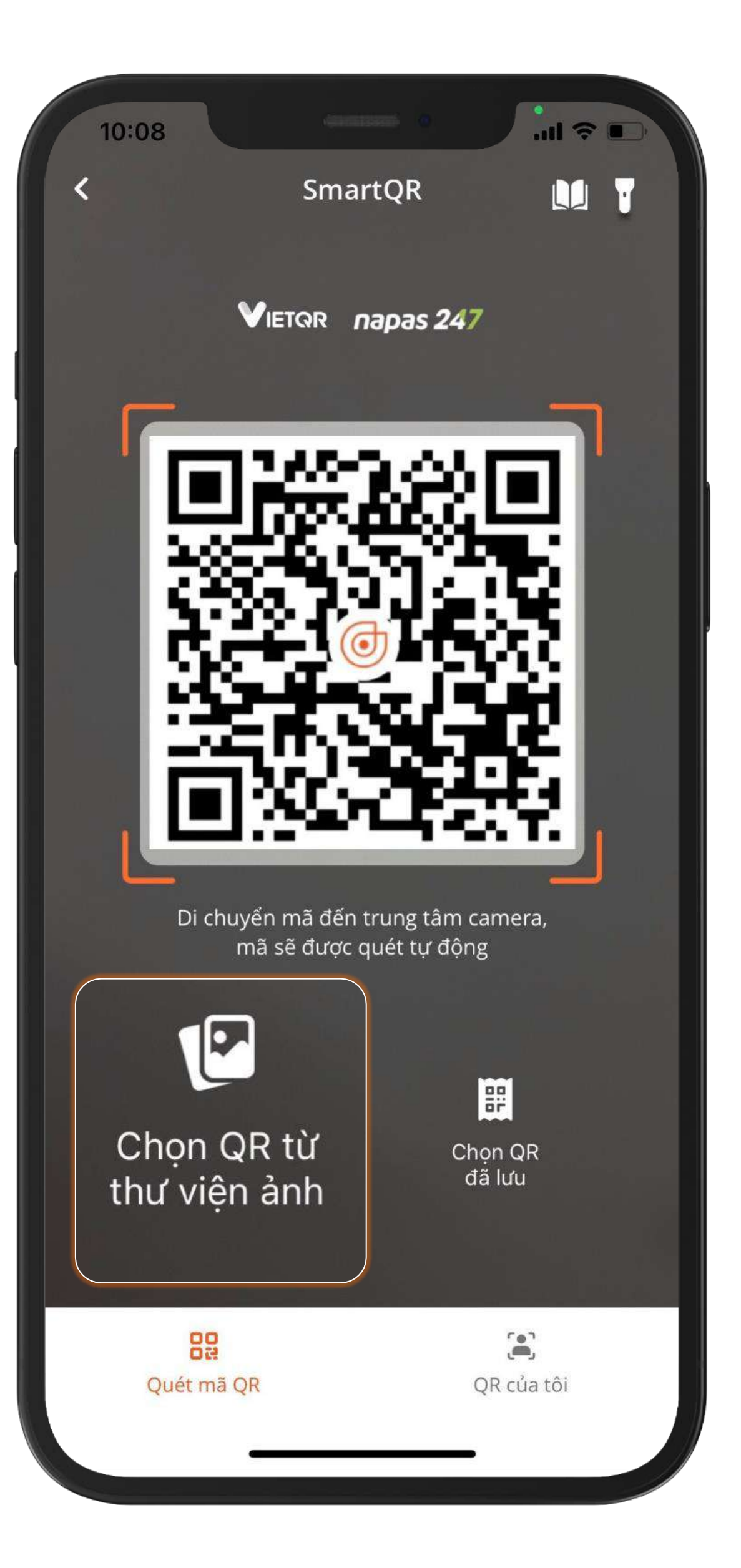

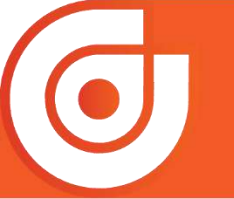

S 1900.633.308 │ ⊕ https://www.aisec.com.vn │ € facebook.com/AISSecurities

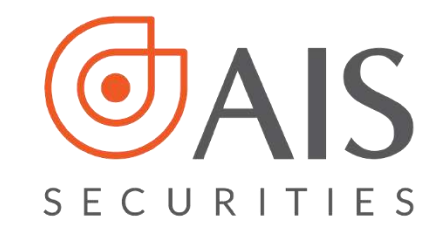

Chọn ảnh là mã QR của Tài khoản chứng khoán muốn chuyển tiền

|                                                                                                    | <section-header></section-header>                                                                                                    | Contraction       Andread addreading       District addreading         States       States       States       States         States       States       States       States       States         States       States       States       States       States       States         States       States       States       States       States       States       States         States       States <t< th=""><th><complex-block></complex-block></th><th>Qi Ảnh, Người, Địa điểm         Na hàng Bản Việt         Việt Hàng Bản Việt         Việt Hàng Bản Việt Hàng Bản Việt         Việt Hàng Bản Việt</th><th>Q. Ånh, Người, Địa điểm         Bi Trưởng bản Vớc         Vinter bảng bản Vớc         Vinter bảng bảng bảng bảng bảng bảng bảng bảng</th><th>Q. Ånh, Người, Địa điểm         BITOLIDATO<br/>Man hàng Bảo Việt         Việt Nguyễn         Việt Nguyễn         Nguyễn Nguyễn         Việt Nguyễn         Nguyễn Nguyễn         Nguyễn Nguyễn         Nguyễn Nguyễn Nguyễn         Nguyễn Nguyễn Nguyễn         Nguyễn Nguyễn Nguyễn Nguyễn         Nguyễn Nguyễn Nguy</th><th>Q. Ånh, Người, Địa điểm         BITMING         BITMING</th><th>Q. Ånh, Người, Địa điểm         B1704 100470<br/>Ngin hàng Bản Việt         Ngin hàng Bản Việt         Ngin hàng Bản Việt</th><th>Q. Ånh, Người, Địa điểm         BITRI 1004770<br/>Ngh hàng bản Vint         Vint Nang bản Vint         Vint Nang bản Vint Nang bản Vint Nang bản Vint</th><th>With Name       Name       Name</th><th>Quảnh, Người, Địa điểm         Struct 1004770<br/>Nghỉ hàng Bản Việt         Struct 1004770<br/>Nghỉ hàng Bản Việt         Struct 1004770<br/>Ngh Ngh Ngh Ngh Ngh Ngh Ngh Ngh Ngh Ngh</th><th>Qi Anh, Người, Địa điểm         BUTX01004770<br/>Ngin hàng bản Việt         Việt nàng bản Việt         Việt nàng bản Việt nàng bản Việt nàn</th><th>Q. Ånh, Người, Địa điểm         B012041004720<br/>Ngia hàng Bản Việt         Việt Nhâng Bản Việt         Việt Nhâng Bảng Việt         Việt Nhâng Bảng Việt         Việt Nhâng Bảng Việt Nhâng Bảng Việt Nhâng Bảng Nhậng Bảng Nhậng Bảng Nhậng Bảng Nhậng Bảng Bảng Nhậng Bảng Bảng Bảng Bảng Bảng Bảng Bảng Bả</th><th>Qi Anh, Người, Địa điểm         8017041004770<br/>Ngin hàng Bản Việt         Việt Năng Bản Việt         Việt Năng Bản Việt         Việt Năng Bản Việt         Việt Năng Bản Việt         Việt Năng Bản Việt         Việt Năng Bản Việt         Việt Năng Bản Việt         Ngi Năng Bản Việt         Ngi Ngi Ngi Ngi Ngi Ngi Ngi Ngi Ngi Ngi</th><th>Q. Ånh, Người, Địa điểm         B012041004770<br/>Ngin hàng Bản Việt         B012041004770<br/>Ngin hàng Bản Việt</th><th>Q Ảnh, Người, Địa điểm</th><th>Q Ảnh, Người, Địa điểm</th><th>Q Ảnh, Người, Địa điểm</th></t<>                                                                                                    | <complex-block></complex-block>                                                                                                    | Qi Ảnh, Người, Địa điểm         Na hàng Bản Việt         Việt Hàng Bản Việt         Việt Hàng Bản Việt Hàng Bản Việt         Việt Hàng Bản Việt                                                                                                    | Q. Ånh, Người, Địa điểm         Bi Trưởng bản Vớc         Vinter bảng bản Vớc         Vinter bảng bảng bảng bảng bảng bảng bảng bảng                                                                                                    | Q. Ånh, Người, Địa điểm         BITOLIDATO<br>Man hàng Bảo Việt         Việt Nguyễn         Việt Nguyễn         Nguyễn Nguyễn         Việt Nguyễn         Nguyễn Nguyễn         Nguyễn Nguyễn         Nguyễn Nguyễn Nguyễn         Nguyễn Nguyễn Nguyễn         Nguyễn Nguyễn Nguyễn Nguyễn         Nguyễn Nguyễn Nguy                                                                                                    | Q. Ånh, Người, Địa điểm         BITMING         BITMING                                                                                                    | Q. Ånh, Người, Địa điểm         B1704 100470<br>Ngin hàng Bản Việt         Ngin hàng Bản Việt                                                                                                    | Q. Ånh, Người, Địa điểm         BITRI 1004770<br>Ngh hàng bản Vint         Vint Nang bản Vint         Vint Nang bản Vint Nang bản Vint Nang bản Vint                                                                                                    | With Name       Name                                                                                                    | Quảnh, Người, Địa điểm         Struct 1004770<br>Nghỉ hàng Bản Việt         Struct 1004770<br>Nghỉ hàng Bản Việt         Struct 1004770<br>Ngh Ngh Ngh Ngh Ngh Ngh Ngh Ngh Ngh Ngh                                                                                                    | Qi Anh, Người, Địa điểm         BUTX01004770<br>Ngin hàng bản Việt         Việt nàng bản Việt         Việt nàng bản Việt nàng bản Việt nàn                                                                                                    | Q. Ånh, Người, Địa điểm         B012041004720<br>Ngia hàng Bản Việt         Việt Nhâng Bản Việt         Việt Nhâng Bảng Việt         Việt Nhâng Bảng Việt         Việt Nhâng Bảng Việt Nhâng Bảng Việt Nhâng Bảng Nhậng Bảng Nhậng Bảng Nhậng Bảng Nhậng Bảng Bảng Nhậng Bảng Bảng Bảng Bảng Bảng Bảng Bảng Bả                                                                                                    | Qi Anh, Người, Địa điểm         8017041004770<br>Ngin hàng Bản Việt         Việt Năng Bản Việt         Việt Năng Bản Việt         Việt Năng Bản Việt         Việt Năng Bản Việt         Việt Năng Bản Việt         Việt Năng Bản Việt         Việt Năng Bản Việt         Ngi Năng Bản Việt         Ngi Ngi Ngi Ngi Ngi Ngi Ngi Ngi Ngi Ngi                                                                                                    | Q. Ånh, Người, Địa điểm         B012041004770<br>Ngin hàng Bản Việt         B012041004770<br>Ngin hàng Bản Việt                                                                                                    | Q Ảnh, Người, Địa điểm                                                                                                    | Q Ảnh, Người, Địa điểm                                                                                                    | Q Ảnh, Người, Địa điểm                                                                                                    |
|----------------------------------------------------------------------------------------------------|----------------------------------------------------------------------------------------------------|----------------------------------------------------------------------------------------------------|----------------------------------------------------------------------------------------------------|----------------------------------------------------------------------------------------------------|----------------------------------------------------------------------------------------------------|----------------------------------------------------------------------------------------------------|----------------------------------------------------------------------------------------------------|----------------------------------------------------------------------------------------------------|----------------------------------------------------------------------------------------------------|----------------------------------------------------------------------------------------------------|----------------------------------------------------------------------------------------------------|----------------------------------------------------------------------------------------------------|----------------------------------------------------------------------------------------------------|----------------------------------------------------------------------------------------------------|----------------------------------------------------------------------------------------------------|----------------------------------------------------------------------------------------------------|----------------------------------------------------------------------------------------------------|----------------------------------------------------------------------------------------------------|
| Note Holds Code Provide         Note Holds Code Provide         Note Holds Cod                                                                                                    |                                                                                                    | Bar Mark       Bar       MSR       Bar       MSR       Bar       Bar       Bar                                                                                                    |                                                                                                    | BU17041004770<br>Ngén hàng Bản Việt     Image: State State St                                                                                                    | B017041004779<br>Nglah hång Bån Ydd         Distriction Ticle Dawneg         Distriction Ticle Dawneg           Førnd hån och da Stangelsen         A AL LIJENA TICLE DANNEg         A AL LIJENA TICLE DANNEg         Mark och da Stangelsen           Førnd hån och da Stangelsen         Mark och da Stangelsen         Mark och da Stangelsen         Mark och da Stangelsen         Mark och da Stangelsen           Førnd hån och da Stangelsen         Mark och da Stangelsen         Mark och da Stangelsen         Mark och da Stangelsen         Mark och da Stangelsen           Førnd hån och da Stangelsen         Mark och da Stangelsen         Mark och da Stangelsen | B012041004720<br>Nglab.hkng Bån Vite         DEDEDEDEDEDEDEDEDEDEDEDEDEDEDEDEDEDEDE                                                                                                    | B012041004720<br>Mgin hàng Bàn Việt         Chi chi chi chi chi chi chi chi chi chi c                                                                                                    | B012041004770<br>Ngin hàng Bản Việt         Chi chiến chiến c                                                                                                    | B017061004770<br>Ngin hàng Bàn Việt         District State         District State <thdistate< th="">         District State         &lt;</thdistate<>                                                                                                    | B0 1704 1004770<br>Ngén hàng Bản Việt         Chi chiến Truit HONIC         Ngi chiến Truit HONIC         Ngi chiến Truit HONIC           Ban day coo truingé         NG K         Dát         Ngi chiến Truit HONIC         Ngi chiến Truit HONIC           Ban day coo truingé         NG K         Dát         Ngi chiến Truit HONIC         Ngi chiến Truit HONIC           Ban day coo truingé         Ngi chiến Truit HONIC         Ngi chiến Truit HONIC         Ngi chiến Truit HONIC           Ban Hộc 100 truing         Ngi chiến Hộc 100 truing         Ngi chiến Hộc 100 truing         Ngi chiến Hộc 100 truing           Ban Hộc 100 truing         Ngi chiến truing         Ngi côt 100 truing         Ngi côt 100 truing         Ngi côt 100 truing                                                                                                    | Bit 1706 1004770<br>Nyên hàng Bản Việt         District State         District State         District State         District State           Bit ni hộc đó thư ngài         HI HIEN TLHIONIG         HI HIEN TLHIONIG         HI HIEN TLHIONIG         HI HIEN TLHIONIG         HI HIEN TLHIONIG           Bit ni hộc đó thư ngài         HI HIEN TLHIONIG         HI HIEN TLHIONIG         HI HIEN TLHIONIG         HI HIEN TLHIONIG           Bit ni hộc đó thư ngài         HI HIEN TLHIONIG         HI HIEN TLHIONIG         HIEN TLHIONIG         HIEN TLHIONIG           Bit ni hộc đó thư ngài         HI HIEN TLHIONIG         HIEN TLHIONIG         HIEN TLHIONIG         HIEN TLHIONIG           Bit ni hệc đo thư ngài         HIEN TLHIONIG         HIEN TLHIONIG         HIEN TLHIONIG         HIEN TLHIONIG           Bit ni hệc đo thư ngài         HIEN TLHIONIG         HIEN TLHIONIG         HIEN TLHIONIG         HIEN TLHIONIG           Bit ni hệc đo thư ngài         HIEN TLHIONIG         HIEN TLHIONIG         HIEN TLHIONIG         HIEN TLHIONIG           Bit ni hệc đo thư ngài         HIEN TLHIONIG         HIEN TLHIONIG         HIEN TLHIONIG         HIEN TLHIONIG           Bit ni hệc đo thư ngài         HIEN TLHIONIG         HIEN TLHIONIG         HIEN TLHIONIG         HIEN TLHIONIG           Bit ni hệc đo thư ngài         HIEN TLHIONIG         HIEN TLHIONIG         HIEN TL                                                                                                    | B017041004770<br>Ngkh hàng Bàn Việt         Image: State State Stat                                                                                                    | B017041004770<br>Ngàn hàng Bản Việt       Philip Cháng Cháng Việt       Philip Cháng Cháng Việt       Philip Cháng Việt         Hước Ngân Cháng Bản Việt       Hải Hiện Thiết Hong       Hai Hiện Thiết Hong         Hước Ngân Cháng Bản Việt       Mỹ Cháng Bản Việt       Mỹ Cháng Bản Việt         Hước Ngân Cháng Bản Việt       Mỹ Cháng Bản Việt       Mỹ Cháng Bản Việt         Hước Ngân Cháng Bản Việt       Mỹ Cháng Bản Việt       Mỹ Cháng Bản Việt         Hước Ngân Cháng Bản Việt       Mỹ Cháng Bản Việt       Mỹ Cháng Bản Việt         Hước Ngân Cháng Bản Việt       Mỹ Cháng Bản Việt       Mỹ Cháng Bản Việt         Hước Ngân Cháng Bản Việt       Mỹ Cháng Bản Việt       Mỹ Cháng Bản Việt         Hước Ngân Cháng Bản Việt       Mỹ Cháng Bản Việt       Mỹ Cháng Bản Việt         Hước Ngân Cháng Bản Việt       Mỹ Cháng Bản Việt       Mỹ Cháng Bản Việt         Hước Ngân Cháng Bản Việt       Mỹ Cháng Bản Việt       Mỹ Cháng Bản Việt         Hước Ngân Cháng Bản Việt       Mỹ Cháng Bản Việt       Mỹ Cháng Bản Việt         Hước Ngân Cháng Bản Việt       Mỹ Cháng Bản Việt       Mỹ Cháng Bản Việt         Hước Ngân Cháng Bản Việt       Mỹ Cháng Bản Việt       Mỹ Cháng Bản Việt         Hước Ngân Cháng Bản Việt       Mỹ Cháng Bản Việt       Mỹ Cháng Bản Việt         Hước Ngân Cháng Bản Việt       Mỹ Cháng Bản Việt       Mỹ Cháng B                                                                                                    | B017041004770<br>Ngàn hàng Bản Việt       Image: District Contract Annual Contract Annual                                                                                                    | B012041004770<br>Ngèn hàng Bên Việt       Image: State State Stat                                                                                                    | B017041004770<br>Npin hàng Bàn Việt     Image: State State St                                                                                                    | 6017041004770<br>Ngàn hàng Bản Việt     Image: State of the state of the state of the | B017041004770<br>Npin hàng Bản Việt         District Control of Control of Contro |
| Ngán hàng Bản Việt         Ngán hàng Bản Việt         Ngán hàng Bản Việt         Ngán hàng Bản Việt         Ngán hàng Bản Việt         Ngán hàng Bản Việt         Ngán hàng Bản Việt         Ngán hàng Bản Việt         Ngán hàng Bản Việt         Ngán hàng Bản Việt         Ngán hàng Bản Việt         Ngán hàng Bản Việt         Ngán hàng Bản Việt         Ngán hàng Bản Việt         Ngán Việt         Ngán Vi                                                                                                    | Ngên hàng Bên Yiệt         Mỹ CK         Đột         Nhớp         Trạng chải           Việt Ministration         NGCK         Đột         Nhớp         Trạng chải           Việt Ministration         NGCK         Đột         Nhớp         Trạng chải           Việt Ministration         NGCK         Đột         Nhớp         Trạng chải           Ngân         NGC         Đột         Nhớp         Trạng chải           Ngân         NGC         Đột         Nhớp         Trạng chải           Ngân         NGC         Đột         Nhớp         Trạng chải           Ngân         NGC         Đột         Nhớp         Trạng chải           Ngân         NGC         Đột         Nhớp         Trạng chải           Ngân         NGC         Đột         Nhớp         Trạng chải           Ngân         NGC         Đột         Nhộp         Trạng chải           Ngân         NGC         Đột         Nhộp         Nhộp         Nhộp           Ngân         NGC         Đột         Nhộp         Nhộp         Nhộp           Ngân         NGC         Đột         Nhộp         Nhộp         Nhộp           Nhộp         NGC         Đột                                                                                                    | Ngán háng Bán Véjé         Militeria Tali Lonica         Militeria Tali Lonica           Bán Mág         Militeria Tali Lonica         Militeria Tali Lonica         Militeria Tali Lonica           Visit návi cho tra ngát         Militeria Tali Lonica         Militeria Tali Lonica         Militeria Tali Lonica           Visit návi cho tra ngát         Militeria Tali Lonica         Militeria Tali Lonica         Militeria Tali Lonica           Visit návi cho tra ngát         Militeria Tali Lonica         Militeria Tali Lonica         Militeria Tali Lonica           Visit návi cho tra ngát         Militeria Tali Lonica         Militeria Tali Lonica         Militeria Tali Lonica         Militeria Tali Conica           Visit návi cho tra ngát         Militeria Tali Lonica         Militeria Tali Lonica         Militeria Tali Conica         Militeria Conica           Visit návi cho tra ngát         Militeria Tali Conica         Militeria Tali Conica         Militeria Conica         Militeria Conica         Militeria Conica         Militeria Conica         Militeria         Militeria         Mil                                                                                                    | Ngên hàng Bên Việt         I I LIJENI TI HONNE         Mỹ CK         Đột         Nhôp         Trang chả         Mỹ CK         Đột         Nhôp         Trang chả           Ngân hàng Bên Việt         NG CK         Đột         Nhôp         Trang chả         Mỹ CK         Đột         Nhôp         Trang chả         Mỹ CK         Đột         Nhôp         Trang chả         Mỹ CK         Đột         Nhôp         Trang chả         Mỹ CK         Đột         Nhôp         Trang chả         Mỹ CK         Đột         Nhôp         Trang chả         Mỹ CK         Đột         Nhôp         Trang chả         Mỹ CK         Đột         Nhôp         Trang chả         Mỹ CK         Đột         Nhôp         Trang chả         Mỹ CK         Đột         Nhôp         Trang chả         Mỹ CK         Đột         Nhôp         Trang chả         Mỹ CK         Đột         Nhộp         Trang chả         Mỹ CK         Đột         Nhộp         Trang chả         Mỹ CK         Đột         Nhộp         Trang chả         Nhộp         Cơt chái trang chả         Một         Nhộp         Nhộp         Nhộp         Nhộp         Nhộp         Nhộp         Nhộp         Nhộp         Nhộp         Nhộp         Nhộp         Nhộp         Nhộp         Nhộp         Nhộp <t< th=""><th>Ngan bang Ban Yét         Image Sector Processor         Market Sector Processor         Market Sector Process</th><th>Ngàn bàng bàn Việt         Ngàn bàng bàn Việt         Ngàn bàng bàn Việt         Ngàn bàng bàn Việt           Corr Chủ cóo tru ngàn         1 AL LITENT TILIT CONICE         Ngàn bàng bàn Việt         Ngàn bàng bàn Việt           Ngân bàng bàn Việt         Ngàn bàng bàn Việt         Ngàn bàng bàn Việt         Ngàn bàng bàn Việt           Ngân bàng bàn Việt         Ngàn bàng bàn Việt         Ngàn bàng bàn Việt         Ngàn bàng bàn Việt           Ngàn bàng bàn Việt         Ngàn bàng bàn Việt         Ngàn bàng bàn Việt         Ngàn bàng bàn Việt           Ngàn bàng bàn Việt         Ngàn bàng bàn Việt         Ngàn bàng bàn Việt         Ngàn bàng bàn Việt           Ngàn bàng bàn Việt         Ngàn bàng bàn Việt         Ngàn bàng bàn Việt         Ngàn bàng bàn Việt           Ngàn bàng bàn Việt         Ngàn bàng bàn Việt         Ngàn bàng bàn Việt         Ngàn bàng bàng bàn Việt           Ngàn bàng bàn Việt         Ngàn bàng bàn Việt         Ngàn bàng bàn bàng bàn Việt         Ngàn bàng bàng bàng bàng bàng bàng bàng b</th><th>Nglin hårig bån Våjt         I AL LATENA TILLHANNE         MS CK         Dåt         Khöp         Trang dali           Första Marcin Statistik         Nice         Add         200         100 ministe         MS CK         Dåt         Khöp         Trang dali           Första Marcin Statistik         Nice         Add         200         100 ministe         MS CK         Dåt         Khöp         Trang dali           Nice         Add         200         200         100 ministe         MS CK         Dåt         Khöp         Trang dali           Nice         Add         200         200         100 ministe         MS CK         Dåt         Khöp         Trang dali           Nice         Add         200         200         100 ministe         MS CK         Dåt         Khöp         Trang dali           Bån         HPG         100         100         100         100         100         100         100         100         100         100         100         100         100         100         100         100         100         100         100         100         100         100         100         100         100         100         100         100         100         100<th>Ngàn hàng bản Việt         Mỹ Chí Độc hàng bản Việt         Mỹ Chí Độc hà</th><th>Nyben hång Bån Vids         Nyben hång Bån Vids         Nyben hång Bån Vids</th><th>Ngán hàng Bản Việt         I AL LIJEN TLI HONG         Mỹ CK         Đặt         Mỹ CK         Đặt         Mỹ CK         Mỹ CK         Mỹ CK         Mỹ CK         Mỹ CK         Mỹ CK         Mỹ CK         Mỹ CK         Mỹ CK         Mỹ CK         Mỹ CK         Mỹ CK         Mỹ</th><th>Nylen blog Bån Vilt         Nylen blog Bån Vilt         Nylen blog Bån Vilt</th><th>Ngán hàng Bản Việt         Mỹ đán bảng Bản Việt         Mỹ đán bảng Bản Việt         Mỹ đán đán đán đán đán đán đán đán đán đán</th><th>Ngán hàng Bản Việt         I AL LAIREN TLAI HONG           Barril Ng Chữa ngin         Mỹ CK         Đặt         Nhóp         Trạng thải           Ngã rul Ng Chữa ngin         Mỹ CK         Đặt         Nhóp         Trạng thải           Ngã rul Ng Chữa ngin         Mỹ CK         Đặt         Nhóp         Trạng thải           Ngã rul Ng Chữa ngin         Nga         AAA         200         200         • 1/10 traing thải           Ngã rul Nga         AAA         200         200         • 1/10 traing thải         Nga         AAA         200         • 6/20 traing           Ngã rul Nga         Bản         Hộ         100         • 1/10 traing thải         Nga         AAA         200         • 6/20 traing</th><th>Ngàn hàng bản Việt         Image: State of the state         Ngàn hàng bản Việt         Mỹ đán đán trang chiết         Mỹ đán đán trang chiết         Mỹ đán đán trang chiết         Mỹ đán đán trang chiết         Mỹ đán đán trang chiết         Mỹ đán đán trang chiết         Mỹ đán đán trang chiết         Mỹ đán đán trang chiết         Mỹ đán trang chiết         Mỹ đ</th><th>Nylen hång Bån Villt         Disk villten Tullion Kan         Na Kan         Na Kan         <th< th=""><th>Ngên hàng bên Việt         I AL LUIEN TULI LONG           Bương hàn của trungàn         Mỹ CK. Đột         Ngân đảng của           Bương hàn của trungàn         Mỹ CK. Đột         Ngân đảng của           Bương hàn của trungàn         Mỹ CK. Đột         Ngân đảng của           Bương hàn của trungàn         Mỹ CK. Đột         Ngân đảng của           Bương hàn của         Ngân đảng của         Ngân đảng của           Bương hàn của         Ngân đảng của         Ngân đảng của           Bương hàn của         Ngân đảng của         Ngân đảng của           Bương hàn của         Ngân đảng của         Ngân đảng của           Bương hàn của         Ngân đảng của         Ngân đảng của</th><th>Nyán hàng Bản Việt<br/>I AL LIIEN TUH HONG<br/>Bốc ngiệc trà từ ngắc<br/>Mặc Đột khóp Trạng chiế<br/>Mặc Đột khóp Trạng chiế</th><th>Ngàn hàng bản Việt         Image: Company of the second second secon</th><th></th></th<></th></th></t<> | Ngan bang Ban Yét         Image Sector Processor         Market Sector Processor         Market Sector Process                                                                                                    | Ngàn bàng bàn Việt         Ngàn bàng bàn Việt         Ngàn bàng bàn Việt         Ngàn bàng bàn Việt           Corr Chủ cóo tru ngàn         1 AL LITENT TILIT CONICE         Ngàn bàng bàn Việt         Ngàn bàng bàn Việt           Ngân bàng bàn Việt         Ngàn bàng bàn Việt         Ngàn bàng bàn Việt         Ngàn bàng bàn Việt           Ngân bàng bàn Việt         Ngàn bàng bàn Việt         Ngàn bàng bàn Việt         Ngàn bàng bàn Việt           Ngàn bàng bàn Việt         Ngàn bàng bàn Việt         Ngàn bàng bàn Việt         Ngàn bàng bàn Việt           Ngàn bàng bàn Việt         Ngàn bàng bàn Việt         Ngàn bàng bàn Việt         Ngàn bàng bàn Việt           Ngàn bàng bàn Việt         Ngàn bàng bàn Việt         Ngàn bàng bàn Việt         Ngàn bàng bàn Việt           Ngàn bàng bàn Việt         Ngàn bàng bàn Việt         Ngàn bàng bàn Việt         Ngàn bàng bàng bàn Việt           Ngàn bàng bàn Việt         Ngàn bàng bàn Việt         Ngàn bàng bàn bàng bàn Việt         Ngàn bàng bàng bàng bàng bàng bàng bàng b                                                                                                    | Nglin hårig bån Våjt         I AL LATENA TILLHANNE         MS CK         Dåt         Khöp         Trang dali           Första Marcin Statistik         Nice         Add         200         100 ministe         MS CK         Dåt         Khöp         Trang dali           Första Marcin Statistik         Nice         Add         200         100 ministe         MS CK         Dåt         Khöp         Trang dali           Nice         Add         200         200         100 ministe         MS CK         Dåt         Khöp         Trang dali           Nice         Add         200         200         100 ministe         MS CK         Dåt         Khöp         Trang dali           Nice         Add         200         200         100 ministe         MS CK         Dåt         Khöp         Trang dali           Bån         HPG         100         100         100         100         100         100         100         100         100         100         100         100         100         100         100         100         100         100         100         100         100         100         100         100         100         100         100         100         100         100 <th>Ngàn hàng bản Việt         Mỹ Chí Độc hàng bản Việt         Mỹ Chí Độc hà</th> <th>Nyben hång Bån Vids         Nyben hång Bån Vids         Nyben hång Bån Vids</th> <th>Ngán hàng Bản Việt         I AL LIJEN TLI HONG         Mỹ CK         Đặt         Mỹ CK         Đặt         Mỹ CK         Mỹ CK         Mỹ CK         Mỹ CK         Mỹ CK         Mỹ CK         Mỹ CK         Mỹ CK         Mỹ CK         Mỹ CK         Mỹ CK         Mỹ CK         Mỹ</th> <th>Nylen blog Bån Vilt         Nylen blog Bån Vilt         Nylen blog Bån Vilt</th> <th>Ngán hàng Bản Việt         Mỹ đán bảng Bản Việt         Mỹ đán bảng Bản Việt         Mỹ đán đán đán đán đán đán đán đán đán đán</th> <th>Ngán hàng Bản Việt         I AL LAIREN TLAI HONG           Barril Ng Chữa ngin         Mỹ CK         Đặt         Nhóp         Trạng thải           Ngã rul Ng Chữa ngin         Mỹ CK         Đặt         Nhóp         Trạng thải           Ngã rul Ng Chữa ngin         Mỹ CK         Đặt         Nhóp         Trạng thải           Ngã rul Ng Chữa ngin         Nga         AAA         200         200         • 1/10 traing thải           Ngã rul Nga         AAA         200         200         • 1/10 traing thải         Nga         AAA         200         • 6/20 traing           Ngã rul Nga         Bản         Hộ         100         • 1/10 traing thải         Nga         AAA         200         • 6/20 traing</th> <th>Ngàn hàng bản Việt         Image: State of the state         Ngàn hàng bản Việt         Mỹ đán đán trang chiết         Mỹ đán đán trang chiết         Mỹ đán đán trang chiết         Mỹ đán đán trang chiết         Mỹ đán đán trang chiết         Mỹ đán đán trang chiết         Mỹ đán đán trang chiết         Mỹ đán đán trang chiết         Mỹ đán trang chiết         Mỹ đ</th> <th>Nylen hång Bån Villt         Disk villten Tullion Kan         Na Kan         Na Kan         <th< th=""><th>Ngên hàng bên Việt         I AL LUIEN TULI LONG           Bương hàn của trungàn         Mỹ CK. Đột         Ngân đảng của           Bương hàn của trungàn         Mỹ CK. Đột         Ngân đảng của           Bương hàn của trungàn         Mỹ CK. Đột         Ngân đảng của           Bương hàn của trungàn         Mỹ CK. Đột         Ngân đảng của           Bương hàn của         Ngân đảng của         Ngân đảng của           Bương hàn của         Ngân đảng của         Ngân đảng của           Bương hàn của         Ngân đảng của         Ngân đảng của           Bương hàn của         Ngân đảng của         Ngân đảng của           Bương hàn của         Ngân đảng của         Ngân đảng của</th><th>Nyán hàng Bản Việt<br/>I AL LIIEN TUH HONG<br/>Bốc ngiệc trà từ ngắc<br/>Mặc Đột khóp Trạng chiế<br/>Mặc Đột khóp Trạng chiế</th><th>Ngàn hàng bản Việt         Image: Company of the second second secon</th><th></th></th<></th> | Ngàn hàng bản Việt         Mỹ Chí Độc hàng bản Việt         Mỹ Chí Độc hà                                                                                                    | Nyben hång Bån Vids         Nyben hång Bån Vids                                                                                                    | Ngán hàng Bản Việt         I AL LIJEN TLI HONG         Mỹ CK         Đặt         Mỹ CK         Đặt         Mỹ CK         Mỹ CK         Mỹ CK         Mỹ CK         Mỹ CK         Mỹ CK         Mỹ CK         Mỹ CK         Mỹ CK         Mỹ CK         Mỹ CK         Mỹ CK         Mỹ                                                                                                    | Nylen blog Bån Vilt         Nylen blog Bån Vilt                                                                                                    | Ngán hàng Bản Việt         Mỹ đán bảng Bản Việt         Mỹ đán bảng Bản Việt         Mỹ đán đán đán đán đán đán đán đán đán đán                                                                                                    | Ngán hàng Bản Việt         I AL LAIREN TLAI HONG           Barril Ng Chữa ngin         Mỹ CK         Đặt         Nhóp         Trạng thải           Ngã rul Ng Chữa ngin         Mỹ CK         Đặt         Nhóp         Trạng thải           Ngã rul Ng Chữa ngin         Mỹ CK         Đặt         Nhóp         Trạng thải           Ngã rul Ng Chữa ngin         Nga         AAA         200         200         • 1/10 traing thải           Ngã rul Nga         AAA         200         200         • 1/10 traing thải         Nga         AAA         200         • 6/20 traing           Ngã rul Nga         Bản         Hộ         100         • 1/10 traing thải         Nga         AAA         200         • 6/20 traing                                                                                                    | Ngàn hàng bản Việt         Image: State of the state         Ngàn hàng bản Việt         Mỹ đán đán trang chiết         Mỹ đán đán trang chiết         Mỹ đán đán trang chiết         Mỹ đán đán trang chiết         Mỹ đán đán trang chiết         Mỹ đán đán trang chiết         Mỹ đán đán trang chiết         Mỹ đán đán trang chiết         Mỹ đán trang chiết         Mỹ đ                                                                                                    | Nylen hång Bån Villt         Disk villten Tullion Kan         Na Kan         Na Kan <th< th=""><th>Ngên hàng bên Việt         I AL LUIEN TULI LONG           Bương hàn của trungàn         Mỹ CK. Đột         Ngân đảng của           Bương hàn của trungàn         Mỹ CK. Đột         Ngân đảng của           Bương hàn của trungàn         Mỹ CK. Đột         Ngân đảng của           Bương hàn của trungàn         Mỹ CK. Đột         Ngân đảng của           Bương hàn của         Ngân đảng của         Ngân đảng của           Bương hàn của         Ngân đảng của         Ngân đảng của           Bương hàn của         Ngân đảng của         Ngân đảng của           Bương hàn của         Ngân đảng của         Ngân đảng của           Bương hàn của         Ngân đảng của         Ngân đảng của</th><th>Nyán hàng Bản Việt<br/>I AL LIIEN TUH HONG<br/>Bốc ngiệc trà từ ngắc<br/>Mặc Đột khóp Trạng chiế<br/>Mặc Đột khóp Trạng chiế</th><th>Ngàn hàng bản Việt         Image: Company of the second second secon</th><th></th></th<>                                                                                                    | Ngên hàng bên Việt         I AL LUIEN TULI LONG           Bương hàn của trungàn         Mỹ CK. Đột         Ngân đảng của           Bương hàn của trungàn         Mỹ CK. Đột         Ngân đảng của           Bương hàn của trungàn         Mỹ CK. Đột         Ngân đảng của           Bương hàn của trungàn         Mỹ CK. Đột         Ngân đảng của           Bương hàn của         Ngân đảng của         Ngân đảng của           Bương hàn của         Ngân đảng của         Ngân đảng của           Bương hàn của         Ngân đảng của         Ngân đảng của           Bương hàn của         Ngân đảng của         Ngân đảng của           Bương hàn của         Ngân đảng của         Ngân đảng của                                                                                                    | Nyán hàng Bản Việt<br>I AL LIIEN TUH HONG<br>Bốc ngiệc trà từ ngắc<br>Mặc Đột khóp Trạng chiế<br>Mặc Đột khóp Trạng chiế                                                                                                    | Ngàn hàng bản Việt         Image: Company of the second second secon         |                                                                                                    |
| Bits         MSN         200         200         #00/fp table         MSN         200         200         #00/fp table         MSSN         200         200         #00/fp table         MSSN         200         200         #00/fp table           MSSN         200         200         400         400         400         #00/fp table         MSSN         200         200         #00/fp table         MSSN         200         200         #00/fp table         MSSN         200 <t< th=""><th>No.         AAA         200         0.00         0.000         0.000         0.000         0.000         0.000         0.000         0.000         0.000         0.000         0.000         0.000         0.000         0.000         0.000         0.000         0.000         0.000         0.000         0.000         0.000         0.000         0.000         0.000         0.000         0.000         0.000         0.000         0.000         0.000         0.000         0.000         0.000         0.000         0.000         0.000         0.000         0.000         0.000         0.000         0.000         0.000         0.000         0.000         0.000         0.000         0.000         0.000         0.000         0.000         0.000         0.000         0.000         0.000         0.000         0.000         0.000         0.000         0.000         0.000         0.000         0.000         0.000         0.000         0.000         0.000         0.000         0.000         0.000         0.000         0.000         0.000         0.000         0.000         0.000         0.000         0.000         0.000         0.000         0.000         0.000         0.000         0.000         0.000         0.000         0.000&lt;</th><th>Normal Adv         Add         COD         Add         COD         COD         Add         COD         COD         Add         COD         COD         Add         COD         COD         Add         COD         COD         Add         COD         COD         Add         COD         COD         COD         COD         COD         COD         COD         COD         COD         COD         COD         COD         COD         COD         COD         COD         COD         COD         COD         COD         COD         <thcod< th="">         COD         <thcod< th=""> <thcod< th=""><th>Normal Sector         NAS CK         Dot         NAS CK         Dot         NAS CK</th><th>Bigs reliable conditioning         MAX CK         Dot         Khop         Trang chill         MS CK         Dat         Khop         Trang chill           With an end of the conditioning         MS CK         Dat         Khop         Trang chill         MS CK         Dat         Khop         Trang chill         MS CK</th><th>Rear of Marchinity region         MAR CK         Data         MAR Dot         Trang dhuk           Warren Marchinity region         MAR CK         Data         MAR Dot         Trang dhuk           Warren Marchinity region         MAR CK         Data         MAR Dot         Trang dhuk           Warren Marchinity region         MAR CK         Data         MAR Dot         Trang dhuk           Warren Marchinity region         MAR Dot         Trang dhuk         MAR Dot         Trang dhuk           Warren Marchinity region         MAR Dot         Trang dhuk         MAR Dot         Trang dhuk           Warren Marchinity region         Marchinity region         Trang dhuk         Marchinity region         Trang dhuk           Warren Marchinity region         Marchinity region         Trang dhuk         Marchinity region         Trang dhuk           Warren Marchinity region         Trang dhuk         Trang dhuk         Marchinity region         Trang dhuk           Warren Marchinity region         Trang dhuk         Trang dhuk         Trang dhuk         Marchinity region         Trang dhuk           Warren Marchinity region         Trang dhuk         Trang dhuk         Marchinity region         Trang dhuk           Warren Marchinity region         Trang dhuk         Trang dhuk         Trang dh</th><th>Bits         MSR         200         200         #7410104016         MSR         200         -         #740104016           Ward         MSR         X00         X00         X00         X00         #740104016         MSR         MSR         200         -         #740104016           Ward         X00         X00         X00         X00         X00         #740104016         MSR         AAA         200         -         #740104016           Ward         X00         X00         X00         X00         X00         X00         MSR         X00         X00         MSR         X00         MSR         X00         MSR         X00         X00         MSR         X00         X00         MSR         X00         X00</th><th>No.9         AAA         290         CON         CON</th></thcod<></thcod<></thcod<></th></t<> <th>Ban         MSN         200         400         400         600         400         700         700         700         700         700         700         700         700         700         700         700         700         700         700         700         700         700         700         700         700         700         700         700         700         700         700         700         700         700         700         700         700         700         700         700         700         700         700         700         700         700         700         700         700         700         700         700         700         700         700         700         700         700         700         700         700         700         700         700         700         700         700         700         700         700         700         700         700         700         700         700         700         700         700         700         700         700         700         700         700         700         700         700         700         700         700         700         700         700         700<th>Bits nd No cos transfer         MS CK         Dat         MS CK         Dat         MS CK         Date         MS CK         Date         C/// dtate         C/// dtate         C/// dtate         C/// dtate         C/// dtate         C/// dtate         C/// dtate         C/// dtate         Date         C/// dtate         Date         C/// dtate         Date         C/// dtate         Date         C/// dtate         Date         C/// dtate         Date         C/// dtate         Date         Date         C/// dtate         Date         Date</th><th>Base of Alge Chorton right         MAI CK         Dat         MAD CK         Dat         MAD CK         Dat         <th< th=""><th>Bigs nd Agr co thunge         MAX         Digs         Khdp         Trang thill         MS CK         Digt         Khdp         Trang thill           Plane         MS CK         Digt         Khdp         Trang thill         MS CK         Digt         Khdp         Trang thill         MS CK         Digt         Khdp         Khdp         Trang thill         SQ         Khdp         Khdp         Trang thill         Khdp         Trang thill         SQ         Khdp         Khdp<th>Bits in HPG         DOI:         MS CK         Doi:         MS CK         Doi:</th><th>Board Nacon Turingte         MS CK         Date         Khop         Trang that         MS CK         Date         Khop         Trang that           Was rd Nacon Turingte         MS CK         Date         Khop         Trang that         MS CK         Date         Khop         Trang that           Was rd Nacon Turingte         MS CK         Date         Khop         Trang that         MS CK         Date         Khop         Trang that           Was rd Nacon Turingte         MS CK         Date         Khop         Trang that         MS CK         Date         Khop         Trang that           Was rd Nacon Turingte         MS CK         Date         Khop         Trang that         MS CK         Date         Khop         Trang that           Was rd Nacon Turingte         MS CK         Date         Khop         Trang that         State         FC Protocont           Was rd Nacon Turingte         Turing         Turing         Turing         Turing         Turing         Turing         Turing         Turing         MS CK         Turing         Turing         MS CK         Turing         Turing         Turing         Turing         Turing         Turing         Turing         Turing         Turing         Turing         Turing</th><th>Bits red follows thunger         LAL LUE IN TULLIONIC         MS CK         Data         Khop         Trang that         MS CK         Data         Khop         Trang that           Bits red follows thunger         MS CK         Data         Khop         Trang that         MS CK         Data         Khop         Trang that           Miss         AAA         200         200         # MD INSIGNE         Miss         AAA         200         -         # CX Hoop           Thunge         153.00         7.41         7.41         7.41         Trang that         Trang that         Miss         AAA         200         -         # CX Hoop         # MISS</th><th>Board Agrost twinster         MS CK         Dot         Khóp         Trang chái         MS CK         Dát         Khóp         Trang chái           Nos         AAA         200         200         • 1/02 (04.00)         Mág         AAA         200         •         •         •         •         •         •         •         •         •         •         •         •         •         •         •         •         •         •         •         •         •         •         •         •         •         •         •         •         •         •         •         •         •         •         •         •         •         •         •         •         •         •         •         •         •         •         •         •         •         •         •         •         •         •         •         •         •         •         •         •         •         •         •         •         •         •         •         •         •         •         •         •         •         •         •         •         •         •         •         •         •         •         •         •         •&lt;</th><th>Based Agroothungle         MS CK         Dat         Khop         Trang that         MS CK         Dat         Khop         Trang that</th><th>Burnel Abirdo mungde         MS CK         Die         Khop         Trang duli</th><th></th></th></th<></th></th> | No.         AAA         200         0.00         0.000         0.000         0.000         0.000         0.000         0.000         0.000         0.000         0.000         0.000         0.000         0.000         0.000         0.000         0.000         0.000         0.000         0.000         0.000         0.000         0.000         0.000         0.000         0.000         0.000         0.000         0.000         0.000         0.000         0.000         0.000         0.000         0.000         0.000         0.000         0.000         0.000         0.000         0.000         0.000         0.000         0.000         0.000         0.000         0.000         0.000         0.000         0.000         0.000         0.000         0.000         0.000         0.000         0.000         0.000         0.000         0.000         0.000         0.000         0.000         0.000         0.000         0.000         0.000         0.000         0.000         0.000         0.000         0.000         0.000         0.000         0.000         0.000         0.000         0.000         0.000         0.000         0.000         0.000         0.000         0.000         0.000         0.000         0.000         0.000<                                                                                                    | Normal Adv         Add         COD         Add         COD         COD         Add         COD         COD         Add         COD         COD         Add         COD         COD         Add         COD         COD         Add         COD         COD         Add         COD         COD         COD         COD         COD         COD         COD         COD         COD         COD         COD         COD         COD         COD         COD         COD         COD         COD         COD         COD         COD <thcod< th="">         COD         <thcod< th=""> <thcod< th=""><th>Normal Sector         NAS CK         Dot         NAS CK         Dot         NAS CK</th><th>Bigs reliable conditioning         MAX CK         Dot         Khop         Trang chill         MS CK         Dat         Khop         Trang chill           With an end of the conditioning         MS CK         Dat         Khop         Trang chill         MS CK         Dat         Khop         Trang chill         MS CK</th><th>Rear of Marchinity region         MAR CK         Data         MAR Dot         Trang dhuk           Warren Marchinity region         MAR CK         Data         MAR Dot         Trang dhuk           Warren Marchinity region         MAR CK         Data         MAR Dot         Trang dhuk           Warren Marchinity region         MAR CK         Data         MAR Dot         Trang dhuk           Warren Marchinity region         MAR Dot         Trang dhuk         MAR Dot         Trang dhuk           Warren Marchinity region         MAR Dot         Trang dhuk         MAR Dot         Trang dhuk           Warren Marchinity region         Marchinity region         Trang dhuk         Marchinity region         Trang dhuk           Warren Marchinity region         Marchinity region         Trang dhuk         Marchinity region         Trang dhuk           Warren Marchinity region         Trang dhuk         Trang dhuk         Marchinity region         Trang dhuk           Warren Marchinity region         Trang dhuk         Trang dhuk         Trang dhuk         Marchinity region         Trang dhuk           Warren Marchinity region         Trang dhuk         Trang dhuk         Marchinity region         Trang dhuk           Warren Marchinity region         Trang dhuk         Trang dhuk         Trang dh</th><th>Bits         MSR         200         200         #7410104016         MSR         200         -         #740104016           Ward         MSR         X00         X00         X00         X00         #740104016         MSR         MSR         200         -         #740104016           Ward         X00         X00         X00         X00         X00         #740104016         MSR         AAA         200         -         #740104016           Ward         X00         X00         X00         X00         X00         X00         MSR         X00         X00         MSR         X00         MSR         X00         MSR         X00         X00         MSR         X00         X00         MSR         X00         X00</th><th>No.9         AAA         290         CON         CON</th></thcod<></thcod<></thcod<>                                                                                                    | Normal Sector         NAS CK         Dot         NAS CK         Dot         NAS CK                                                                                                    | Bigs reliable conditioning         MAX CK         Dot         Khop         Trang chill         MS CK         Dat         Khop         Trang chill           With an end of the conditioning         MS CK         Dat         Khop         Trang chill         MS CK         Dat         Khop         Trang chill         MS CK                                                                                                    | Rear of Marchinity region         MAR CK         Data         MAR Dot         Trang dhuk           Warren Marchinity region         MAR CK         Data         MAR Dot         Trang dhuk           Warren Marchinity region         MAR CK         Data         MAR Dot         Trang dhuk           Warren Marchinity region         MAR CK         Data         MAR Dot         Trang dhuk           Warren Marchinity region         MAR Dot         Trang dhuk         MAR Dot         Trang dhuk           Warren Marchinity region         MAR Dot         Trang dhuk         MAR Dot         Trang dhuk           Warren Marchinity region         Marchinity region         Trang dhuk         Marchinity region         Trang dhuk           Warren Marchinity region         Marchinity region         Trang dhuk         Marchinity region         Trang dhuk           Warren Marchinity region         Trang dhuk         Trang dhuk         Marchinity region         Trang dhuk           Warren Marchinity region         Trang dhuk         Trang dhuk         Trang dhuk         Marchinity region         Trang dhuk           Warren Marchinity region         Trang dhuk         Trang dhuk         Marchinity region         Trang dhuk           Warren Marchinity region         Trang dhuk         Trang dhuk         Trang dh                                                                                                    | Bits         MSR         200         200         #7410104016         MSR         200         -         #740104016           Ward         MSR         X00         X00         X00         X00         #740104016         MSR         MSR         200         -         #740104016           Ward         X00         X00         X00         X00         X00         #740104016         MSR         AAA         200         -         #740104016           Ward         X00         X00         X00         X00         X00         X00         MSR         X00         X00         MSR         X00         MSR         X00         MSR         X00         X00         MSR         X00         X00         MSR         X00         X00                                                                                                    | No.9         AAA         290         CON         CON                                                                                                    | Ban         MSN         200         400         400         600         400         700         700         700         700         700         700         700         700         700         700         700         700         700         700         700         700         700         700         700         700         700         700         700         700         700         700         700         700         700         700         700         700         700         700         700         700         700         700         700         700         700         700         700         700         700         700         700         700         700         700         700         700         700         700         700         700         700         700         700         700         700         700         700         700         700         700         700         700         700         700         700         700         700         700         700         700         700         700         700         700         700         700         700         700         700         700         700         700         700         700 <th>Bits nd No cos transfer         MS CK         Dat         MS CK         Dat         MS CK         Date         MS CK         Date         C/// dtate         C/// dtate         C/// dtate         C/// dtate         C/// dtate         C/// dtate         C/// dtate         C/// dtate         Date         C/// dtate         Date         C/// dtate         Date         C/// dtate         Date         C/// dtate         Date         C/// dtate         Date         C/// dtate         Date         Date         C/// dtate         Date         Date</th> <th>Base of Alge Chorton right         MAI CK         Dat         MAD CK         Dat         MAD CK         Dat         <th< th=""><th>Bigs nd Agr co thunge         MAX         Digs         Khdp         Trang thill         MS CK         Digt         Khdp         Trang thill           Plane         MS CK         Digt         Khdp         Trang thill         MS CK         Digt         Khdp         Trang thill         MS CK         Digt         Khdp         Khdp         Trang thill         SQ         Khdp         Khdp         Trang thill         Khdp         Trang thill         SQ         Khdp         Khdp<th>Bits in HPG         DOI:         MS CK         Doi:         MS CK         Doi:</th><th>Board Nacon Turingte         MS CK         Date         Khop         Trang that         MS CK         Date         Khop         Trang that           Was rd Nacon Turingte         MS CK         Date         Khop         Trang that         MS CK         Date         Khop         Trang that           Was rd Nacon Turingte         MS CK         Date         Khop         Trang that         MS CK         Date         Khop         Trang that           Was rd Nacon Turingte         MS CK         Date         Khop         Trang that         MS CK         Date         Khop         Trang that           Was rd Nacon Turingte         MS CK         Date         Khop         Trang that         MS CK         Date         Khop         Trang that           Was rd Nacon Turingte         MS CK         Date         Khop         Trang that         State         FC Protocont           Was rd Nacon Turingte         Turing         Turing         Turing         Turing         Turing         Turing         Turing         Turing         MS CK         Turing         Turing         MS CK         Turing         Turing         Turing         Turing         Turing         Turing         Turing         Turing         Turing         Turing         Turing</th><th>Bits red follows thunger         LAL LUE IN TULLIONIC         MS CK         Data         Khop         Trang that         MS CK         Data         Khop         Trang that           Bits red follows thunger         MS CK         Data         Khop         Trang that         MS CK         Data         Khop         Trang that           Miss         AAA         200         200         # MD INSIGNE         Miss         AAA         200         -         # CX Hoop           Thunge         153.00         7.41         7.41         7.41         Trang that         Trang that         Miss         AAA         200         -         # CX Hoop         # MISS</th><th>Board Agrost twinster         MS CK         Dot         Khóp         Trang chái         MS CK         Dát         Khóp         Trang chái           Nos         AAA         200         200         • 1/02 (04.00)         Mág         AAA         200         •         •         •         •         •         •         •         •         •         •         •         •         •         •         •         •         •         •         •         •         •         •         •         •         •         •         •         •         •         •         •         •         •         •         •         •         •         •         •         •         •         •         •         •         •         •         •         •         •         •         •         •         •         •         •         •         •         •         •         •         •         •         •         •         •         •         •         •         •         •         •         •         •         •         •         •         •         •         •         •         •         •         •         •         •&lt;</th><th>Based Agroothungle         MS CK         Dat         Khop         Trang that         MS CK         Dat         Khop         Trang that</th><th>Burnel Abirdo mungde         MS CK         Die         Khop         Trang duli</th><th></th></th></th<></th> | Bits nd No cos transfer         MS CK         Dat         MS CK         Dat         MS CK         Date         MS CK         Date         C/// dtate         C/// dtate         C/// dtate         C/// dtate         C/// dtate         C/// dtate         C/// dtate         C/// dtate         Date         C/// dtate         Date         C/// dtate         Date         C/// dtate         Date         C/// dtate         Date         C/// dtate         Date         C/// dtate         Date         Date         C/// dtate         Date         Date                                                                                                    | Base of Alge Chorton right         MAI CK         Dat         MAD CK         Dat         MAD CK         Dat <th< th=""><th>Bigs nd Agr co thunge         MAX         Digs         Khdp         Trang thill         MS CK         Digt         Khdp         Trang thill           Plane         MS CK         Digt         Khdp         Trang thill         MS CK         Digt         Khdp         Trang thill         MS CK         Digt         Khdp         Khdp         Trang thill         SQ         Khdp         Khdp         Trang thill         Khdp         Trang thill         SQ         Khdp         Khdp<th>Bits in HPG         DOI:         MS CK         Doi:         MS CK         Doi:</th><th>Board Nacon Turingte         MS CK         Date         Khop         Trang that         MS CK         Date         Khop         Trang that           Was rd Nacon Turingte         MS CK         Date         Khop         Trang that         MS CK         Date         Khop         Trang that           Was rd Nacon Turingte         MS CK         Date         Khop         Trang that         MS CK         Date         Khop         Trang that           Was rd Nacon Turingte         MS CK         Date         Khop         Trang that         MS CK         Date         Khop         Trang that           Was rd Nacon Turingte         MS CK         Date         Khop         Trang that         MS CK         Date         Khop         Trang that           Was rd Nacon Turingte         MS CK         Date         Khop         Trang that         State         FC Protocont           Was rd Nacon Turingte         Turing         Turing         Turing         Turing         Turing         Turing         Turing         Turing         MS CK         Turing         Turing         MS CK         Turing         Turing         Turing         Turing         Turing         Turing         Turing         Turing         Turing         Turing         Turing</th><th>Bits red follows thunger         LAL LUE IN TULLIONIC         MS CK         Data         Khop         Trang that         MS CK         Data         Khop         Trang that           Bits red follows thunger         MS CK         Data         Khop         Trang that         MS CK         Data         Khop         Trang that           Miss         AAA         200         200         # MD INSIGNE         Miss         AAA         200         -         # CX Hoop           Thunge         153.00         7.41         7.41         7.41         Trang that         Trang that         Miss         AAA         200         -         # CX Hoop         # MISS</th><th>Board Agrost twinster         MS CK         Dot         Khóp         Trang chái         MS CK         Dát         Khóp         Trang chái           Nos         AAA         200         200         • 1/02 (04.00)         Mág         AAA         200         •         •         •         •         •         •         •         •         •         •         •         •         •         •         •         •         •         •         •         •         •         •         •         •         •         •         •         •         •         •         •         •         •         •         •         •         •         •         •         •         •         •         •         •         •         •         •         •         •         •         •         •         •         •         •         •         •         •         •         •         •         •         •         •         •         •         •         •         •         •         •         •         •         •         •         •         •         •         •         •         •         •         •         •         •&lt;</th><th>Based Agroothungle         MS CK         Dat         Khop         Trang that         MS CK         Dat         Khop         Trang that</th><th>Burnel Abirdo mungde         MS CK         Die         Khop         Trang duli</th><th></th></th></th<>                                                                                                    | Bigs nd Agr co thunge         MAX         Digs         Khdp         Trang thill         MS CK         Digt         Khdp         Trang thill           Plane         MS CK         Digt         Khdp         Trang thill         MS CK         Digt         Khdp         Trang thill         MS CK         Digt         Khdp         Khdp         Trang thill         SQ         Khdp         Khdp         Trang thill         Khdp         Trang thill         SQ         Khdp         Khdp <th>Bits in HPG         DOI:         MS CK         Doi:         MS CK         Doi:</th> <th>Board Nacon Turingte         MS CK         Date         Khop         Trang that         MS CK         Date         Khop         Trang that           Was rd Nacon Turingte         MS CK         Date         Khop         Trang that         MS CK         Date         Khop         Trang that           Was rd Nacon Turingte         MS CK         Date         Khop         Trang that         MS CK         Date         Khop         Trang that           Was rd Nacon Turingte         MS CK         Date         Khop         Trang that         MS CK         Date         Khop         Trang that           Was rd Nacon Turingte         MS CK         Date         Khop         Trang that         MS CK         Date         Khop         Trang that           Was rd Nacon Turingte         MS CK         Date         Khop         Trang that         State         FC Protocont           Was rd Nacon Turingte         Turing         Turing         Turing         Turing         Turing         Turing         Turing         Turing         MS CK         Turing         Turing         MS CK         Turing         Turing         Turing         Turing         Turing         Turing         Turing         Turing         Turing         Turing         Turing</th> <th>Bits red follows thunger         LAL LUE IN TULLIONIC         MS CK         Data         Khop         Trang that         MS CK         Data         Khop         Trang that           Bits red follows thunger         MS CK         Data         Khop         Trang that         MS CK         Data         Khop         Trang that           Miss         AAA         200         200         # MD INSIGNE         Miss         AAA         200         -         # CX Hoop           Thunge         153.00         7.41         7.41         7.41         Trang that         Trang that         Miss         AAA         200         -         # CX Hoop         # MISS</th> <th>Board Agrost twinster         MS CK         Dot         Khóp         Trang chái         MS CK         Dát         Khóp         Trang chái           Nos         AAA         200         200         • 1/02 (04.00)         Mág         AAA         200         •         •         •         •         •         •         •         •         •         •         •         •         •         •         •         •         •         •         •         •         •         •         •         •         •         •         •         •         •         •         •         •         •         •         •         •         •         •         •         •         •         •         •         •         •         •         •         •         •         •         •         •         •         •         •         •         •         •         •         •         •         •         •         •         •         •         •         •         •         •         •         •         •         •         •         •         •         •         •         •         •         •         •         •         •&lt;</th> <th>Based Agroothungle         MS CK         Dat         Khop         Trang that         MS CK         Dat         Khop         Trang that</th> <th>Burnel Abirdo mungde         MS CK         Die         Khop         Trang duli</th> <th></th> | Bits in HPG         DOI:         MS CK         Doi:         MS CK         Doi:                                                                                                    | Board Nacon Turingte         MS CK         Date         Khop         Trang that         MS CK         Date         Khop         Trang that           Was rd Nacon Turingte         MS CK         Date         Khop         Trang that         MS CK         Date         Khop         Trang that           Was rd Nacon Turingte         MS CK         Date         Khop         Trang that         MS CK         Date         Khop         Trang that           Was rd Nacon Turingte         MS CK         Date         Khop         Trang that         MS CK         Date         Khop         Trang that           Was rd Nacon Turingte         MS CK         Date         Khop         Trang that         MS CK         Date         Khop         Trang that           Was rd Nacon Turingte         MS CK         Date         Khop         Trang that         State         FC Protocont           Was rd Nacon Turingte         Turing         Turing         Turing         Turing         Turing         Turing         Turing         Turing         MS CK         Turing         Turing         MS CK         Turing         Turing         Turing         Turing         Turing         Turing         Turing         Turing         Turing         Turing         Turing                                                                                                    | Bits red follows thunger         LAL LUE IN TULLIONIC         MS CK         Data         Khop         Trang that         MS CK         Data         Khop         Trang that           Bits red follows thunger         MS CK         Data         Khop         Trang that         MS CK         Data         Khop         Trang that           Miss         AAA         200         200         # MD INSIGNE         Miss         AAA         200         -         # CX Hoop           Thunge         153.00         7.41         7.41         7.41         Trang that         Trang that         Miss         AAA         200         -         # CX Hoop         # MISS                                                                                                    | Board Agrost twinster         MS CK         Dot         Khóp         Trang chái         MS CK         Dát         Khóp         Trang chái           Nos         AAA         200         200         • 1/02 (04.00)         Mág         AAA         200         •         •         •         •         •         •         •         •         •         •         •         •         •         •         •         •         •         •         •         •         •         •         •         •         •         •         •         •         •         •         •         •         •         •         •         •         •         •         •         •         •         •         •         •         •         •         •         •         •         •         •         •         •         •         •         •         •         •         •         •         •         •         •         •         •         •         •         •         •         •         •         •         •         •         •         •         •         •         •         •         •         •         •         •         •<                                                                                                    | Based Agroothungle         MS CK         Dat         Khop         Trang that         MS CK         Dat         Khop         Trang that                                                                                                    | Burnel Abirdo mungde         MS CK         Die         Khop         Trang duli                                                                                                    |                                                                                                    |
| No.s         AAA         200         200         KMp         Mag mail         Mode         AAA         200         -         CP/201300           VM or<br>thomag         No.s         AAA         200         220         *KMp1040186         Mode         AAA         200         -         SSGU         *CP/201300           VM or<br>thomag         No.s         AAA         200         220         *KMp1040186         Mode         AAA         200         -         SSGU         *CP/201300           VM or<br>thomag         No.s         100         100         *KMp1040186         Mode         TA         -         SSGU           Bin         HPG         100         100         *KMp1040186         Bin         HPG         500         100         *KMp1040186         Bin         HPG         500         100         *KMp1040186         Bin         MSS         200         200         *KMp1040186         Bin         MSN         200         200         *KMp1040186         Bin         MSN         200         200         *KMp1040186         Bin         MSN         200         200         *KMp1040186         Bin         MSN         200         200         *KMp1040186         Bin         MSN <td< th=""><th>No. K         Vot         No. K         Vot         No. K         No. K         No. K         No. K         No. K         No. K         No. K         No. K         No. K         No. K         No. K         No. K         No. K         No. K         No. K         No. K         No. K         No.</th><th>Mile         Max         Log         Max         Log         Max         Max<th>No.5         No.5         <th< th=""><th>No.c         Log         Add         200         et/dom/se         Mode         Log         Control           No.c         Log         Log         Add         200         et/dom/se         Mode         Log         et/dom/se           No.c         Log         Add         200         et/dom/se         Mode         Log         et/dom/se           No.c         Log         Table         Table         Table         Log         et/dom/se</th><th>No.c.         User         No.ger         No.ger         Of Contraction of the state of the state of t</th><th>No.u         AAA         200         200         ***/010104016         Moil X         Sold X         Sold X</th><th>No.s         AAA         200         200         #1/01040/16         Mo.s         AAA         200         #1/01040/16           1900         Tourny         1500         7.41         7.41         7.41         *1/01040/16         Mo.s         AAA         200         * 1/01040/16         Mo.s         AAA         200         * 1/01040/16         Mo.s         200</th><th>No.c         No.g         No.g         <th< th=""><th>No.c.         User         Koby         ryag chai         No.c.         User         Koby         ryag chai         No.c.         User         No.c.         User         Koby         ryag chai         No.c.         User         Vior         No.c.         User         Vior         No.c.         User         Vior         No.c.         User         Vior         No.c.         User         User         Vior         No.c.</th><th>No.0         Add         200         + 1/2 g chai         HO CK         User         HO CK         User</th><th>No.s         AAA         200         200         • **/101040.%         Mol X         Sail         Mol S         Sail         Mol S         Filter Sail           VILL         USE         No.s         AAA         200         200         • **/101040.%         Mol S         AAA         200         •         • **/201040.%           VILL         No.s         AAA         200         7.41         7.41         •         Soil         #AA         50a         #Aa           VILL         Mol S         AAA         200         200         •         ************************************</th><th>Mail         Mail         <th< th=""><th>Mode         Mode         <th< th=""><th>Mode         Mode         <th< th=""><th>Mode         Mode         <th< th=""><th></th><th>Ma LA sign Mode Mode Made Made Made Made Made Made Made Ma</th><th>MALL INC. INC. INC. INC.</th></th<></th></th<></th></th<></th></th<></th></th<></th></th<></th></th></td<>                                                                                                    | No. K         Vot         No. K         Vot         No. K         No. K         No. K         No. K         No. K         No. K         No. K         No. K         No. K         No. K         No. K         No. K         No. K         No. K         No. K         No. K         No. K         No.                                                                                                    | Mile         Max         Log         Max         Log         Max         Max <th>No.5         No.5         <th< th=""><th>No.c         Log         Add         200         et/dom/se         Mode         Log         Control           No.c         Log         Log         Add         200         et/dom/se         Mode         Log         et/dom/se           No.c         Log         Add         200         et/dom/se         Mode         Log         et/dom/se           No.c         Log         Table         Table         Table         Log         et/dom/se</th><th>No.c.         User         No.ger         No.ger         Of Contraction of the state of the state of t</th><th>No.u         AAA         200         200         ***/010104016         Moil X         Sold X         Sold X</th><th>No.s         AAA         200         200         #1/01040/16         Mo.s         AAA         200         #1/01040/16           1900         Tourny         1500         7.41         7.41         7.41         *1/01040/16         Mo.s         AAA         200         * 1/01040/16         Mo.s         AAA         200         * 1/01040/16         Mo.s         200</th><th>No.c         No.g         No.g         <th< th=""><th>No.c.         User         Koby         ryag chai         No.c.         User         Koby         ryag chai         No.c.         User         No.c.         User         Koby         ryag chai         No.c.         User         Vior         No.c.         User         Vior         No.c.         User         Vior         No.c.         User         Vior         No.c.         User         User         Vior         No.c.</th><th>No.0         Add         200         + 1/2 g chai         HO CK         User         HO CK         User</th><th>No.s         AAA         200         200         • **/101040.%         Mol X         Sail         Mol S         Sail         Mol S         Filter Sail           VILL         USE         No.s         AAA         200         200         • **/101040.%         Mol S         AAA         200         •         • **/201040.%           VILL         No.s         AAA         200         7.41         7.41         •         Soil         #AA         50a         #Aa           VILL         Mol S         AAA         200         200         •         ************************************</th><th>Mail         Mail         <th< th=""><th>Mode         Mode         <th< th=""><th>Mode         Mode         <th< th=""><th>Mode         Mode         <th< th=""><th></th><th>Ma LA sign Mode Mode Made Made Made Made Made Made Made Ma</th><th>MALL INC. INC. INC. INC.</th></th<></th></th<></th></th<></th></th<></th></th<></th></th<></th> | No.5         No.5         No.5 <th< th=""><th>No.c         Log         Add         200         et/dom/se         Mode         Log         Control           No.c         Log         Log         Add         200         et/dom/se         Mode         Log         et/dom/se           No.c         Log         Add         200         et/dom/se         Mode         Log         et/dom/se           No.c         Log         Table         Table         Table         Log         et/dom/se</th><th>No.c.         User         No.ger         No.ger         Of Contraction of the state of the state of t</th><th>No.u         AAA         200         200         ***/010104016         Moil X         Sold X         Sold X</th><th>No.s         AAA         200         200         #1/01040/16         Mo.s         AAA         200         #1/01040/16           1900         Tourny         1500         7.41         7.41         7.41         *1/01040/16         Mo.s         AAA         200         * 1/01040/16         Mo.s         AAA         200         * 1/01040/16         Mo.s         200</th><th>No.c         No.g         No.g         <th< th=""><th>No.c.         User         Koby         ryag chai         No.c.         User         Koby         ryag chai         No.c.         User         No.c.         User         Koby         ryag chai         No.c.         User         Vior         No.c.         User         Vior         No.c.         User         Vior         No.c.         User         Vior         No.c.         User         User         Vior         No.c.</th><th>No.0         Add         200         + 1/2 g chai         HO CK         User         HO CK         User</th><th>No.s         AAA         200         200         • **/101040.%         Mol X         Sail         Mol S         Sail         Mol S         Filter Sail           VILL         USE         No.s         AAA         200         200         • **/101040.%         Mol S         AAA         200         •         • **/201040.%           VILL         No.s         AAA         200         7.41         7.41         •         Soil         #AA         50a         #Aa           VILL         Mol S         AAA         200         200         •         ************************************</th><th>Mail         Mail         <th< th=""><th>Mode         Mode         <th< th=""><th>Mode         Mode         <th< th=""><th>Mode         Mode         <th< th=""><th></th><th>Ma LA sign Mode Mode Made Made Made Made Made Made Made Ma</th><th>MALL INC. INC. INC. INC.</th></th<></th></th<></th></th<></th></th<></th></th<></th></th<>                                                                                                    | No.c         Log         Add         200         et/dom/se         Mode         Log         Control           No.c         Log         Log         Add         200         et/dom/se         Mode         Log         et/dom/se           No.c         Log         Add         200         et/dom/se         Mode         Log         et/dom/se           No.c         Log         Table         Table         Table         Log         et/dom/se                                                                                                    | No.c.         User         No.ger         No.ger         Of Contraction of the state of the state of t          | No.u         AAA         200         200         ***/010104016         Moil X         Sold X         Sold X                                                                                                    | No.s         AAA         200         200         #1/01040/16         Mo.s         AAA         200         #1/01040/16           1900         Tourny         1500         7.41         7.41         7.41         *1/01040/16         Mo.s         AAA         200         * 1/01040/16         Mo.s         AAA         200         * 1/01040/16         Mo.s         200                                                                                                    | No.c         No.g         No.g <th< th=""><th>No.c.         User         Koby         ryag chai         No.c.         User         Koby         ryag chai         No.c.         User         No.c.         User         Koby         ryag chai         No.c.         User         Vior         No.c.         User         Vior         No.c.         User         Vior         No.c.         User         Vior         No.c.         User         User         Vior         No.c.</th><th>No.0         Add         200         + 1/2 g chai         HO CK         User         HO CK         User</th><th>No.s         AAA         200         200         • **/101040.%         Mol X         Sail         Mol S         Sail         Mol S         Filter Sail           VILL         USE         No.s         AAA         200         200         • **/101040.%         Mol S         AAA         200         •         • **/201040.%           VILL         No.s         AAA         200         7.41         7.41         •         Soil         #AA         50a         #Aa           VILL         Mol S         AAA         200         200         •         ************************************</th><th>Mail         Mail         <th< th=""><th>Mode         Mode         <th< th=""><th>Mode         Mode         <th< th=""><th>Mode         Mode         <th< th=""><th></th><th>Ma LA sign Mode Mode Made Made Made Made Made Made Made Ma</th><th>MALL INC. INC. INC. INC.</th></th<></th></th<></th></th<></th></th<></th></th<>                                                                                                    | No.c.         User         Koby         ryag chai         No.c.         User         Koby         ryag chai         No.c.         User         No.c.         User         Koby         ryag chai         No.c.         User         Vior         No.c.         User         Vior         No.c.         User         Vior         No.c.         User         Vior         No.c.         User         User         Vior         No.c.                                                                                                    | No.0         Add         200         + 1/2 g chai         HO CK         User         HO CK         User                                                                                                    | No.s         AAA         200         200         • **/101040.%         Mol X         Sail         Mol S         Sail         Mol S         Filter Sail           VILL         USE         No.s         AAA         200         200         • **/101040.%         Mol S         AAA         200         •         • **/201040.%           VILL         No.s         AAA         200         7.41         7.41         •         Soil         #AA         50a         #Aa           VILL         Mol S         AAA         200         200         •         ************************************                                                                                                    | Mail         Mail         Mail <th< th=""><th>Mode         Mode         <th< th=""><th>Mode         Mode         <th< th=""><th>Mode         Mode         <th< th=""><th></th><th>Ma LA sign Mode Mode Made Made Made Made Made Made Made Ma</th><th>MALL INC. INC. INC. INC.</th></th<></th></th<></th></th<></th></th<> | Mode         Mode         Mode <th< th=""><th>Mode         Mode         <th< th=""><th>Mode         Mode         <th< th=""><th></th><th>Ma LA sign Mode Mode Made Made Made Made Made Made Made Ma</th><th>MALL INC. INC. INC. INC.</th></th<></th></th<></th></th<>                                                                                                    | Mode         Mode         Mode <th< th=""><th>Mode         Mode         <th< th=""><th></th><th>Ma LA sign Mode Mode Made Made Made Made Made Made Made Ma</th><th>MALL INC. INC. INC. INC.</th></th<></th></th<>                                                                                                    | Mode         Mode         Mode <th< th=""><th></th><th>Ma LA sign Mode Mode Made Made Made Made Made Made Made Ma</th><th>MALL INC. INC. INC. INC.</th></th<>                                                                                                    |                                                                                                    | Ma LA sign Mode Mode Made Made Made Made Made Made Made Ma                                                                                                    | MALL INC. INC. INC. INC.                                                                                                    |
| Humany         Humany         Humany<                                                                                                    | Notice         Notice         Notice<                                                                                                    | With weight of the stand of the stand of the st                                                                                                    | Totaling         Totaling                                                                                                    | thumay 13.50 7.41 7.41 Thumay 13.50 . 50a                                                                                                    | Mining         Store         7.41         7.41         Money         Store         Fail         Store         Fail         Faili         Faili         Faili                                                                                                    | Ban         MSN         200         241         741         During         1500         741         550         Mill           Ban         MSN         200         100         0.0700         0.000         0.000         0.000         0.000         0.000         0.000         0.000         0.000         0.000         0.000         0.000         0.000         0.000         0.000         0.000         0.000         0.000         0.000         0.000         0.000         0.000         0.000         0.000         0.000         0.000         0.000         0.000         0.000         0.000         0.000         0.000         0.000         0.000         0.000         0.000         0.000         0.000         0.000         0.000         0.000         0.000         0.000         0.000         0.000         0.000         0.000         0.000         0.000         0.000         0.000         0.000         0.000         0.000         0.000         0.000         0.000         0.000         0.000         0.000         0.000         0.000         0.000         0.000         0.000         0.000         0.000         0.000         0.000         0.000         0.000         0.000         0.000         0.000         0.                                                                                                    | Ban         MPG         100         #070 model         Ban         MPG         100         #070 model         Ban                                                                                                    | Image: Second second second                                                                                                    | Bin         HPG         100         #070 mmm         100 mm         100 mm                                                                                                    | Thirty         Taxin         Taxin <t< td=""><td>Bán         HPG         100         tithing         100         tithing         100</td><td>Image: second second</td><td>Theorem Table Theorem Table Theorem Table Theorem Table Theorem Table Theorem Table Theorem Table Table Theorem Table Table Theorem Table Table</td><td>Thuma 1530 241 741 Thuma 1500 741 - 502 Hi</td><td>There 120 741 741 Table 120 741 741</td><td>MOS AAA JAN MOS AAA JOO TOTOTOTO</td><td></td><td>The second second</td></t<>                                                                                                    | Bán         HPG         100         tithing         100         tithing         100                                                                                                    | Image: second second                                                                                                    | Theorem Table Theorem Table Theorem Table Theorem Table Theorem Table Theorem Table Theorem Table Table Theorem Table Table Theorem Table Table                                                                                                    | Thuma 1530 241 741 Thuma 1500 741 - 502 Hi                                                                                                    | There 120 741 741 Table 120 741 741                                                                                                    | MOS AAA JAN MOS AAA JOO TOTOTOTO                                                                                                    |                                                                                                    | The second second                                                                                                    |
| Bán         HPG         100         100         #Unipusicité         Bán         HPG         100         #Unipusicité         Bán         HPG         100         #Unipusicité         Bán         HPG         100         #Unipusicité         Bán         HPG         100         #Unipusicité         Bán         MSN         200         200         #Unipusicité         Bán         MSN         200         200         #Unipusicité         Bán         MSN         200         200         #Unipusicité         Bán         MSN         200         200         #Unipusicité         Bán         MSN         200         200         #Unipusicité         Bán         MSN         200         200         #Unipusicité         Bán         MSN         200         200         #Unipusicité         Bán         MSN         200         200         #Unipusicité         Bán         MSN         200         200         #Unipusicité           Bán         KBC         400         400         #KBC         400         #KBC         400         400         #KBC         400         #KBC         400         #KBC         400         #KBC         400         #KBC         400         #KBC         400         #KBC         400                                                                                                    | Bán         HPG         100         100         #0/detaileb         Bán         HPG         100         #0/detaileb         Bán         HPG         100         #0/deta                                                                                                    | Bin         HPG         100         105         #07d pushe hit         Bin         HPG         500         100         #07d pushe hit           Bin         MSN         230         200         #07d pushe hit         Bin         MSN         200         #07d pushe hit         Bin         MSN         200         #07d pushe hit         Bin         MSN         200         #07d pushe hit         Bin         MSN         200         #07d pushe hit         Bin         MSN         200         200         #07d pushe hit         Bin         MSN         200         200         #07d pushe hit         Bin         MSN         200         200         #07d pushe hit         Bin         MSN         200         200         #07d pushe hit         Bin         MSN         200         200         #07d pushe hit         Bin         MSN         200         200         #07d pushe hit         Bin         MSN         200         200         #07d pushe hit         Bin         MSN         200         200         #07d pushe hit         Bin         Bin         MSN         200         #07d pushe hit         Bin         Bin         Bin         Bin         Bin         Bin         Bin         Bin         Bin         Bin         Bin         B                                                                                                    | Bán         HPG         100         100         eXdptsainbb         Bán         HPG         100         eXdptsainbb         Bán         HPG         100         100         eXdptsainbb         Bán         HPG         100         eXdptsainbb         Bán         HPG                                                                                                    |                                                                                                    | Bán         HPG         100         100         Øffersambe         Bán         HPG         100         Øffersambe           Itums         1cas         17         17         Itums         1628         17         17           Bán         MSN         200         200         9700         100         9700         200         9700                                                                                                    | Bán         HPG         100         103         # 07 dp tain thé         Bán         HPG         500         100         # 07 dp tain thé           burny         1x23         57         17         17         10         100         100         100         100         100         100         100         100         100         100         100         100         100         100         100         100         100         100         100         100         100         100         100         100         100         100         100         100         100         100         100         100         100         100         100         100         100         100         100         100         100         100         100         100         100         100         100         100         100         100         100         100         100         100         100         100         100         100         100         100         100         100         100         100         100         100         100         100         100         100         100         100         100         100         100         100         100         100         100 </td <td>Bán         HPG         100         eXréption         Bán         HPG         100         eXréption         Bán         HPG         100         eXréption         Bán         HPG         100         total training         eXréption         Bán         HPG         100         total training         eXréption         Bán         HPG         100         total training         eXréption         Bán         HPG         100         total training         eXréption         Bán         HPG         100         total training         eXréption         Bán         HPG         100         total training         eXréption         Bán         HPG         100         total training         eXréption         Bán         HPG         100         total training         eXréption         Bán         HPG         100         total training         eXréption         Bán         HPG         100         total training         eXréption         EXréption         Bán         HPG         100         total training         eXréption         EXréption         EXréption         EXréption         EXréption         EXréption         EXréption         EXréption         EXréption         EXréption         EXréption         EXréption         EXréption         EXréption         EXréption         EXrépt</td> <td>Bán         HPG         100         105         # 01/ptssin bit         Bán         HPG         100         # 01/ptssin bit           Bán         HPG         100         100         100         # 01/ptssin bit         Bán         HPG         100         # 01/ptssin bit           Bán         HPG         100         100         100         # 01/ptssin bit         Bán         HPG         100         # 01/ptssin bit           Bán         MSN         200         200         # 01/ptssin bit         Bán         MSN         200         200         # 01/ptssin bit</td> <td>Bán         HPG         100         to 700 posini bió         Bán         HPG         100         to 700 posini bió           Image: Image: Im</td> <td>Bán         HPG         100         100         # 07 (posini b)         Bán         HPG         100         # X7 (posini b)           Image: State State St</td> <td>Bán HPG 100 103 e Uriptskinbó Bán HPG 100 (00 e Kristskinbó)</td> <td>Bán HPG 100 109 skihldrasánbó Bán HPG 100 100 skihldrasánbó</td> <td>1994 million and a second second se</td> <td></td> <td></td> <td>Thuma 1330 741 741 Thuma 1338 741 - 524 H</td> <td></td> <td>Nips AAA 200 209 • Virip 104016 Miss AAA 200 • @ (2014)00</td>                                                                                                    | Bán         HPG         100         eXréption         Bán         HPG         100         eXréption         Bán         HPG         100         eXréption         Bán         HPG         100         total training         eXréption         Bán         HPG         100         total training         eXréption         Bán         HPG         100         total training         eXréption         Bán         HPG         100         total training         eXréption         Bán         HPG         100         total training         eXréption         Bán         HPG         100         total training         eXréption         Bán         HPG         100         total training         eXréption         Bán         HPG         100         total training         eXréption         Bán         HPG         100         total training         eXréption         Bán         HPG         100         total training         eXréption         EXréption         Bán         HPG         100         total training         eXréption         EXréption         EXréption         EXréption         EXréption         EXréption         EXréption         EXréption         EXréption         EXréption         EXréption         EXréption         EXréption         EXréption         EXréption         EXrépt                                                                                                    | Bán         HPG         100         105         # 01/ptssin bit         Bán         HPG         100         # 01/ptssin bit           Bán         HPG         100         100         100         # 01/ptssin bit         Bán         HPG         100         # 01/ptssin bit           Bán         HPG         100         100         100         # 01/ptssin bit         Bán         HPG         100         # 01/ptssin bit           Bán         MSN         200         200         # 01/ptssin bit         Bán         MSN         200         200         # 01/ptssin bit                                                                                                    | Bán         HPG         100         to 700 posini bió         Bán         HPG         100         to 700 posini bió           Image: Image: Im | Bán         HPG         100         100         # 07 (posini b)         Bán         HPG         100         # X7 (posini b)           Image: State State St                                                                                                    | Bán HPG 100 103 e Uriptskinbó Bán HPG 100 (00 e Kristskinbó)                                                                                                    | Bán HPG 100 109 skihldrasánbó Bán HPG 100 100 skihldrasánbó                                                                                                    | 1994 million and a second second se                                                                                                    |                                                                                                    |                                                                                                    | Thuma 1330 741 741 Thuma 1338 741 - 524 H                                                                                                    |                                                                                                    | Nips AAA 200 209 • Virip 104016 Miss AAA 200 • @ (2014)00                                                                                                    |
| Bán         MSN         200         200         eV/diptode164         Bán         MSN         200         200         eV/diptode164           Bán         MSN         200         20         97         97         14.26         99         97         14.26         99         97         14.26         99         97         14.26         99         97         14.26         99         97         14.26         99         97         14.26         14         14         14         14         14         14         14         14         14         14         14         14         14         14         14         14         14         14         14         14         14         14         14         14         14         14         14         14         14         14         14         14         14         14         14         14         14         14         14         14         14         14         14         14         14         14         14         14         14         14         14         14         14         14         14         14         14         14         14         14         14         14         14                                                                                                    | Bán         MSN         200         200         eV/dp/stabilité           Horney         s.4.0         97         eV/dp/stabilité         Bán         MSN         200         200         eV/dp/stabilité           Bán         KBC         400         400         eV/dp/stabilité         Bán         KBC         400         eV/dp/stabilité         Bán         KBC         400         EV/dp/stabilité <t< td=""><td>Bán         MSN         200         200         #0.0p todato         Bán         MSN         200         200         entitip todato           Bán         KBC         400         400         entitip todato         Bán         KBC         400         entitip todato</td><td>Bán         MSN         200         200         eV/dp/stabilité           Vertrag to service de la Vertrage         Bán         MSN         200         90         97         eV/dp/stabilité         Bán         MSN         200         90         97         eV/dp/stabilité         Bán         MSN         200         90         97         eV/dp/stabilité         Bán         MSN         200         90         97         eV/dp/stabilité         Bán         MSN         200         90         97         eV/dp/stabilité         Bán         MSN         200         97         eV/dp/stabilité         Bán         MSN         200         400         eV/dp/stabilité         Bán         MSN         200         eV/dp/stabilité         Bán         MSN         200         eV/dp/stabilité         Bán         MSN         200         eV/dp/stabilité         Bán         MSN         200         eV/dp/stabilité         Bán         MSN         200         eV/dp/stabilité         Bán         MSN         200         eV/dp/stabilité         Bán         MSN         200         eV/dp/stabilité         Bán         MSN         200         eV/dp/stabilité         Bán         MSN         200         eV/dp/stabilité         Bán         MSN         200</td><td>Bán HPG 100 100 e Odraslobi Bán HPG 100 100 e Odraslobi<br/>Durny 1438 17 17 Durny 1438 17 17</td><td>U278-1117,<br/>2012 201 201 Bán MSN 203 202 eV/throat-04 Bán MSN 203 200 eV/throat-04</td><td>Bán         MSN         200         200         ∎/∂/(p/cdx/c)/6         Bán         MSN         200         200         #/h/lip/cdx/c)/6           Thurting         16,40         92         97         Thurting         16,46         92         97</td><td>Bán M5N 200 200 • Mitprosentió Bán M5N 200 200 • Mitprosentió</td><td>Bán MSN 200 - 200 - Millipitale 36 Bán MSN 200 - 200 - Millipitale 36</td><td></td><td>had 1 / g p had</td><td></td><td>BAS D Dury 100 0 17 Dury 100 0</td><td>Bán HPG 100 100 @ Vrietpasinté Bán HPG 100 00 @ Vrietpasinté<br/>humy 1428 17 17 Dumy 1428 17 17</td><td>Bắn HPG 100 100 @ Ordposinbó Bán HPG 100 100 @ Ordposinbó</td><td></td><td></td><td>Huding 1530 740 740 Huding 1539 740 - 524 Hu</td><td>No.a         AAA         200         200         • #//itrouine         Mo.a         AAA         200         • #//itrouine           Thuthing         55.00         7.41         7.41         Thuthing         55.00         He</td></t<> | Bán         MSN         200         200         #0.0p todato         Bán         MSN         200         200         entitip todato           Bán         KBC         400         400         entitip todato         Bán         KBC         400         entitip todato                                                                                                    | Bán         MSN         200         200         eV/dp/stabilité           Vertrag to service de la Vertrage         Bán         MSN         200         90         97         eV/dp/stabilité         Bán         MSN         200         90         97         eV/dp/stabilité         Bán         MSN         200         90         97         eV/dp/stabilité         Bán         MSN         200         90         97         eV/dp/stabilité         Bán         MSN         200         90         97         eV/dp/stabilité         Bán         MSN         200         97         eV/dp/stabilité         Bán         MSN         200         400         eV/dp/stabilité         Bán         MSN         200         eV/dp/stabilité         Bán         MSN         200         eV/dp/stabilité         Bán         MSN         200         eV/dp/stabilité         Bán         MSN         200         eV/dp/stabilité         Bán         MSN         200         eV/dp/stabilité         Bán         MSN         200         eV/dp/stabilité         Bán         MSN         200         eV/dp/stabilité         Bán         MSN         200         eV/dp/stabilité         Bán         MSN         200         eV/dp/stabilité         Bán         MSN         200                                                                                                    | Bán HPG 100 100 e Odraslobi Bán HPG 100 100 e Odraslobi<br>Durny 1438 17 17 Durny 1438 17 17                                                                                                    | U278-1117,<br>2012 201 201 Bán MSN 203 202 eV/throat-04 Bán MSN 203 200 eV/throat-04                                                                                                    | Bán         MSN         200         200         ∎/∂/(p/cdx/c)/6         Bán         MSN         200         200         #/h/lip/cdx/c)/6           Thurting         16,40         92         97         Thurting         16,46         92         97                                                                                                    | Bán M5N 200 200 • Mitprosentió Bán M5N 200 200 • Mitprosentió                                                                                                    | Bán MSN 200 - 200 - Millipitale 36 Bán MSN 200 - 200 - Millipitale 36                                                                                                    |                                                                                                    | had 1 / g p had                                                                                                    |                                                                                                    | BAS D Dury 100 0 17 Dury 100 0                                                                                                    | Bán HPG 100 100 @ Vrietpasinté Bán HPG 100 00 @ Vrietpasinté<br>humy 1428 17 17 Dumy 1428 17 17                                                                                                    | Bắn HPG 100 100 @ Ordposinbó Bán HPG 100 100 @ Ordposinbó                                                                                                    |                                                                                                    |                                                                                                    | Huding 1530 740 740 Huding 1539 740 - 524 Hu                                                                                                    | No.a         AAA         200         200         • #//itrouine         Mo.a         AAA         200         • #//itrouine           Thuthing         55.00         7.41         7.41         Thuthing         55.00         He                                                                                                    |
| Discrete         Proving         Sal, 20         97         Proving         Sal, 20         97           Ban         KBC         409         400         exhibitstain 50         Ban         KBC         400         exhibitstain 50         Ban         KBC         400         exhibitstain 50         KBC         400         exhibitstain 50         KBC                                                                                                    | Normal         Normal         Normal<                                                                                                    | Inverse         14,06         97         Trucking         14,06         97           Ban         KBC         400         400         • Whity train 56         Ban         KBC         400         400         • Whity train 56                                                                                                    | Ban         KBC         400         400         4110         Max         MPG         200         -         6100 mm         Max         MPG         200         -         6100 mm                                                                                                    | Bán MSN 200 200 e tříptulo 56 Bán MSN 200 200 e tříptulo 56                                                                                                    |                                                                                                    | Thorny 1426 97 97 Thuông 1426 97 97                                                                                                    | DECEMPTOR THE TAX OF ALL TAXES OF ALL TAXES OF ALL TAXE |                                                                                                    | Bán MSN 208 200 • Mille toba bé                                                                                                    | Bán MSN 200 - 200 - 0//protentió Bán MSN 200 - 200 - 4//i/protentió                                                                                                    | 「「「「「「」」」「」」                                                                                                    |                                                                                                    |                                                                                                    | Burny 1438 57 17 Thung 5438 17 17                                                                                                    | Lan 199 100 workshow an 199 300 100 workshow                                                                                                    | Bán         HPG         100         to 90 tránsminité         Bán         HPG         100         #XHestakinité           Bán         HPG         100         100         # Tránsminité         Bán         HPG         500         100         #XHestakinité           Bán         HPG         100         100         # Tránsminité         Bán         HPG         500         100         #XHestakinité           Bán         HPG         100         100         # Tránsminité         Bán         HPG         500         100         #XHestakinité                                                                                                    | Thumage         Totaling         Totaling                                                                                                    | No.s         AAA         230         230         • #//@maine         Mo.s         AAA         200         • #//@maine           190         Turne         530         7.41         7.41         Turne         5.30         Fill           190         Turne         530         7.41         7.41         Turne         5.30         Fill           190         Turne         5.30         7.41         7.41         Turne         5.30         Fill           190         Turne         5.31         7.41         7.41         Turne         5.30         Fill           100         Turne         5.31         7.7         Tit         Turne         5.00         100         \$.000         Turne         5.21         17         Tit         Tit         <                                                                                                    |
| Ban         KBC         400         400         %thtp:tildn.bb         Ban         KBC         400         #thtp:tildn.bb           Twoney         14.25         18         18         Twoney         14.25         18         18         Twoney         14.25         18         18         Twoney         14.25         18         18         Twoney         14.25         18         18         18         18         18         18         18         18         18         18         18         18         18         18         18         18         18         18         18         18         18         18         18         18         18         18         18         18         18         18         18         18         18         18         18         18         18         18         18         18         18         18         18         18         18         18         18         18         18         18         18         18         18         18         18         18         18         18         18         18         18         18         18         18         18         18         18         18         18         18 <t< td=""><td>Bán         KBC         400         400         #Triggstate         Bán         KBC         400         400         #Triggstate         Bán         KBC         400         400         #Triggstate         Bán         KBC         400         400         #Triggstate         Bán         KBC         400         #Triggstate         Bán         KBC         400         #Triggstate         Bán         KBC         400         #Triggstate         Bán         KBC         400         #Triggstate         Bán         KBC         400         #Triggstate         Bán         KBC         400         #Triggstate         #Triggstate         Bán         KBC         400         #Triggstate         #Triggstate         Bán         KBC         400         #Triggstate         #Triggstate         Bán         KBC         400         #Triggstate         #Triggstate         Bán         KBC         400         #Triggstate         #Triggstate         Bán         KBC         400         #Triggstate         Bán         KBC         400         #Triggstate         Bán         KBC         400         #Triggstate         Bán         KBC         400         #Triggstate         Bán         KBC         400         #Triggstate         Bán         KBC         400&lt;</td><td>Bán KBC 409 400 e thip toán 50 Sán KBC 409 400 e thip toán 5</td><td>Bán         KBC         400         ethip talan bit         Bán         KBC         400         ethip talan bit           1 Thé ma three         4 Thé ma three         4 Thé ma three         10         10         10         10         10         10         10         10         10         10         10         10         10         10         10         10         10         10         10         10         10         10         10         10         10         10         10         10         10         10         10         10         10         10         10         10         10         10         10         10         10         10         10         10         10         10         10         10         10         10         10         10         10         10         10         10         10         10         10         10         10         10         10         10         10         10         10         10         10         10         10         10         10         10         10         10         10         10         10         10         10         10         10         10         10         10</td><td>Thomas 34,26 92 97 Thomas 34,26 92 97</td><td>Truthy 14.26 92 97 Truthy 14.26 92 97</td><td></td><td></td><td>Thuring 14.26 92 97 Thuring 14.26 92 97</td><td>Throng 54,26 92 97 Throng 54,26 92 97</td><td></td><td>Bán MSN 200 200 • Kity takatal</td><td>Bán MSN 200 200 e Mitpisació Bán MSN 200 200 e Mitpisació</td><td>Ein MSN 200 €00000006 Bán MSN 200 €00000006</td><td>Bin         MSN         208         209         # Utphotocold         Bin         MSN         200         200         # Utphotocold</td><td>Ban         MSN         200         200         0.00         200         200         200         200         200         200         200         200         200         200         200         200         200         200         200         200         200         200         200         endlight table</td><td>Bán         HPG         100         to frightstein bö         Bán         HPG         100         to frightstein bö           International Control         1         1         1         1         1         1         1         1         1         1         1         1         1         1         1         1         1         1         1         1         1         1         1         1         1         1         1         1         1         1         1         1         1         1         1         1         1         1         1         1         1         1         1         1         1         1         1         1         1         1         1         1         1         1         1         1         1         1         1         1         1         1         1         1         1         1         1         1         1         1         1         1         1         1         1         1         1         1         1         1         1         1         1         1         1         1         1         1         1         1         1         1         1         1&lt;</td><td>Bin         MSN         200         241         741         During         1520         741         -         550         H           Image: State of the state of the state of th</td><td>No.s         AAA         230         200         • #/#01004166         Mo.s         AAA         200         -         • #/20100406           1998         Mass         AaA         200         240         • #/201004166         Mo.s         AAA         200         -         • #/20100406           1998         Mass         Mass         AAA         200         240         • #/201004166         Mo.s         AAA         200         -         • #/201006           Bån         HPG         100         100         • #/201004166         Mo.s         AAA         200         -         • #/201004166           Bån         HPG         100         100         • #/201004166         Mo.s         HPG         100         100         • #/201004166           Bån         HSN         200         200         • #/201004066         Bån         MSN         200         • #/201004066</td></t<>                                                                                                    | Bán         KBC         400         400         #Triggstate         Bán         KBC         400         400         #Triggstate         Bán         KBC         400         400         #Triggstate         Bán         KBC         400         400         #Triggstate         Bán         KBC         400         #Triggstate         Bán         KBC         400         #Triggstate         Bán         KBC         400         #Triggstate         Bán         KBC         400         #Triggstate         Bán         KBC         400         #Triggstate         Bán         KBC         400         #Triggstate         #Triggstate         Bán         KBC         400         #Triggstate         #Triggstate         Bán         KBC         400         #Triggstate         #Triggstate         Bán         KBC         400         #Triggstate         #Triggstate         Bán         KBC         400         #Triggstate         #Triggstate         Bán         KBC         400         #Triggstate         Bán         KBC         400         #Triggstate         Bán         KBC         400         #Triggstate         Bán         KBC         400         #Triggstate         Bán         KBC         400         #Triggstate         Bán         KBC         400<                                                                                                    | Bán KBC 409 400 e thip toán 50 Sán KBC 409 400 e thip toán 5                                                                                                    | Bán         KBC         400         ethip talan bit         Bán         KBC         400         ethip talan bit           1 Thé ma three         4 Thé ma three         4 Thé ma three         10         10         10         10         10         10         10         10         10         10         10         10         10         10         10         10         10         10         10         10         10         10         10         10         10         10         10         10         10         10         10         10         10         10         10         10         10         10         10         10         10         10         10         10         10         10         10         10         10         10         10         10         10         10         10         10         10         10         10         10         10         10         10         10         10         10         10         10         10         10         10         10         10         10         10         10         10         10         10         10         10         10         10         10         10         10                                                                                                    | Thomas 34,26 92 97 Thomas 34,26 92 97                                                                                                    | Truthy 14.26 92 97 Truthy 14.26 92 97                                                                                                    |                                                                                                    |                                                                                                    | Thuring 14.26 92 97 Thuring 14.26 92 97                                                                                                    | Throng 54,26 92 97 Throng 54,26 92 97                                                                                                    |                                                                                                    | Bán MSN 200 200 • Kity takatal                                                                                                    | Bán MSN 200 200 e Mitpisació Bán MSN 200 200 e Mitpisació                                                                                                    | Ein MSN 200 €00000006 Bán MSN 200 €00000006                                                                                                    | Bin         MSN         208         209         # Utphotocold         Bin         MSN         200         200         # Utphotocold                                                                                                    | Ban         MSN         200         200         0.00         200         200         200         200         200         200         200         200         200         200         200         200         200         200         200         200         200         200         200         endlight table                                                                                                    | Bán         HPG         100         to frightstein bö         Bán         HPG         100         to frightstein bö           International Control         1         1         1         1         1         1         1         1         1         1         1         1         1         1         1         1         1         1         1         1         1         1         1         1         1         1         1         1         1         1         1         1         1         1         1         1         1         1         1         1         1         1         1         1         1         1         1         1         1         1         1         1         1         1         1         1         1         1         1         1         1         1         1         1         1         1         1         1         1         1         1         1         1         1         1         1         1         1         1         1         1         1         1         1         1         1         1         1         1         1         1         1         1         1<                                                                                                    | Bin         MSN         200         241         741         During         1520         741         -         550         H           Image: State of the state of the state of th                                                                                                    | No.s         AAA         230         200         • #/#01004166         Mo.s         AAA         200         -         • #/20100406           1998         Mass         AaA         200         240         • #/201004166         Mo.s         AAA         200         -         • #/20100406           1998         Mass         Mass         AAA         200         240         • #/201004166         Mo.s         AAA         200         -         • #/201006           Bån         HPG         100         100         • #/201004166         Mo.s         AAA         200         -         • #/201004166           Bån         HPG         100         100         • #/201004166         Mo.s         HPG         100         100         • #/201004166           Bån         HSN         200         200         • #/201004066         Bån         MSN         200         • #/201004066                                                                                                    |
|                                                                                                    | + 114 autors + 114 autors                                                                                                    | The second second                                                                                                    | + 714 int Virg 4 Thi Virginia<br>Thing MPG 200 - 0.533 /g/ Migg MPG 200 - 0.83 /g/<br>Turing Virgi 97 - Turing 1227 17 -                                                                                                    | Bán         KBC         400         400         • Thirtrain 50         Bán         KBC         400         400         • Thirtrain 50           Thomas         14.25         18         18         Thomas         14.25         18         19         19         19         19         19         19         19         19         19         19         19         19         19         19         19         19         19         19         19         19         19         19         19         19         19         19         19         19         19         19         19         19         19         19         19         19         19         19         19         19         19         19         19         19         19         19         19         19         19         19         19         19         19         19         19         19         19         19         19         19         19         19         19         19         19         19         19         19         19         19         19         19         19         19         19         19         19         19         19         19         19 <t< td=""><td></td><td>Bán KBC 400 400 • Khiptsin bó Bán KBC 400 400 • Khiptsin bó</td><td></td><td></td><td></td><td>Thuthay 14,26 92 97 Thuthay 14,26 92 97</td><td>Bán         MSN         208         209         e Pulpinsánisté         Bán         MSN         200         200         erfilipinsánisté           Inverse         14,26         92         97         Truelmy         14,26         92         97</td><td>Bán         MSN         208         209         #0//p103e136         Bán         MSN         200         200         #0//p103e136           Thuring         14.26         92         97         Thuring         14.26         92         97</td><td>Bán         MSN         200         200         #Milletolocide         Bán         MSN         200         #Milletolocide           Inversit         54,26         92         97         Toubry         54,26         92         97</td><td>Bán         MSN         200         200         #Ølipiosin06         Bán         MSN         200         200         #Ølipiosin06           Thuring         14,26         92         87         Thuring         14,26         92         97         Bán         MSN         200         200         #Rilipiosin06</td><td>Bart         PT/V         DV/V         DV/V         <thdv th="" v<="">         DV/V         DV/V         <thd< td=""><td>Bán         HPG         100         © Ordensin tió         Bán         HPG         100         © Ordensin tió           Numu         15:38         17         17         Tr         Truting         5:48         17         17         Tr         Province           Bán         MSN         200         200         • Priprosenté         Bán         MSN         200         200         • Priprosenté           Ituming         14,26         39         97         Priprosenté         Bán         MSN         200         200         • Priprosenté</td><td>Mining         User         Z41         Z41         Muture         User         Z41         Muture         User         Z41         Muture         Z41         Muture         Z41         Muture         Z41         Muture         Z41         Muture         Z41         Muture         Z41         Muture         Z41         Muture         Z41         Muture         Z41         Z41         Muture         Z41         Z41         <thz41< th=""> <thz41< th=""> <thz41< th=""></thz41<></thz41<></thz41<></td><td>No.s         AAA         230         200         • #/#straine         Mo.s         AAA         200         -         • #/#straine           Type         Turing         State         Z.41         Z.41         Z.41         T.41         Turing         State         Z.62         E         ####################################</td></thd<></thdv></td></t<> |                                                                                                    | Bán KBC 400 400 • Khiptsin bó Bán KBC 400 400 • Khiptsin bó                                                                                                    |                                                                                                    |                                                                                                    |                                                                                                    | Thuthay 14,26 92 97 Thuthay 14,26 92 97                                                                                                    | Bán         MSN         208         209         e Pulpinsánisté         Bán         MSN         200         200         erfilipinsánisté           Inverse         14,26         92         97         Truelmy         14,26         92         97                                                                                                    | Bán         MSN         208         209         #0//p103e136         Bán         MSN         200         200         #0//p103e136           Thuring         14.26         92         97         Thuring         14.26         92         97                                                                                                    | Bán         MSN         200         200         #Milletolocide         Bán         MSN         200         #Milletolocide           Inversit         54,26         92         97         Toubry         54,26         92         97                                                                                                    | Bán         MSN         200         200         #Ølipiosin06         Bán         MSN         200         200         #Ølipiosin06           Thuring         14,26         92         87         Thuring         14,26         92         97         Bán         MSN         200         200         #Rilipiosin06                                                                                                    | Bart         PT/V         DV/V         DV/V <thdv th="" v<="">         DV/V         DV/V         <thd< td=""><td>Bán         HPG         100         © Ordensin tió         Bán         HPG         100         © Ordensin tió           Numu         15:38         17         17         Tr         Truting         5:48         17         17         Tr         Province           Bán         MSN         200         200         • Priprosenté         Bán         MSN         200         200         • Priprosenté           Ituming         14,26         39         97         Priprosenté         Bán         MSN         200         200         • Priprosenté</td><td>Mining         User         Z41         Z41         Muture         User         Z41         Muture         User         Z41         Muture         Z41         Muture         Z41         Muture         Z41         Muture         Z41         Muture         Z41         Muture         Z41         Muture         Z41         Muture         Z41         Muture         Z41         Z41         Muture         Z41         Z41         <thz41< th=""> <thz41< th=""> <thz41< th=""></thz41<></thz41<></thz41<></td><td>No.s         AAA         230         200         • #/#straine         Mo.s         AAA         200         -         • #/#straine           Type         Turing         State         Z.41         Z.41         Z.41         T.41         Turing         State         Z.62         E         ####################################</td></thd<></thdv>                                                                                                    | Bán         HPG         100         © Ordensin tió         Bán         HPG         100         © Ordensin tió           Numu         15:38         17         17         Tr         Truting         5:48         17         17         Tr         Province           Bán         MSN         200         200         • Priprosenté         Bán         MSN         200         200         • Priprosenté           Ituming         14,26         39         97         Priprosenté         Bán         MSN         200         200         • Priprosenté                                                                                                    | Mining         User         Z41         Z41         Muture         User         Z41         Muture         User         Z41         Muture         Z41         Muture         Z41         Muture         Z41         Muture         Z41         Muture         Z41         Muture         Z41         Muture         Z41         Muture         Z41         Muture         Z41         Z41         Muture         Z41         Z41 <thz41< th=""> <thz41< th=""> <thz41< th=""></thz41<></thz41<></thz41<>                                                                                                    | No.s         AAA         230         200         • #/#straine         Mo.s         AAA         200         -         • #/#straine           Type         Turing         State         Z.41         Z.41         Z.41         T.41         Turing         State         Z.62         E         ####################################                                                                                                    |
| + 114 and long - 4 The Manufer                                                                                                    | Thuring 1327 17 Thuring 1327 17                                                                                                    | 4.114.au.102 4.104.14204                                                                                                    | Trues Vizi 97 - Trues Vizi 17 -                                                                                                    | 4 THENETY & THE REPORT                                                                                                    | Ban         KBC         400         ethiptsanbé         Ban         KBC         400         ethiptsanbé           Training         1625         18         18         Training         1625         18         18         Training         1625         18         18         Training         1625         18         18         Training         1625         18         18         19         18         18         10         10         10         10         10         10         10         10         10         10         10         10         10         10         10         10         10         10         10         10         10         10         10         10         10         10         10         10         10         10         10         10         10         10         10         10         10         10         10         10         10         10         10         10         10         10         10         10         10         10         10         10         10         10         10         10         10         10         10         10         10         10         10         10         10         10                                                                                                    | Truing 1425 M 18 Thirty 1425 18 18                                                                                                    | Bán         KBC         400         € frightain bé         Bán         KBC         400         € frightain bé           Truceg         16.25         18         18         Truceg         16.25         18         18                                                                                                    | Bán         KBC         400         e trinyssán bó         Bán         KBC         400         e trinyssán bó           Trunning         16.25         18         18         Trunning         16.25         18         Trunning         16.25         18                                                                                                    | Ban KBC 400 400 effiguantic Ban KBC 400 effiguantic Ban KBC 400 400 effiguantic<br>Truting 1425 M 18 Truting 1425 19 18                                                                                                    | Diversion         Sale         SP         Drucking         Sale         SP         SP <td>Bán         MSN         200         200         e Préprodució         Bán         MSN         200         200         e félige tudo is           Inviting         14,00         92         97         Trucheg         14,26         92         97         Trucheg         14,26         92         97           Bán         KBC         400         400         e Offsystain 56         Báin         KBC         400         e Offsystain 56           Bán         KBC         400         403         e Offsystain 56         Báin         KBC         400         e Offsystain 56</td> <td>Bán         MSN         200         200         e Mitputalo 36         Bán         MSN         200         200         e Mitputalo 36           Bán         KBC         400         400         e Khiputalo 36         Bán         MSC         400         e Khiputalo 36           Bán         KBC         400         400         e Khiputalo 36         Bán         MSC         400         e Khiputalo 36           Thurmag         16.25         18         18         Thurmag         16.25         18         18</td> <td>Bán         MSN         200         200         e 9/8/pictula 36         Bán         MSN         200         200         efficiencia 36           Bán         MSN         14,0         92         97         11,04         92         97         11,04         92         97         11,04         92         97         11,04         11,04         11,04         11,04         11,04         11,04         11,04         11,04         11,04         11,04         11,04         11,04         11,04         11,04         11,04         11,04         11,04         11,04         11,04         11,04         11,04         11,04         11,04         11,04         11,04         11,04         11,04         11,04         11,04         11,04         11,04         11,04         11,04         11,04         11,04         11,04         11,04         11,04         11,04         11,04         11,04         11,04         11,04         11,04         11,04         11,04         11,04         11,04         11,04         11,04         11,04         11,04         11,04         11,04         11,04         11,04         11,04         11,04         11,04         11,04         11,04         11,04         11,04         11,04         11,04</td> <td>Ban         KBC         400         400         ethip tain 50         Ban         KBC         400         ethip tain 50         Ban         KBC<td>Ban         MSN         200         200         end of the second second sec</td><td>Bán         HPG         100         et thip sain bit         Bán         HPG         100         et thip sain bit           Bán         HPG         102         17         17         100         100         et thip sain bit           Bán         MSN         208         200         et thip sain bit         Bán         MSN         208         200         et thip sain bit           Bán         MSN         208         200         et thip sain bit         Bán         MSN         208         200         et thip sain bit           Bán         MSN         208         200         et thip sain bit         Bán         MSN         200         200         et thip sain bit           Bán         KBC         400         400         et thip sain bit         Bán         MSC         400         et thip sain bit           Bán         KBC         400         400         et thip sain bit         Bán         KBC         400         et thip sain bit</td><td>Bán         MSN         200         200         000 proteine         Marrie         100 proteine         Marrie         100 proteine         Marrie         100 proteine         Marrie         100 proteine         Marrie         100 proteine         Marrie         100 proteine         Marrie         100 proteine         Marrie         Marrie         Marrie         Marrie         100 proteine         Marrie         Marrie</td><td>No.s         AAA         200         200         **//g touring         Mos.s         AAA         200         **//g touring           1998         ***//g touring         ***//g touring         ****//g touring         ****//g touring         ****//g touring         ****//g touring         ****//g touring         ****//g touring         ****//g touring         *****//g touring         ****//g touring         *****//g touring         *****//g touring         ******//g touring         ******//g touring         *******//g touring         ************************************</td></td>                                                                                                    | Bán         MSN         200         200         e Préprodució         Bán         MSN         200         200         e félige tudo is           Inviting         14,00         92         97         Trucheg         14,26         92         97         Trucheg         14,26         92         97           Bán         KBC         400         400         e Offsystain 56         Báin         KBC         400         e Offsystain 56           Bán         KBC         400         403         e Offsystain 56         Báin         KBC         400         e Offsystain 56                                                                                                    | Bán         MSN         200         200         e Mitputalo 36         Bán         MSN         200         200         e Mitputalo 36           Bán         KBC         400         400         e Khiputalo 36         Bán         MSC         400         e Khiputalo 36           Bán         KBC         400         400         e Khiputalo 36         Bán         MSC         400         e Khiputalo 36           Thurmag         16.25         18         18         Thurmag         16.25         18         18                                                                                                    | Bán         MSN         200         200         e 9/8/pictula 36         Bán         MSN         200         200         efficiencia 36           Bán         MSN         14,0         92         97         11,04         92         97         11,04         92         97         11,04         92         97         11,04         11,04         11,04         11,04         11,04         11,04         11,04         11,04         11,04         11,04         11,04         11,04         11,04         11,04         11,04         11,04         11,04         11,04         11,04         11,04         11,04         11,04         11,04         11,04         11,04         11,04         11,04         11,04         11,04         11,04         11,04         11,04         11,04         11,04         11,04         11,04         11,04         11,04         11,04         11,04         11,04         11,04         11,04         11,04         11,04         11,04         11,04         11,04         11,04         11,04         11,04         11,04         11,04         11,04         11,04         11,04         11,04         11,04         11,04         11,04         11,04         11,04         11,04         11,04         11,04                                                                                                    | Ban         KBC         400         400         ethip tain 50         Ban         KBC         400         ethip tain 50         Ban         KBC <td>Ban         MSN         200         200         end of the second second sec</td> <td>Bán         HPG         100         et thip sain bit         Bán         HPG         100         et thip sain bit           Bán         HPG         102         17         17         100         100         et thip sain bit           Bán         MSN         208         200         et thip sain bit         Bán         MSN         208         200         et thip sain bit           Bán         MSN         208         200         et thip sain bit         Bán         MSN         208         200         et thip sain bit           Bán         MSN         208         200         et thip sain bit         Bán         MSN         200         200         et thip sain bit           Bán         KBC         400         400         et thip sain bit         Bán         MSC         400         et thip sain bit           Bán         KBC         400         400         et thip sain bit         Bán         KBC         400         et thip sain bit</td> <td>Bán         MSN         200         200         000 proteine         Marrie         100 proteine         Marrie         100 proteine         Marrie         100 proteine         Marrie         100 proteine         Marrie         100 proteine         Marrie         100 proteine         Marrie         100 proteine         Marrie         Marrie         Marrie         Marrie         100 proteine         Marrie         Marrie</td> <td>No.s         AAA         200         200         **//g touring         Mos.s         AAA         200         **//g touring           1998         ***//g touring         ***//g touring         ****//g touring         ****//g touring         ****//g touring         ****//g touring         ****//g touring         ****//g touring         ****//g touring         *****//g touring         ****//g touring         *****//g touring         *****//g touring         ******//g touring         ******//g touring         *******//g touring         ************************************</td>                                                                                                    | Ban         MSN         200         200         end of the second second sec                                                                                                    | Bán         HPG         100         et thip sain bit         Bán         HPG         100         et thip sain bit           Bán         HPG         102         17         17         100         100         et thip sain bit           Bán         MSN         208         200         et thip sain bit         Bán         MSN         208         200         et thip sain bit           Bán         MSN         208         200         et thip sain bit         Bán         MSN         208         200         et thip sain bit           Bán         MSN         208         200         et thip sain bit         Bán         MSN         200         200         et thip sain bit           Bán         KBC         400         400         et thip sain bit         Bán         MSC         400         et thip sain bit           Bán         KBC         400         400         et thip sain bit         Bán         KBC         400         et thip sain bit                                                                                                    | Bán         MSN         200         200         000 proteine         Marrie         100 proteine         Marrie         100 proteine         Marrie         100 proteine         Marrie         100 proteine         Marrie         100 proteine         Marrie         100 proteine         Marrie         100 proteine         Marrie         Marrie         Marrie         Marrie         100 proteine         Marrie         Marrie                                                                                                    | No.s         AAA         200         200         **//g touring         Mos.s         AAA         200         **//g touring           1998         ***//g touring         ***//g touring         ****//g touring         ****//g touring         ****//g touring         ****//g touring         ****//g touring         ****//g touring         ****//g touring         *****//g touring         ****//g touring         *****//g touring         *****//g touring         ******//g touring         ******//g touring         *******//g touring         ************************************                                                                                                    |
| - Margines +                                                                                                    |                                                                                                    | Theory 1127 17 - Theory 1127 17                                                                                                    |                                                                                                    |                                                                                                    | Bán         KBC         400         effiginanió         Bán         KBC         400         effiginanió           transg         1425         18         18         Introg         1425         18         Introg         1425         18         Introg         1425         18         18         Introg         1425         18         18         Introg         1425         18         18         Introg         1425         18         18         Introg         1425         18         18         Introg         1425         18         18         Introg         1425         18         18         Introg         1425         18         18         Introg         1425         18         18         Introg         1425         18         18         Introg         1425         18         18         Introg         1425         18         18         Introg         1825         18         18         Introg         1825         18         18         Introg         18         18         Introg         18         18         Introg         18         18         Introg         18         18         Introg         18         18         Introg         18         18         18                                                                                                    | V. Source and in Discover         Thomage         14.25         18         18         Thomage         14.25         18         18           4. The source and the source and the source a                                                                                                    | Bán         KBC         400         400         ethiopisain bit         Sán         KBC         400         ethiopisain bit           1: mining         1:425         18         18         Thraining         1:425         18         Thraining         1:425         18         18         Thraining         1:425         18         18         Thraining         1:425         18         18         19         10         10         10         10         10         10         10         10         10         10         10         10         10         10         10         10         10         10         10         10         10         10         10         10         10         10         10         10         10         10         10         10         10         10         10         10         10         10         10         10         10         10         10         10         10         10         10         10         10         10         10         10         10         10         10         10         10         10         10         10         10         10         10         10         10         10         10         1                                                                                                    | Ban         KBC         400         ething table         Ban         KBC         400         ething table         Ban         KBC         400         ething                                                                                                    | Ban         KBC         400         400         ethiptotichici         San         KBC         400         ethiptotichici           11 milliong         1425         16         18         Training         1425         16         18           4 This waiting         4 This targets         16         18         Training         1625         16         18                                                                                                    | Ban         KBC         400         400         ething table         Ban         KBC         400         ething table         Ban         KBC         100         ething table         Ban         KBC         100         ething table         100         ething table         100         ething table         100         ething table         100         ething table         100         100         100         100         100         100 <t< td=""><td>Bán         MSN         200         200         e Máry tubición         Bán         MSN         200         200         e Máry tubición           Inversión         14,000         92         97         1000         1000         14,26         92         97           Bán         KBC         400         400         e Khiry tubición         Bán         KBC         400         e Khiry tubición           H THE ma first         16.25         18         18         18         16.25         18         18         16.25         18         18         16.25         16.25         18         18         16.25         16.25         16.25         16.25         16.25         16.25         16.25         16.25         16.25         16.25         16.25         16.25         16.25         16.25         16.25         16.25         16.25         16.25         16.25         16.25         16.25         16.25         16.25         16.25         16.25         16.25         16.25         16.25         16.25         16.25         16.25         16.25         16.25         16.25         16.25         16.25         16.25         16.25         16.25         16.25         16.25         16.25         16.25         16.</td><td>Bán         MSN         208         209         #04/lpholoh06         Bán         MSN         200         200         #04/lpholoh06           International Section         Bán         MSN         208         97         Profile         Bán         MSN         200         90         Profile           Normal         56,26         97         97         Profile         Bán         MSN         200         97         Profile           1         Profile         MSN         100         97         Profile         Bán         MSN         200         97         Profile           1         Profile         MSN         100         97         Profile         Profile         14,65         97         Profile           1         Profile         MSN         100         97         Profile         14,25         19         16           1         Profile         16,25         18         18         Profile         16,25         19         18         18         16         16         16         16         16         16         16         16         16         16         16         16         16         16         16         16         16</td><td>Bán         MSN         200         200         0.07         Dán         MSN         200         200         efficiencia           V margina ana faz Sanata         1425         14         19         efficiencia         1425         18         19         11         11         11         11         11         11         11         11         11         11         11         11         11         11         11         11         11         11         11         11         11         11         11         11         11         11         11         11         11         11         11         11         11         11         11         11         11         11         11         11         11         11         11         11         11         11         11         11         11         11         11         11         11         11         11         11         11         11         11         11         11         11         11         11         11         11         11         11         11         11         11         11         11         11         11         11         11         11         11         11</td><td>Ban         MSN         208         209         efficience           1: mining         16.29         17         17         11.000         54.28         17         17           Ban         MSN         208         209         efficience         MSN         200         200         efficience           1: mining         16.25         19         17         11.000         54.26         17         17           Ban         MSN         208         209         197         11.000         54.26         19         10.000         11.000         54.26         19         11.000         14.26         19         11.000         11.000         14.26         19         11.000         11.000         14.26         19         11.000         11.000         11.000         11.000         11.000         11.000         11.000         11.000         11.000         11.000         11.000         11.000         11.000         11.000         11.000         11.000         11.000         11.000         11.000         11.000         11.000         11.000         11.000         11.000         11.000         11.000         11.000         11.000         11.000         11.000         11.000         11.000         <t< td=""><td>Ban         MSN         200         200         end of the second second sec</td><td>Bán         HPG         100         •• 07/0 columb         Bán         HPG         100         •• 07/0 columb         Bán         HPG         100         •• 07/0 columb         Bán         HPG         100         •• 07/0 columb         Bán         HPG         100         •• 07/0 columb         Bán         HPG         100         •• 07/0 columb         Bán         HPG         100         •• 07/0 columb         Bán         MSN         200         200         •• 07/0 columb         Bán         MSN         200         200         •• 07/0 columb         Bán         MSN         200         200         •• 07/0 columb         Bán         MSN         200         200         •• 07/0 columb         Bán         MSN         200         200         •• 07/0 columb         Bán         MSN         200         200         •• 07/0 columb         Bán         MSN         200         200         •• 07/0 columb         Bán         MSN         200         200         •• 07/0 columb         Bán         MSN         200         200         •• 07/0 columb         Bán         MSN         200         200         •• 07/0 columb         Bán         MSN         200         200         •• 07/0 columb         Bán         MSN         200         200         <t< td=""><td>Humany         HSD         ZAI         ZAI         TAI         Housey         LSD         ZAI         EAI           Humany         HSD         100         100         100         100         100         100         100         100         100         100         100         100         100         100         100         100         100         100         100         100         100         100         100         100         100         100         100         100         100         100         100         100         100         100         100         100         100         100         100         100         100         100         100         100         100         100         100         100         100         100         100         100         100         100         100         100         100         100         100         100         100         100         100         100         100         100         100         100         100         100         100         100         100         100         100         100         100         100         100         100         100         100         100         100</td><td>No.s         AAA         200         200         ***/fit makes           Type         The may         1530         7.41         7.41         The makes         Mo.s         AAA         200         -         eControps           Type         The may         1530         7.41         7.41         TA1         The makes         TA1         Table         The makes         ECONTROP         Mo.s         AAA         200         -         eControps           Bin         HPG         100         100         eControps         eControps         ESE         117         TT         ESE         117         TT         ESE         116         HPG         100         100         eControps         eControps         eControps         ESE         117         TT         TT         TT         TT         TT         TT         TT         TT         TT         TT         ESE         116         HPG         100         100         eControps         eControps         eControps         ESE         117         TT         TT         TT         TT         TT         TT         TT         TT         TT         TT         TT         TT         TT         TT         TT         TT</td></t<></td></t<></td></t<> | Bán         MSN         200         200         e Máry tubición         Bán         MSN         200         200         e Máry tubición           Inversión         14,000         92         97         1000         1000         14,26         92         97           Bán         KBC         400         400         e Khiry tubición         Bán         KBC         400         e Khiry tubición           H THE ma first         16.25         18         18         18         16.25         18         18         16.25         18         18         16.25         16.25         18         18         16.25         16.25         16.25         16.25         16.25         16.25         16.25         16.25         16.25         16.25         16.25         16.25         16.25         16.25         16.25         16.25         16.25         16.25         16.25         16.25         16.25         16.25         16.25         16.25         16.25         16.25         16.25         16.25         16.25         16.25         16.25         16.25         16.25         16.25         16.25         16.25         16.25         16.25         16.25         16.25         16.25         16.25         16.25         16.                                                                                                    | Bán         MSN         208         209         #04/lpholoh06         Bán         MSN         200         200         #04/lpholoh06           International Section         Bán         MSN         208         97         Profile         Bán         MSN         200         90         Profile           Normal         56,26         97         97         Profile         Bán         MSN         200         97         Profile           1         Profile         MSN         100         97         Profile         Bán         MSN         200         97         Profile           1         Profile         MSN         100         97         Profile         Profile         14,65         97         Profile           1         Profile         MSN         100         97         Profile         14,25         19         16           1         Profile         16,25         18         18         Profile         16,25         19         18         18         16         16         16         16         16         16         16         16         16         16         16         16         16         16         16         16         16                                                                                                    | Bán         MSN         200         200         0.07         Dán         MSN         200         200         efficiencia           V margina ana faz Sanata         1425         14         19         efficiencia         1425         18         19         11         11         11         11         11         11         11         11         11         11         11         11         11         11         11         11         11         11         11         11         11         11         11         11         11         11         11         11         11         11         11         11         11         11         11         11         11         11         11         11         11         11         11         11         11         11         11         11         11         11         11         11         11         11         11         11         11         11         11         11         11         11         11         11         11         11         11         11         11         11         11         11         11         11         11         11         11         11         11         11                                                                                                    | Ban         MSN         208         209         efficience           1: mining         16.29         17         17         11.000         54.28         17         17           Ban         MSN         208         209         efficience         MSN         200         200         efficience           1: mining         16.25         19         17         11.000         54.26         17         17           Ban         MSN         208         209         197         11.000         54.26         19         10.000         11.000         54.26         19         11.000         14.26         19         11.000         11.000         14.26         19         11.000         11.000         14.26         19         11.000         11.000         11.000         11.000         11.000         11.000         11.000         11.000         11.000         11.000         11.000         11.000         11.000         11.000         11.000         11.000         11.000         11.000         11.000         11.000         11.000         11.000         11.000         11.000         11.000         11.000         11.000         11.000         11.000         11.000         11.000         11.000 <t< td=""><td>Ban         MSN         200         200         end of the second second sec</td><td>Bán         HPG         100         •• 07/0 columb         Bán         HPG         100         •• 07/0 columb         Bán         HPG         100         •• 07/0 columb         Bán         HPG         100         •• 07/0 columb         Bán         HPG         100         •• 07/0 columb         Bán         HPG         100         •• 07/0 columb         Bán         HPG         100         •• 07/0 columb         Bán         MSN         200         200         •• 07/0 columb         Bán         MSN         200         200         •• 07/0 columb         Bán         MSN         200         200         •• 07/0 columb         Bán         MSN         200         200         •• 07/0 columb         Bán         MSN         200         200         •• 07/0 columb         Bán         MSN         200         200         •• 07/0 columb         Bán         MSN         200         200         •• 07/0 columb         Bán         MSN         200         200         •• 07/0 columb         Bán         MSN         200         200         •• 07/0 columb         Bán         MSN         200         200         •• 07/0 columb         Bán         MSN         200         200         •• 07/0 columb         Bán         MSN         200         200         <t< td=""><td>Humany         HSD         ZAI         ZAI         TAI         Housey         LSD         ZAI         EAI           Humany         HSD         100         100         100         100         100         100         100         100         100         100         100         100         100         100         100         100         100         100         100         100         100         100         100         100         100         100         100         100         100         100         100         100         100         100         100         100         100         100         100         100         100         100         100         100         100         100         100         100         100         100         100         100         100         100         100         100         100         100         100         100         100         100         100         100         100         100         100         100         100         100         100         100         100         100         100         100         100         100         100         100         100         100         100         100</td><td>No.s         AAA         200         200         ***/fit makes           Type         The may         1530         7.41         7.41         The makes         Mo.s         AAA         200         -         eControps           Type         The may         1530         7.41         7.41         TA1         The makes         TA1         Table         The makes         ECONTROP         Mo.s         AAA         200         -         eControps           Bin         HPG         100         100         eControps         eControps         ESE         117         TT         ESE         117         TT         ESE         116         HPG         100         100         eControps         eControps         eControps         ESE         117         TT         TT         TT         TT         TT         TT         TT         TT         TT         TT         ESE         116         HPG         100         100         eControps         eControps         eControps         ESE         117         TT         TT         TT         TT         TT         TT         TT         TT         TT         TT         TT         TT         TT         TT         TT         TT</td></t<></td></t<> | Ban         MSN         200         200         end of the second second sec                                                                                                    | Bán         HPG         100         •• 07/0 columb         Bán         HPG         100         •• 07/0 columb         Bán         HPG         100         •• 07/0 columb         Bán         HPG         100         •• 07/0 columb         Bán         HPG         100         •• 07/0 columb         Bán         HPG         100         •• 07/0 columb         Bán         HPG         100         •• 07/0 columb         Bán         MSN         200         200         •• 07/0 columb         Bán         MSN         200         200         •• 07/0 columb         Bán         MSN         200         200         •• 07/0 columb         Bán         MSN         200         200         •• 07/0 columb         Bán         MSN         200         200         •• 07/0 columb         Bán         MSN         200         200         •• 07/0 columb         Bán         MSN         200         200         •• 07/0 columb         Bán         MSN         200         200         •• 07/0 columb         Bán         MSN         200         200         •• 07/0 columb         Bán         MSN         200         200         •• 07/0 columb         Bán         MSN         200         200         •• 07/0 columb         Bán         MSN         200         200 <t< td=""><td>Humany         HSD         ZAI         ZAI         TAI         Housey         LSD         ZAI         EAI           Humany         HSD         100         100         100         100         100         100         100         100         100         100         100         100         100         100         100         100         100         100         100         100         100         100         100         100         100         100         100         100         100         100         100         100         100         100         100         100         100         100         100         100         100         100         100         100         100         100         100         100         100         100         100         100         100         100         100         100         100         100         100         100         100         100         100         100         100         100         100         100         100         100         100         100         100         100         100         100         100         100         100         100         100         100         100         100</td><td>No.s         AAA         200         200         ***/fit makes           Type         The may         1530         7.41         7.41         The makes         Mo.s         AAA         200         -         eControps           Type         The may         1530         7.41         7.41         TA1         The makes         TA1         Table         The makes         ECONTROP         Mo.s         AAA         200         -         eControps           Bin         HPG         100         100         eControps         eControps         ESE         117         TT         ESE         117         TT         ESE         116         HPG         100         100         eControps         eControps         eControps         ESE         117         TT         TT         TT         TT         TT         TT         TT         TT         TT         TT         ESE         116         HPG         100         100         eControps         eControps         eControps         ESE         117         TT         TT         TT         TT         TT         TT         TT         TT         TT         TT         TT         TT         TT         TT         TT         TT</td></t<>                                                                                                    | Humany         HSD         ZAI         ZAI         TAI         Housey         LSD         ZAI         EAI           Humany         HSD         100         100         100         100         100         100         100         100         100         100         100         100         100         100         100         100         100         100         100         100         100         100         100         100         100         100         100         100         100         100         100         100         100         100         100         100         100         100         100         100         100         100         100         100         100         100         100         100         100         100         100         100         100         100         100         100         100         100         100         100         100         100         100         100         100         100         100         100         100         100         100         100         100         100         100         100         100         100         100         100         100         100         100         100                                                                                                    | No.s         AAA         200         200         ***/fit makes           Type         The may         1530         7.41         7.41         The makes         Mo.s         AAA         200         -         eControps           Type         The may         1530         7.41         7.41         TA1         The makes         TA1         Table         The makes         ECONTROP         Mo.s         AAA         200         -         eControps           Bin         HPG         100         100         eControps         eControps         ESE         117         TT         ESE         117         TT         ESE         116         HPG         100         100         eControps         eControps         eControps         ESE         117         TT         TT         TT         TT         TT         TT         TT         TT         TT         TT         ESE         116         HPG         100         100         eControps         eControps         eControps         ESE         117         TT         TT         TT         TT         TT         TT         TT         TT         TT         TT         TT         TT         TT         TT         TT         TT                                                                                                    |
| Mis CK Bat Khôp Tranz thời                                                                                                    | Mil CK Dat Kroep Trangithal                                                                                                    |                                                                                                    | Mil CK Dat Wodp Transitivit                                                                                                    | Thuring 1327 97 - Thuring 1327 17                                                                                                    | Ban         KBC         409         409         ethip stando           + Trik souther         - Trik souther         -                                                                                                    | Number         Thurney         1425         Na         18         Thurney         1425         Na         18           * The walker         * The walker         * The walker         * The walker         * Thurney         * 125         * Thurney         * 18         * Thurney         * 1825         * 18         * 18         * 18         * 18         * 18         * 18         * 18         * 18         * 18         * 18         * 18         * 18         * 18         * 18         * 18         * 18         * 18         * 18         * 18         * 18         * 18         * 18         * 18         * 18         * 18         * 18         * 18         * 18         * 18         * 18         * 18         * 18         * 18         * 18         * 18         * 18         * 18         * 18         * 18         * 18         * 18         * 18         * 18         * 18         * 18         * 18         * 18         * 18         * 18         * 18         * 18         * 18         * 18         * 18         * 18         * 18         * 18         * 18         * 18         * 18         * 18         * 18         * 18         * 18         * 18         * 18         * 18         * 18         * 18         * 18                                                                                                    | Bán         KBC         400         400         ethicstain         Sán         KBC         400         ethicstain           1         Truing (1) ethicstain         14         18         18         Truing (1)         14.25         18         18         Truing (1)         14.25         18         18         Truing (1)         14.25         18         18         19         10.25         18         18         10         10         10         10         10         10         10         10         10         10         10         10         10         10         10         10         10         10         10         10         10         10         10         10         10         10         10         10         10         10         10         10         10         10         10         10         10         10         10         10         10         10         10         10         10         10         10         10         10         10         10         10         10         10         10         10         10         10         10         10         10         10         10         10         10         10         10                                                                                                    | Ban         KBC         400         # fillpassable         Ban         KBC         400         # fillpassable         Ban         KBC         400         # fillpassable         Ban         KBC         400         # fillpassable         Ban         KBC         400         # fillpassable         Ban         KBC         400         # fillpassable         Ban         KBC         400         # fillpassable         Ban         KBC         400         # fillpassable         Ban         KBC         400         # fillpassable         Ban         KBC         400         # fillpassable         Ban         KBC         400         # fillpassable         # fillpassable         Ban         KBC         400         # fillpassable         Ban         KBC         400         # fillpassable         # fillpassable         Ban         KBC         400         # fillpassable         # fillpassable         # fillpassable         Ban         KBC         400         # fillpassable         # fillpassable                                                                                                    | Ban         KBC         400         400         ethippointside         Ban         KBC         400         ethippointside           1         Training         16.25         Ma         18         Training         16.25         18         Training         16.25         18         Training         16.25         18         Training         16.25         18         Training         16.25         18         Training         16.25         18         18         Training         16.25         18         18         Training         16.25         18         18         18         18         18         18         19         16.25         18         18         18         18         18         18         16.25         18         18         18         18         18         18         18         18         18         18         18         18         18         18         18         18         18         18         18         18         18         18         18         18         18         18         18         18         18         18         18         18         18         18         18         18         18         18         18         18         18                                                                                                    | Bin         KBC         400         400         ethigstantic           1 Trialing         16.25         92         97         Trialing         16.25         92         97           1 Trialing         16.25         18         400         400         ethigstantic         Bain         KBC         400         400         ethigstantic           1 Trialing         1 Trialing         1 S25         14         18         Trialing         16.25         18         18         18         100           1 Trialing         1 Trialing         1 S25         18         18         18         18         100         100         100         100         100         100         100         100         100         100         100         100         100         100         100         100         100         100         100         100         100         100         100         100         100         100         100         100         100         100         100         100         100         100         100         100         100         100         100         100         100         100         100         100         100         100         100                                                                                                    | Bán         MSN         200         200         e Máry tubición 36         Bán         MSN         200         200         e Máry tubición 36           Morrier         Hormagina         Salo         97         M         Frontegina         Salo         97         Frontegina         Salo         97         Frontegina         Salo         Salo         Salo         Salo         Salo         Salo         Frontegina         Frontegina         Frontegina         Salo         Frontegina         Frontegina         Salo         Frontegina         Frontegina         Frontegina         Frontegina         Frontegina         Frontegina         Frontegina         Frontegina         Frontegina         Front                                                                                                    | Bán         MSN         208         209         # 04/8p1040136         Bán         MSN         200         200         # 04/8p1040136           1         Trung and an of the term         16.00         92         92         92         92         92         92         92         92         92         92         92         92         92         92         92         92         92         92         92         92         92         92         92         92         92         92         92         92         92         92         92         92         92         92         92         92         92         92         92         92         92         92         92         92         92         92         92         92         92         92         92         92         92         92         92         92         92         92         92         92         92         92         92         92         92         92         92         92         92         92         92         92         92         92         92         92         92         92         92         92         92         92         92         92         92                                                                                                    | Ban         MSN         200         200         0.07         Disting         MSN         200         200         ething table           Virtual to mark to the table         Ban         MSC         400         400         ething table         Ban         MSC         400         ething table         Ban         MSC         400         ething table         Ban         MSC         400         ething table         Ban         MSC         400         ething table         Ban         MSC         400         ething table         Ban         MSC         400         ething table         Ban         MSC         400         ething table         Ban         MSC         400         ething table         Ban         MSC         400         ething table         Ban         MSC         400         ething table         MSC         16         16         ething table         16         ething table         16         16         ething table         16         16         ething table         16         16         ething table         16         16         16         16         16         16         16         16         16         16         16         16         16         16         16         16         16 <td< td=""><td>Ban         MSN         208         209         •••Ø@ptokoh6         Ban         MSN         208         209         ••Ø@ptokoh6         Ban         MSN         200         200         efficience           ************************************</td><td>Ban         MSN         200         200         000         000         000         000         000         000         000         000         000         000         000         000         000         000         000         000         000         000         000         000         000         000         000         000         000         000         000         000         000         000         000         000         000         000         000         000         000         000         000         000         000         000         000         000         000         000         000         000         000         000         000         000         000         000         000         000         000         000         000         000         000         000         000         000         000         000         000         000         000         000         000         000         000         000         000         000         000         000         000         000         000         000         000         000         000         000         000         000         000         000         000         000         000<td>NM         Normal         Ban         HPG         100         0.00         0.00         0.00         0.00         0.00         0.00         0.00         0.00         0.00         0.00         0.00         0.00         0.00         0.00         0.00         0.00         0.00         0.00         0.00         0.00         0.00         0.00         0.00         0.00         0.00         0.00         0.00         0.00         0.00         0.00         0.00         0.00         0.00         0.00         0.00         0.00         0.00         0.00         0.00         0.00         0.00         0.00         0.00         0.00         0.00         0.00         0.00         0.00         0.00         0.00         0.00         0.00         0.00         0.00         0.00         0.00         0.00         0.00         0.00         0.00         0.00         0.00         0.00         0.00         0.00         0.00         0.00         0.00         0.00         0.00         0.00         0.00         0.00         0.00         0.00         0.00         0.00         0.00         0.00         0.00         0.00         0.00         0.00         0.00         0.00         0.00         0.00         0.</td><td>Mining         Used         ZAI         ZAI         ZAI         Totaling         Used         ZAI         Sain         Hope         Sain         Hope         Hope         Sain         Hope         Hope         &lt;</td><td>No.s         AAA         200         200         ***/fit makes         Mo.s         AAA         200         -         #**/fit makes           Image         State         Fail         Horizon         Total         Total         -         #************************************</td></td></td<> | Ban         MSN         208         209         •••Ø@ptokoh6         Ban         MSN         208         209         ••Ø@ptokoh6         Ban         MSN         200         200         efficience           ************************************                                                                                                    | Ban         MSN         200         200         000         000         000         000         000         000         000         000         000         000         000         000         000         000         000         000         000         000         000         000         000         000         000         000         000         000         000         000         000         000         000         000         000         000         000         000         000         000         000         000         000         000         000         000         000         000         000         000         000         000         000         000         000         000         000         000         000         000         000         000         000         000         000         000         000         000         000         000         000         000         000         000         000         000         000         000         000         000         000         000         000         000         000         000         000         000         000         000         000         000         000         000         000 <td>NM         Normal         Ban         HPG         100         0.00         0.00         0.00         0.00         0.00         0.00         0.00         0.00         0.00         0.00         0.00         0.00         0.00         0.00         0.00         0.00         0.00         0.00         0.00         0.00         0.00         0.00         0.00         0.00         0.00         0.00         0.00         0.00         0.00         0.00         0.00         0.00         0.00         0.00         0.00         0.00         0.00         0.00         0.00         0.00         0.00         0.00         0.00         0.00         0.00         0.00         0.00         0.00         0.00         0.00         0.00         0.00         0.00         0.00         0.00         0.00         0.00         0.00         0.00         0.00         0.00         0.00         0.00         0.00         0.00         0.00         0.00         0.00         0.00         0.00         0.00         0.00         0.00         0.00         0.00         0.00         0.00         0.00         0.00         0.00         0.00         0.00         0.00         0.00         0.00         0.00         0.00         0.</td> <td>Mining         Used         ZAI         ZAI         ZAI         Totaling         Used         ZAI         Sain         Hope         Sain         Hope         Hope         Sain         Hope         Hope         &lt;</td> <td>No.s         AAA         200         200         ***/fit makes         Mo.s         AAA         200         -         #**/fit makes           Image         State         Fail         Horizon         Total         Total         -         #************************************</td>                                                                                                    | NM         Normal         Ban         HPG         100         0.00         0.00         0.00         0.00         0.00         0.00         0.00         0.00         0.00         0.00         0.00         0.00         0.00         0.00         0.00         0.00         0.00         0.00         0.00         0.00         0.00         0.00         0.00         0.00         0.00         0.00         0.00         0.00         0.00         0.00         0.00         0.00         0.00         0.00         0.00         0.00         0.00         0.00         0.00         0.00         0.00         0.00         0.00         0.00         0.00         0.00         0.00         0.00         0.00         0.00         0.00         0.00         0.00         0.00         0.00         0.00         0.00         0.00         0.00         0.00         0.00         0.00         0.00         0.00         0.00         0.00         0.00         0.00         0.00         0.00         0.00         0.00         0.00         0.00         0.00         0.00         0.00         0.00         0.00         0.00         0.00         0.00         0.00         0.00         0.00         0.00         0.00         0.                                                                                                    | Mining         Used         ZAI         ZAI         ZAI         Totaling         Used         ZAI         Sain         Hope         Sain         Hope         Hope         Sain         Hope         Hope         <                                                                                                    | No.s         AAA         200         200         ***/fit makes         Mo.s         AAA         200         -         #**/fit makes           Image         State         Fail         Horizon         Total         Total         -         #************************************                                                                                                    |
| Né CK Bat 1206 Transitión                                                                                                    | Mil CK Dat Vrang Trang thát                                                                                                    | There is a second and there is a second and there is a second and the second and the second and                                                                                                    | Mill CK Dat Khop Transitive Road Control Control Contr                                                                                                    |                                                                                                    | Ban         KBC         400         400         #Tripizzano           + Tripizzano                                                                                                    | Number of the state of the state         Through a mark at the State         Through a state of the state         Through a state of the state         Through a state of the state         Through a state of the state         Through a state of the state         Through a state of the state         Through a state of the state         Through a state         Through a state                                                                                                    | Bán         KBC         400         400         • Trip tala 50         Bán         KBC         400         • Other tala           + Trie set forgit         + Trie set forgit         + Trie set                                                                                                    | Bain         KBC         400         400         #174/psain.50         Bain         KBC         400         #174/psain.50           1         116 waiting         4.104 targets         4.104 targets         1.25         1.8         1.8         1.0         1.0         1.0         1.0         1.0         1.0         1.0         1.0         1.0         1.0         1.0         1.0         1.0         1.0         1.0         1.0         1.0         1.0         1.0         1.0         1.0         1.0         1.0         1.0         1.0         1.0         1.0         1.0         1.0         1.0         1.0         1.0         1.0         1.0         1.0         1.0         1.0         1.0         1.0         1.0         1.0         1.0         1.0         1.0         1.0         1.0         1.0         1.0         1.0         1.0         1.0         1.0         1.0         1.0         1.0         1.0         1.0         1.0         1.0         1.0         1.0         1.0         1.0         1.0         1.0         1.0         1.0         1.0         1.0         1.0         1.0         1.0         1.0         1.0         1.0         1.0         1.0         1.                                                                                                    | Bán         KBC         400         400         entriquesion 50         Bán         KBC         400         400         entriquesion 50         Bán         KBC         400         400         entriquesion 50         Bán         KBC         400         entriquesion 50         Bán         KBC         400         entriquesion 50         Bán         KBC         400         entriquesion 50         Bán         KBC         400         entriquesion 50         Bán         KBC         400         entriquesion 50         Bán         KBC         400         entriquesion 50         Bán         KBC         400         entriquesion 50         Bán         KBC         400         entriquesion 50         Bán         KBC         400         entriquesion 50         Bán         KBC         400         entriquesion 50         Bán         KBC         400         entriquesion 50         Entriquesion 50         Bán         KBC         400         entriquesion 50         Entriquesion 50         Entriquesion 50         Entriquesion 50         Entriquesion 50         Entriquesion 50         Entriquesion 50         Entriquesion 50         Entriquesion 50         Entriquesion 50         Entriquesion 50         Entriquesion 50         Entriquesion 50         Entriquesion 50         Entritritriguesion 50         Entritritritriguesi                                                                                                    | Display         Through         SA30         97         Through         Sa30         97         Through         Sa30         97         Through         Sa30         97         Through         Sa30         97         Through         Sa30         97         Through         Sa30         97         Through         Sa30         97         Through         Sa30         97         Through         Sa30         97         Sa30         97         Sa30         97         Sa30         97         Sa30         97         Sa30         97         Sa30         97         Sa30         97         Sa30         97         97         Sa30         97         97         Sa30         97         97         Sa30         97         97         97         97         97         97         97         97         97         97         97         97         97         97         97         97         97         97         97         97         97         97         97         97         97         97         97         97         97         97         97         97         97         97         97         97         97         97         97         97         97         97 <td>Bin         MSN         200         200         400 prode 00         Bin         MSN         200         200         e00 prode 00         Bin         MSN         200         200         e00 prode 00         Bin         MSN         200         200         e00 prode 00         Bin         MSN         200         200         e00 prode 00         Bin         MSN         200         200         e00 prode 00         Bin         MSN         200         200         e00 prode 00         Bin         MSN         200         200         e00 prode 00         Bin         MSN         200         200         e00 prode 00         Bin         MSN         200         200         e00 prode 00         Bin         MSN         200         200         e00 prode 00         Bin         MSN         200         e00 prode 00         e00 prode 00         e00 prod 00</td> <td>Bán         MSN         200         200         e Viljovalnih         Bán         MSN         200         200         e Viljovalnih           V receipte den de tric (bander<br/>+ 114 walfby:         4. Tri Validit         MBA         MBC         400         400         e Strip valnihé         Bán         MSN         200         200         e Strip valnihé           Milité         MPG         200         -         e Strip valnihé         Bán         MSN         200         200         e Strip valnihé</td> <td>Bán         MSN         200         200         eV/information 26         Bán         MSN         200         200         eV/information 26         Bán         MSN         200         200         eV/information 26</td> <td>Ban         MSN         200         900 (models)         Ban         MSN         200         900 (models)         Ban         MSN         200         900 (models)         Ban         MSN         200         900 (models)         Ban         MSN         200         900 (models)         Ban         MSN         200         900 (models)         Ban         MSN         200         900 (models)         Ban         MSN         200 (models)         Ban         MSN         200 (models)         Ban         MSN         200 (models)         Ban         MSN         200 (models)         Ban         MSN (models)         Ban         MSN (models)         Ban         Msn (models)         Msn (models)&lt;</td> <td>Bain         MSN         200         MD0         MD0<td>Bán         HPG         100         100         0.05         0.05         100         100         0.05         0.05         0.05         100         0.05         0.05         0.05         0.05         0.05         0.05         0.05         0.05         0.05         0.05         0.05         0.05         0.05         0.05         0.05         0.05         0.05         0.05         0.05         0.05         0.05         0.05         0.05         0.05         0.05         0.05         0.05         0.05         0.05         0.05         0.05         0.05         0.05         0.05         0.05         0.05         0.05         0.05         0.05         0.05         0.05         0.05         0.05         0.05         0.05         0.05         0.05         0.05         0.05         0.05         0.05         0.05         0.05         0.05         0.05         0.05         0.05         0.05         0.05         0.05         0.05         0.05         0.05         0.05         0.05         0.05         0.05         0.05         0.05         0.05         0.05         0.05         0.05         0.05         0.05         0.05         0.05         0.05         0.05         0.05         0.05<!--</td--><td>Num         Hum         1550         7.41         7.41         7.41         Tuberg         1550         7.41         7.41         7.41         7.41         -         5.52         1           Image: Second Second</td><td>No.s         AAA         200         200         • ###stained         Mo.s         AAA         200         -         • ##stained           11 uting         13.50         7.41         7.41         7.41         7.41         7.41         7.41         7.41         7.41         7.41         7.41         7.41         7.41         7.41         7.41         7.41         7.41         7.41         7.41         7.41         7.41         7.41         7.41         7.41         7.41         7.41         7.41         7.41         7.41         7.41         7.41         7.41         7.41         7.41         7.41         7.41         7.41         7.41         7.41         7.41         7.41         7.41         7.41         7.41         7.41         7.41         7.41         7.41         7.41         7.41         7.41         7.41         7.41         7.41         7.41         7.41         7.41         7.41         7.41         7.41         7.41         7.41         7.41         7.41         7.41         7.41         7.41         7.41         7.41         7.41         7.41         7.41         7.41         7.41         7.41         7.41         7.41         7.41         7.41         7.41</td></td></td>                                                                                                    | Bin         MSN         200         200         400 prode 00         Bin         MSN         200         200         e00 prode 00         Bin         MSN         200         200         e00 prode 00         Bin         MSN         200         200         e00 prode 00         Bin         MSN         200         200         e00 prode 00         Bin         MSN         200         200         e00 prode 00         Bin         MSN         200         200         e00 prode 00         Bin         MSN         200         200         e00 prode 00         Bin         MSN         200         200         e00 prode 00         Bin         MSN         200         200         e00 prode 00         Bin         MSN         200         200         e00 prode 00         Bin         MSN         200         e00 prode 00         e00 prode 00         e00 prod 00                                                                                                    | Bán         MSN         200         200         e Viljovalnih         Bán         MSN         200         200         e Viljovalnih           V receipte den de tric (bander<br>+ 114 walfby:         4. Tri Validit         MBA         MBC         400         400         e Strip valnihé         Bán         MSN         200         200         e Strip valnihé           Milité         MPG         200         -         e Strip valnihé         Bán         MSN         200         200         e Strip valnihé                                                                                                    | Bán         MSN         200         200         eV/information 26         Bán         MSN         200         200         eV/information 26                                                                                                    | Ban         MSN         200         900 (models)         Ban         MSN         200         900 (models)         Ban         MSN         200         900 (models)         Ban         MSN         200         900 (models)         Ban         MSN         200         900 (models)         Ban         MSN         200         900 (models)         Ban         MSN         200         900 (models)         Ban         MSN         200 (models)         Ban         MSN         200 (models)         Ban         MSN         200 (models)         Ban         MSN         200 (models)         Ban         MSN (models)         Ban         MSN (models)         Ban         Msn (models)         Msn (models)<                                                                                                    | Bain         MSN         200         MD0         MD0 <td>Bán         HPG         100         100         0.05         0.05         100         100         0.05         0.05         0.05         100         0.05         0.05         0.05         0.05         0.05         0.05         0.05         0.05         0.05         0.05         0.05         0.05         0.05         0.05         0.05         0.05         0.05         0.05         0.05         0.05         0.05         0.05         0.05         0.05         0.05         0.05         0.05         0.05         0.05         0.05         0.05         0.05         0.05         0.05         0.05         0.05         0.05         0.05         0.05         0.05         0.05         0.05         0.05         0.05         0.05         0.05         0.05         0.05         0.05         0.05         0.05         0.05         0.05         0.05         0.05         0.05         0.05         0.05         0.05         0.05         0.05         0.05         0.05         0.05         0.05         0.05         0.05         0.05         0.05         0.05         0.05         0.05         0.05         0.05         0.05         0.05         0.05         0.05         0.05         0.05         0.05<!--</td--><td>Num         Hum         1550         7.41         7.41         7.41         Tuberg         1550         7.41         7.41         7.41         7.41         -         5.52         1           Image: Second Second</td><td>No.s         AAA         200         200         • ###stained         Mo.s         AAA         200         -         • ##stained           11 uting         13.50         7.41         7.41         7.41         7.41         7.41         7.41         7.41         7.41         7.41         7.41         7.41         7.41         7.41         7.41         7.41         7.41         7.41         7.41         7.41         7.41         7.41         7.41         7.41         7.41         7.41         7.41         7.41         7.41         7.41         7.41         7.41         7.41         7.41         7.41         7.41         7.41         7.41         7.41         7.41         7.41         7.41         7.41         7.41         7.41         7.41         7.41         7.41         7.41         7.41         7.41         7.41         7.41         7.41         7.41         7.41         7.41         7.41         7.41         7.41         7.41         7.41         7.41         7.41         7.41         7.41         7.41         7.41         7.41         7.41         7.41         7.41         7.41         7.41         7.41         7.41         7.41         7.41         7.41         7.41</td></td> | Bán         HPG         100         100         0.05         0.05         100         100         0.05         0.05         0.05         100         0.05         0.05         0.05         0.05         0.05         0.05         0.05         0.05         0.05         0.05         0.05         0.05         0.05         0.05         0.05         0.05         0.05         0.05         0.05         0.05         0.05         0.05         0.05         0.05         0.05         0.05         0.05         0.05         0.05         0.05         0.05         0.05         0.05         0.05         0.05         0.05         0.05         0.05         0.05         0.05         0.05         0.05         0.05         0.05         0.05         0.05         0.05         0.05         0.05         0.05         0.05         0.05         0.05         0.05         0.05         0.05         0.05         0.05         0.05         0.05         0.05         0.05         0.05         0.05         0.05         0.05         0.05         0.05         0.05         0.05         0.05         0.05         0.05         0.05         0.05         0.05         0.05         0.05         0.05         0.05         0.05 </td <td>Num         Hum         1550         7.41         7.41         7.41         Tuberg         1550         7.41         7.41         7.41         7.41         -         5.52         1           Image: Second Second</td> <td>No.s         AAA         200         200         • ###stained         Mo.s         AAA         200         -         • ##stained           11 uting         13.50         7.41         7.41         7.41         7.41         7.41         7.41         7.41         7.41         7.41         7.41         7.41         7.41         7.41         7.41         7.41         7.41         7.41         7.41         7.41         7.41         7.41         7.41         7.41         7.41         7.41         7.41         7.41         7.41         7.41         7.41         7.41         7.41         7.41         7.41         7.41         7.41         7.41         7.41         7.41         7.41         7.41         7.41         7.41         7.41         7.41         7.41         7.41         7.41         7.41         7.41         7.41         7.41         7.41         7.41         7.41         7.41         7.41         7.41         7.41         7.41         7.41         7.41         7.41         7.41         7.41         7.41         7.41         7.41         7.41         7.41         7.41         7.41         7.41         7.41         7.41         7.41         7.41         7.41         7.41</td> | Num         Hum         1550         7.41         7.41         7.41         Tuberg         1550         7.41         7.41         7.41         7.41         -         5.52         1           Image: Second Second                                                                                                    | No.s         AAA         200         200         • ###stained         Mo.s         AAA         200         -         • ##stained           11 uting         13.50         7.41         7.41         7.41         7.41         7.41         7.41         7.41         7.41         7.41         7.41         7.41         7.41         7.41         7.41         7.41         7.41         7.41         7.41         7.41         7.41         7.41         7.41         7.41         7.41         7.41         7.41         7.41         7.41         7.41         7.41         7.41         7.41         7.41         7.41         7.41         7.41         7.41         7.41         7.41         7.41         7.41         7.41         7.41         7.41         7.41         7.41         7.41         7.41         7.41         7.41         7.41         7.41         7.41         7.41         7.41         7.41         7.41         7.41         7.41         7.41         7.41         7.41         7.41         7.41         7.41         7.41         7.41         7.41         7.41         7.41         7.41         7.41         7.41         7.41         7.41         7.41         7.41         7.41         7.41                                                                                                    |

# Bước 4:

Nhập số tiền cần chuyển và thực hiện các bước xác thực để chuyển tiền.

| 10:06                         | 44000             |       | all        | ~           |
|-------------------------------|-------------------|-------|------------|-------------|
| <u>一</u> 83                   | Chứng             | khoán | ****       | *** 1       |
| Giao dịch CK                  | Giao dịch         | tiền  | Thị trường | Tin tức     |
| Chuyển tiền                   | Ứng tiền          | Trạng | thái CT    | Sao kê tiềi |
| Chuyển khoản<br>(CTG,VPB,BIDV | sang ngân h<br>′) | àng   |            | $\odot$     |
| Chuyển khoản                  | nhanh NAPA        | S     |            | $\odot$     |
| Chuyển khoản                  | liên ngân hà      | ng    |            | $\odot$     |
| Chuyển tiền nộ                | i bộ              |       |            | $\odot$     |
| Danh sách đã lư               | 'n                |       |            | •           |
| <b>T</b> \:1.1                |                   |       |            | 0           |

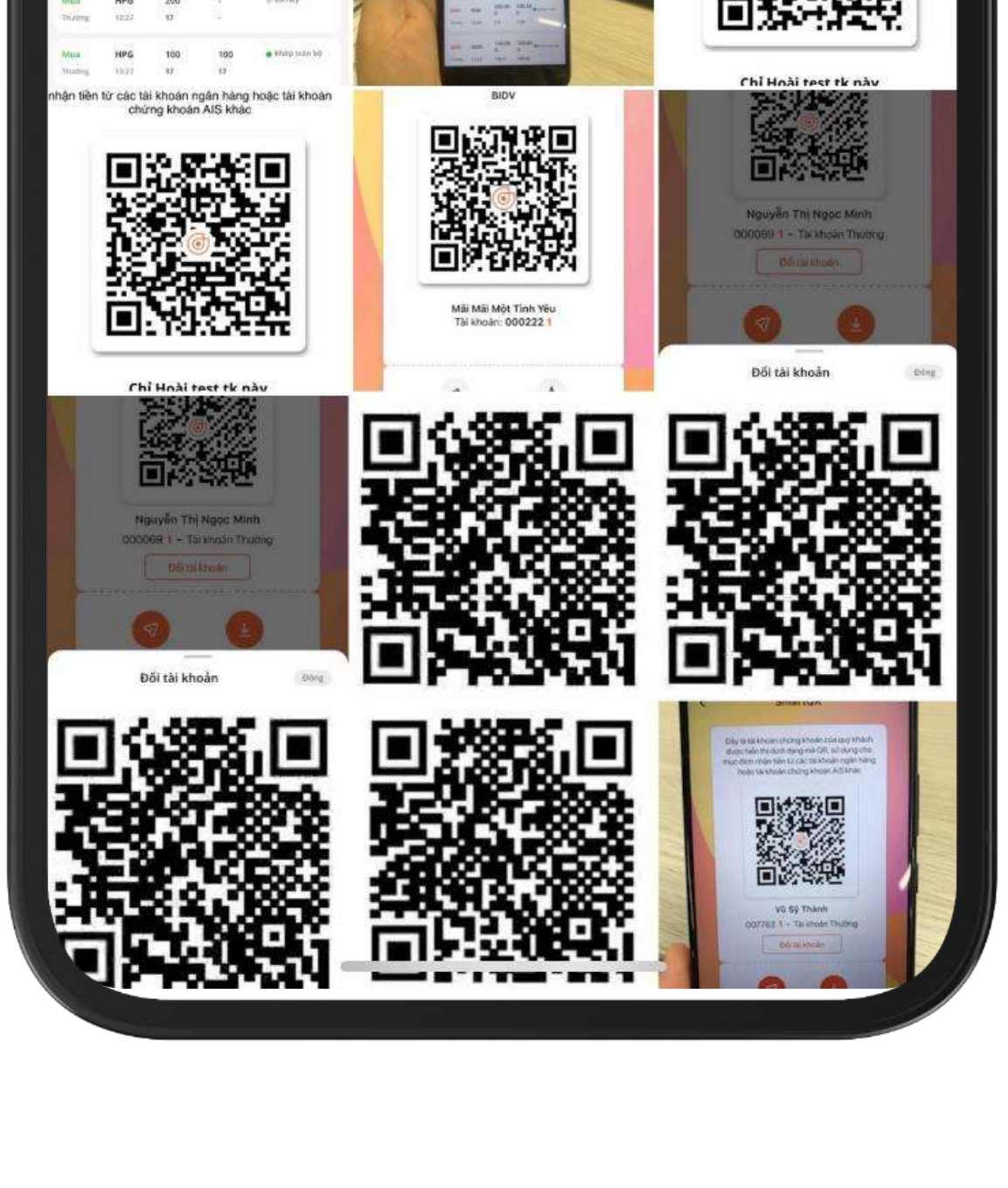

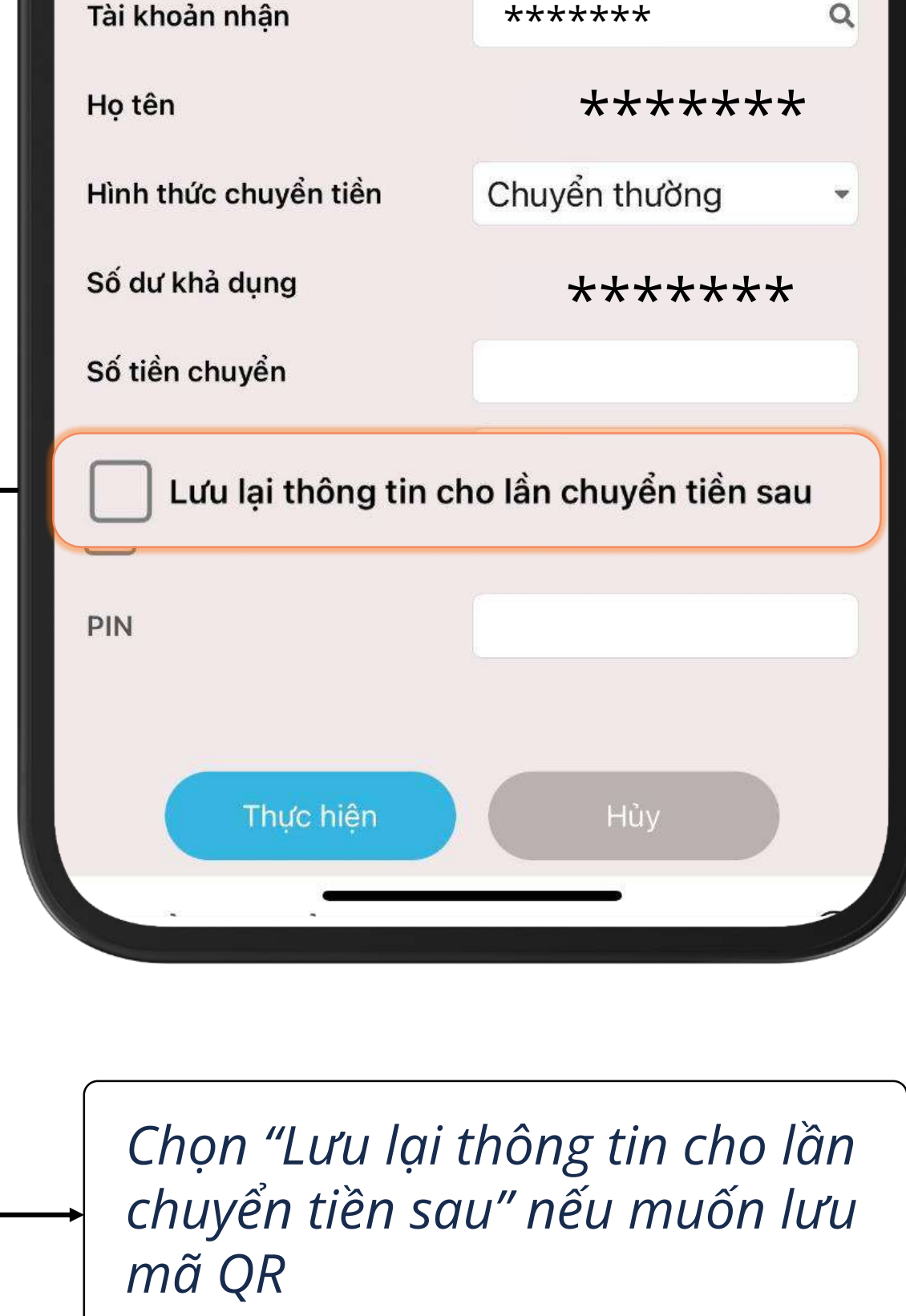

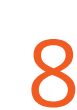

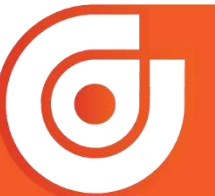

S 1900.633.308 │ ⊕ https://www.aisec.com.vn │ € facebook.com/AISSecurities

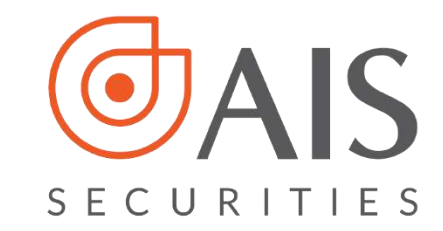

# 1.3. Quét QR từ QR đã lưu

#### Bước 1:

Đăng nhập vào ứng dụng AlPro, chọn biểu tượng QR

# Bước 2:

Chọn "Chọn QR đã lưu"

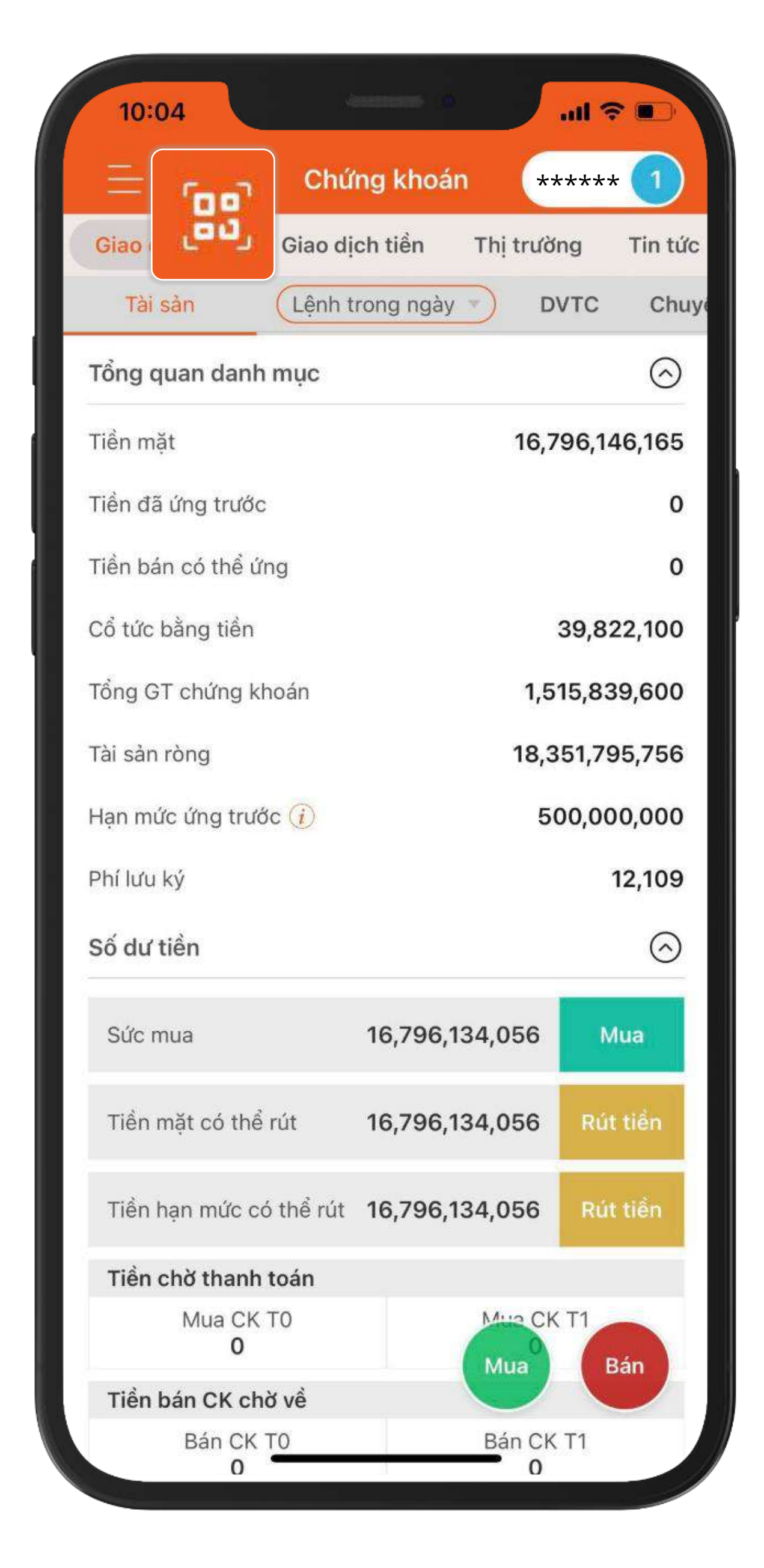

![](_page_11_Picture_7.jpeg)

![](_page_11_Picture_9.jpeg)

![](_page_12_Picture_0.jpeg)

Nhấn "Sử dụng" để chọn mã QR cần quét từ danh sách đã lưu để chuyển tiền

![](_page_12_Picture_3.jpeg)

# Bước 4:

Nhập số tiền cần chuyển và thực hiện các bước xác thực để chuyển tiền.

| 10:06                               | (anatomic )  |            | <b>?</b> ■ |
|-------------------------------------|--------------|------------|------------|
|                                     | Chứng khoả   | án ****    | *** 1      |
| Giao dịch CK Gi                     | ao dịch tiền | Thị trường | Tin tức    |
| Chuyển tiền Ứng                     | tiền Trạr    | ng thái CT | Sao kê tiể |
| Chuyển khoản sang<br>(CTG,VPB,BIDV) | ngân hàng    |            | $\odot$    |
| Chuyển khoản nhan                   | h NAPAS      |            | $\odot$    |
| Chuyển khoản liên r                 | ngân hàng    |            | $\odot$    |
| Chuyển tiền nội bộ                  |              |            | $\odot$    |
| Danh sách đã lưu                    |              |            | •          |
| Tài khoản nhận                      | ***          | ****       | ٩          |

| i ai kiloan man                             |                                                                                                    |
|---------------------------------------------|----------------------------------------------------------------------------------------------------|
| Họ tên                                      | ******                                                                                                    |
| Hình thức chuyển tiền                       | Chuyển thường 🔹                                                                                                 |
| Số dư khả dụng                              | *****                                                                                                    |
| Số tiền chuyển                              |                                                                                                    |
| Lưu lại thông tin ch                        | no lần chuyển tiền sau                                                                                          |
| PIN                                         |                                                                                                    |
| Thực hiện                                   | Hủy                                                                                                    |
|                                             |                                                                                                    |
| Chọn "Lưu lại t<br>chuyển tiền sau<br>mã QR | hông tin cho lần<br>u" nếu muốn lưu                                                                             |
|                                             | Họ tên<br>Hình thức chuyển tiền<br>Số dư khả dụng<br>Số tiền chuyển<br>Lưu lại thông tin ch<br>PIN<br>Thực hiện |

![](_page_12_Picture_8.jpeg)

![](_page_12_Picture_9.jpeg)

![](_page_12_Picture_11.jpeg)

![](_page_13_Picture_0.jpeg)

# 2. Chuyển tiền tới Tài khoản Ngân hàng 2.1. Quét trực tiếp mã QR

Bước 1: Đăng nhập vào ứng dụng AlPro, chọn biểu tượng QR

![](_page_13_Picture_4.jpeg)

| lien ban co the ứng     |                | 0          |
|-------------------------|----------------|------------|
| Cổ tức bằng tiền        |                | 39,822,100 |
| Tổng GT chứng khoán     | 1,51           | 15,839,600 |
| Tài sản ròng            | 18,3           | 51,795,756 |
| Hạn mức ứng trước 🥡     | 50             | 00,000,000 |
| Phí lưu ký              |                | 12,109     |
| Số dư tiền              |                | $\bigcirc$ |
| Sức mua                 | 16,796,134,056 | Mua        |
| Tiền mặt có thể rút     | 16,796,134,056 | Rút tiển   |
| Tiền hạn mức có thể rút | 16,796,134,056 | Rút tiền   |
| Tiền chờ thanh toán     |                |            |
| Mua CK T0<br><b>0</b>   | Mua CK<br>Mua  | T1<br>Bán  |
| Tiền bán CK chờ về      |                |            |
| Bán CK TO<br>O          | Bán CK         | T1         |

![](_page_13_Picture_6.jpeg)

![](_page_13_Picture_7.jpeg)

![](_page_14_Picture_0.jpeg)

### Bước 2:

Di chuyển camera điện thoại đến vị trí mã QR là Tài khoản ngân hàng để quét

![](_page_14_Picture_3.jpeg)

# Bước 3:

Nhập số tiền cần chuyển và thực hiện các bước xác thực để chuyển tiền.

| 10:07                                  | <del>ج الله العامة العامة العامة العامة العامة العامة العامة العامة العامة العامة العامة العامة العامة العامة العامة العامة العامة العامة العامة العامة العامة العامة العامة العامة العامة الع</del> |            |
|----------------------------------------|----------------------------------------------------------------------------------------------------|------------|
| <u>—</u> 題 Chi                         | ứng khoán *****                                                                                                    | 1          |
| Giao dịch CK Giao d                    | dịch tiền Thị trường                                                                                                    | Tin tức    |
| Chuyển tiền Ứng tiề                    | n Trạng thái CT Sa                                                                                                    | o kê tiểi  |
| Chuyển khoản sang ng<br>(CTG,VPB,BIDV) | ân hàng                                                                                                    | $\bigcirc$ |
| Danh sách đã lưu                       |                                                                                                    | •          |
| Ngân hàng                              | BIDV-Ngân hàng Đ.                                                                                                    | . 🔻        |
| Tài khoản nhận                         | *****                                                                                                    | ۹          |
| Họ tên                                 | *****                                                                                                    |            |
| Hình thức chuyển tiền                  | Chuyển thường                                                                                                    | •          |

| Di chuyển mã đến<br>mã sẽ được c | trung tâm camera,<br>quét tự động |
|----------------------------------|-----------------------------------|
|                                  | #                                 |
| Chọn QR từ<br>thư viện ảnh       | Chọn QR<br>đã lưu                 |
| <b>Quét mã QR</b>                | <b>Q</b> R của tôi                |
|                                  |                                   |

| Số dư khả dụng                               | *****                                |
|----------------------------------------------|--------------------------------------|
| Số tiền chuyển                               |                                      |
| Phí tạm tính                                 |                                      |
| Phí chuyển 🔘                                 | Người gửi 🛛 O Người nhận             |
| Nội dung                                     | *****                                |
| Lưu lại thông tin c                          | ho lần chuyển tiền sau               |
| PIN                                          |                                      |
|                                              |                                      |
| Thực hiện                                    | Hủy                                  |
| Chuyển khoản nhanh NAP                       | AS 😔                                 |
|                                              |                                      |
|                                              |                                      |
| Chọn "Lưu lại t<br>→ chuyển tiền sa<br>mã QR | thông tin cho lần<br>u" nếu muốn lưu |

![](_page_14_Picture_10.jpeg)

![](_page_14_Picture_12.jpeg)

![](_page_15_Picture_0.jpeg)

# 2.2. Quét mã QR từ thư viện ảnh

### Bước 1:

Đăng nhập vào ứng dụng AlPro, chọn biểu tượng QR

![](_page_15_Picture_4.jpeg)

Chọn "Chọn QR từ thư viện ảnh"

![](_page_15_Picture_6.jpeg)

![](_page_15_Picture_7.jpeg)

![](_page_15_Picture_9.jpeg)

![](_page_16_Picture_0.jpeg)

Chọn ảnh là mã QR của Tài khoản ngân hàng muốn chuyển tiền

![](_page_16_Picture_3.jpeg)

# Bước 4:

Nhập số tiền cần chuyển và thực hiện các bước xác thực để chuyển tiền.

| 10:07                                      |                                 |         |
|--------------------------------------------|---------------------------------|---------|
| 는 [盟] Chứng                                | khoán *****                     | 1       |
| Giao dịch CK Giao dịch                     | t <mark>iển</mark> Thị trường T | Fin tức |
| Chuyển tiền Ứng tiền                       | Trạng thái CT Sao               | kê tiềi |
| Chuyển khoản sang ngân ł<br>(CTG,VPB,BIDV) | nàng                            | $\odot$ |
| Danh sách đã lưu                           |                                 | -       |
| Ngân hàng                                  | BIDV-Ngân hàng Đ                | •       |
| Tài khoản nhận                             | *****                           | ۹       |
| Họ tên                                     | *****                           |         |
| Hình thức chuyển tiền                      | Chuyển thường                   | •       |
|                                            |                                 |         |

| Số tiền chuyển<br>Phí tạm tính<br>Phí chuyển<br>Nội dung<br>Lưu lại thông tin cho lần chuyển tiền sau | Số tiền chuyển<br>Phí tạm tính<br>Phí chuyển<br>Nội dung<br>trưu lại thông tin cho lần chuyển tiền sau<br>Thực hiện<br>Hủy           | Sô dư khá dụng |                                  |
|----------------------------------------------------------------------------------------------------|----------------------------------------------------------------------------------------------------|----------------|----------------------------------|
| Phí tạm tính<br>Phí chuyển                                                                            | Phí tạm tính<br>Phí chuyển  Nội dung  ******  Lưu lại thông tin cho lần chuyển tiền sau  Thực hiện  Hủy  Chuyển khoản nhanh NAPAS    | Số tiền chuyển |                                  |
| Phí chuyển                                                                                            | Phí chuyển Image: Suguời gửi Người nhận   Nội dung ******   Image: Lưu lại thông tin cho lần chuyển tiền sau   Thực hiện Hủy         | Phí tạm tính   |                                  |
| Nội dung<br>Lưu lại thông tin cho lần chuyển tiền sau                                                 | Nội dung       • ******       • Lưu lại thông tin cho lần chuyển tiền sau       • Thực hiện       Hủy       Chuyển khoản nhanh NAPAS | Phí chuyển     | Người gửi O Người nhận           |
| Lưu lại thông tin cho lần chuyển tiền sau                                                             | Lưu lại thông tin cho lần chuyển tiền sau<br>Thực hiện Hủy<br>Chuyển khoản nhanh NAPAS                                               | Nội dung       | *****                            |
|                                                                                                    | Chuyển khoản nhanh NAPAS                                                                                                    | Lưu lại th     | nông tin cho lần chuyển tiền sau |

![](_page_16_Picture_8.jpeg)

![](_page_16_Picture_9.jpeg)

![](_page_16_Picture_10.jpeg)

mã QR

![](_page_17_Picture_0.jpeg)

# 2.3. Quét QR từ QR đã lưu

# Bước 1:

Đăng nhập vào ứng dụng AlPro, chọn biểu tượng QR

![](_page_17_Picture_4.jpeg)

![](_page_17_Picture_5.jpeg)

# Chọn "Chọn QR đã lưu"

![](_page_17_Picture_7.jpeg)

| Cổ tức bằng tiền        |                | 39,822,100 |
|-------------------------|----------------|------------|
| Tổng GT chứng khoán     | 1,5            | 15,839,600 |
| Tài sản ròng            | 18,3           | 51,795,756 |
| Hạn mức ứng trước i     | 50             | 00,000,000 |
| Phí lưu ký              |                | 12,109     |
| Số dư tiền              |                | $\odot$    |
| Sức mua                 | 16,796,134,056 | Mua        |
| Tiền mặt có thể rút     | 16,796,134,056 | Rút tiển   |
| Tiền hạn mức có thể rút | 16,796,134,056 | Rút tiền   |
| Tiền chờ thanh toán     |                |            |
| Mua CK T0<br><b>0</b>   | Mua CK<br>Mua  | T1<br>Bán  |
| Tiền bán CK chờ về      |                |            |
| Bán CK TO<br>O          | Bán CK         | T1         |
|                         |                |            |

![](_page_17_Picture_10.jpeg)

![](_page_17_Figure_12.jpeg)

![](_page_18_Picture_0.jpeg)

Nhấn "Sử dụng" để chọn mã QR cần quét từ danh sách đã lưu để chuyển tiền

![](_page_18_Picture_3.jpeg)

# Bước 4:

Nhập số tiền cần chuyển và thực hiện các bước xác thực để chuyển tiền.

| 10:07                                      | (atient   | ana) 0 | all        | <b>?</b> ■  |
|--------------------------------------------|-----------|--------|------------|-------------|
| <u> </u>                                   | Chứng     | khoán  | ****       | *** 1       |
| Giao dịch CK                               | Giao dịch | tiền   | Thị trường | Tin tức     |
| Chuyển tiền                                | Ứng tiền  | Trạng  | thái CT    | Sao kê tiểi |
| Chuyển khoản sang ngân h<br>(CTG,VPB,BIDV) |           | làng   |            | $\odot$     |
| Danh sách đã lưu                           |           |        |            | •           |
| Ngân hàng                                  |           | BIDV-  | Ngân hàng  | Ð 🔻         |
| Tài khoản nhận                             |           | ****   | ***        | ٩           |
| Họ tên                                     |           | ****   | ***        |             |
| Hình thức chuyể                            | n tiền    | Chuyể  | n thường   | •           |

| Số dư khả dụng           | *****                    |
|--------------------------|--------------------------|
| Số tiền chuyển           |                          |
| Phí tạm tính             |                          |
| Phí chuyển 🔘             | Người gửi 🛛 🔿 Người nhận |
| Nội dung                 | *****                    |
| Lưu lại thông tin ch     | no lần chuyển tiền sau   |
| PIN                      |                          |
|                          |                          |
| Thực hiện                | Hủy                      |
| Chuyển khoản nhanh NAPA  | is $\odot$               |
|                          |                          |
|                          |                          |
| Chọn "Lưu lại th         | nông tin cho lần         |
| chuyên tiến sau<br>mã OP | " nêu muôn lưu           |
|                          |                          |

![](_page_18_Picture_10.jpeg)

![](_page_18_Picture_12.jpeg)

![](_page_19_Picture_0.jpeg)

# III. CHIA SẢ MÃ QR

1. Chia sẻ QR của tôi

#### Bước 1:

Đăng nhập vào ứng dụng AlPro, chọn biểu tượng QR

![](_page_19_Picture_5.jpeg)

![](_page_19_Picture_6.jpeg)

Chọn "QR của tôi"

![](_page_19_Picture_8.jpeg)

| Hen ban co the drig     |                | 0          |
|-------------------------|----------------|------------|
| Cổ tức bằng tiền        | :              | 39,822,100 |
| Tổng GT chứng khoán     | 1,51           | 15,839,600 |
| Tài sản ròng            | 18,3           | 51,795,756 |
| Hạn mức ứng trước i     | 50             | 00,000,000 |
| Phí lưu ký              |                | 12,109     |
| Số dư tiền              |                | $\bigcirc$ |
| Sức mua                 | 16,796,134,056 | Mua        |
| Tiền mặt có thể rút     | 16,796,134,056 | Rút tiền   |
| Tiền hạn mức có thể rút | 16,796,134,056 | Rút tiền   |
| Tiền chờ thanh toán     |                |            |
| Mua CK T0<br><b>0</b>   | Mua CK<br>Mua  | T1<br>Bán  |
| Tiền bán CK chờ về      |                |            |
| Bán CK TO<br>O          | Bán CK<br>0    | T1         |

| ****<br>***** - Tài<br>Đổi tài | ***<br>khoản Thường<br>khoản |    |
|--------------------------------|------------------------------|----|
| Chia sẻ                        | Tải xuống                    |    |
|                                | ng hỗ trợ quét mã QR         |    |
| Quét mã QR                     | QR của tố                    | õi |

![](_page_19_Picture_12.jpeg)

![](_page_19_Figure_14.jpeg)

![](_page_20_Picture_0.jpeg)

# Chọn "Chia sẻ"

# Bước 4:

# Chọn ứng dụng muốn chia sẻ, nhập nội dung và ấn gửi

![](_page_20_Picture_5.jpeg)

| ***** - Tài kh<br>Dổi tài kh<br>Đổi tài kh<br>Chia sẻ<br>Danh sách Ngân hàng h | **<br>noản Thường<br>noản<br>trở nuống<br>nỗ trợ quét mã QR |  |
|--------------------------------------------------------------------------------|-------------------------------------------------------------|--|
| Quét mã QR                                                                     | CR của tôi                                                  |  |

| Chia    | sẻ QR code |      |          |    |
|---------|------------|------|----------|----|
| AirDrop | Tin nhắn   | Mail | Facebook | Me |
| Sao ché | ep.        |      | Ċ        |    |
| Lưu vào | o Tệp      |      | Ē        |    |
| Sửa tác | vụ         |      |          |    |
|         |            |      |          |    |
|         |            |      |          |    |

![](_page_20_Picture_8.jpeg)

![](_page_20_Picture_9.jpeg)

![](_page_20_Picture_11.jpeg)

![](_page_21_Picture_0.jpeg)

# 2. Chia sẻ QR đã lưu

![](_page_21_Picture_2.jpeg)

Đăng nhập vào ứng dụng AlPro, chọn biểu tượng QR

![](_page_21_Picture_4.jpeg)

| Tong of chang khoan     | 1,5            | 15,859,000 |
|-------------------------|----------------|------------|
| Tài sản ròng            | 18,351,795,756 |            |
| Hạn mức ứng trước 🥡     | 500,000,000    |            |
| Phí lưu ký              |                | 12,109     |
| Số dư tiền              |                | $\odot$    |
| Sức mua                 | 16,796,134,056 | Mua        |
| Tiền mặt có thể rút     | 16,796,134,056 | Rút tiền   |
| Tiền hạn mức có thể rút | 16,796,134,056 | Rút tiền   |
| Tiền chờ thanh toán     |                |            |
| Mua CK T0<br><b>0</b>   | Mua CK<br>Mua  | T1<br>Bán  |
| Tiền bán CK chờ về      |                |            |
| Bán CK TO<br>O          | Bán CK<br>O    | T1         |
|                         |                |            |

![](_page_21_Picture_6.jpeg)

![](_page_21_Picture_7.jpeg)

![](_page_22_Picture_0.jpeg)

## Bước 2:

## Chọn "Chọn QR đã lưu"

![](_page_22_Picture_3.jpeg)

# Bước 3:

# Chọn "Xem chi tiết" mã QR cần chia sẻ

![](_page_22_Picture_6.jpeg)

![](_page_22_Picture_7.jpeg)

![](_page_22_Picture_8.jpeg)

![](_page_22_Figure_10.jpeg)

![](_page_23_Picture_0.jpeg)

#### Bước 4:

# Ấn chọn "Chia sẻ"

# Bước 5:

Chọn ứng dụng muốn chia sẻ, nhập nội dung và ấn gửi

![](_page_23_Picture_5.jpeg)

| Cilla   | se QR code |      |          |    |
|---------|------------|------|----------|----|
| kirDrop | Tin nhắn   | Mail | Facebook | Me |
| Sao ché | р          |      | ß        |    |
| Lưu vào | Tệp        |      |          |    |
| Sửa tác | vụ         |      |          |    |
|         |            |      |          |    |
|         |            |      |          |    |

![](_page_23_Picture_7.jpeg)

![](_page_23_Picture_8.jpeg)

![](_page_23_Picture_10.jpeg)

![](_page_24_Picture_0.jpeg)

# IV. TẢI XUỐNG QR ĐÃ LƯU

## Bước 1:

Đăng nhập vào ứng dụng AIPro, chọn biểu tượng QR

![](_page_24_Picture_4.jpeg)

![](_page_24_Picture_5.jpeg)

# Chọn "Chọn QR đã lưu"

![](_page_24_Picture_7.jpeg)

|                                | 0                                                                       |  |
|--------------------------------|-------------------------------------------------------------------------|--|
|                                | 39,822,100                                                              |  |
| 1,515,839,600                  |                                                                         |  |
| sản ròng 18,351,795,756        |                                                                         |  |
| ạn mức ứng trước 🥡 500,000,000 |                                                                         |  |
|                                | 12,109                                                                  |  |
|                                | $\bigcirc$                                                              |  |
|                                |                                                                         |  |
| 16,796,134,056                 | Mua                                                                     |  |
| 16,796,134,056                 | Rút tiền                                                                |  |
| 16,796,134,056                 | Rút tiền                                                                |  |
|                                |                                                                         |  |
| Mua CK<br>Mua                  | Bán                                                                     |  |
|                                |                                                                         |  |
| Bán CK                         | T1                                                                      |  |
|                                | 1,5<br>18,3<br>50<br>16,796,134,056<br>16,796,134,056<br>16,796,134,056 |  |

22

![](_page_24_Picture_10.jpeg)

![](_page_24_Picture_12.jpeg)

![](_page_25_Picture_0.jpeg)

# Chọn "Xem chi tiết" mã QR cần chia sẻ

# Bước 4:

# Ấn chọn "Tải xuống"

![](_page_25_Picture_5.jpeg)

![](_page_25_Picture_6.jpeg)

| *******<br>AISSecurities   **** | ***          |
|---------------------------------|--------------|
| Sử dụng                         | Xem chi tiết |
|                                 |              |
|                                 |              |
|                                 |              |
|                                 |              |
|                                 |              |
|                                 |              |
|                                 |              |

| ***<br>Tài khoải | ****<br>n: ****** |  |
|------------------|-------------------|--|
| <b>Chia sẻ</b>   | L<br>Tải xuống    |  |
|                  |                   |  |

![](_page_25_Figure_9.jpeg)

![](_page_25_Picture_10.jpeg)

![](_page_25_Picture_12.jpeg)

![](_page_26_Picture_0.jpeg)

# V. XÓA QR ĐÃ LƯU

#### Bước 1:

Đăng nhập vào ứng dụng AlPro, chọn biểu tượng QR

![](_page_26_Picture_4.jpeg)

# Chọn "Chọn QR đã lưu"

![](_page_26_Picture_6.jpeg)

![](_page_26_Picture_7.jpeg)

| Tien da ung truoc       |                | 0          |
|-------------------------|----------------|------------|
| Tiền bán có thể ứng     |                | 0          |
| Cổ tức bằng tiền        |                | 39,822,100 |
| Tổng GT chứng khoán     | 1,515,839,600  |            |
| Tài sản ròng            | 18,351,795,756 |            |
| Hạn mức ứng trước 🥡     | 50             | 00,000,000 |
| Phí lưu ký              |                | 12,109     |
| Số dư tiền              |                | $\bigcirc$ |
| Sức mua                 | 16,796,134,056 | Mua        |
| Tiền mặt có thể rút     | 16,796,134,056 | Rút tiền   |
| Tiền hạn mức có thể rút | 16,796,134,056 | Rút tiền   |
| Tiền chờ thanh toán     |                |            |
| Mua CK T0<br><b>0</b>   | Mua CK<br>Mua  | T1<br>Bán  |
| Tiền bán CK chờ về      |                |            |
| Bán CK TO<br>O          | Bán CK         | Т1         |

![](_page_26_Picture_9.jpeg)

![](_page_26_Picture_10.jpeg)

![](_page_26_Picture_12.jpeg)

![](_page_27_Picture_0.jpeg)

# Bước 4:

# Nhấn chọn dấu "x" ở góc trên bên phải khung mã QR

![](_page_27_Picture_4.jpeg)

Hiện thông báo và nhấn Chọn "Xác nhận "

![](_page_27_Picture_6.jpeg)

![](_page_27_Picture_8.jpeg)

![](_page_27_Picture_10.jpeg)

![](_page_28_Picture_0.jpeg)

# VI. SMARTQR NGOÀI MÀN HÌNH ĐĂNG NHẬP

Ngoài màn hình đăng nhập Quý khách có thể chọn biểu tượng SmartQR. Tại đây quý khách có thể chọn chức năng "Quét mã QR" hoặc "QR của tôi", thực hiện đăng nhập và thao tác như bình thường.

### Bước 1:

Chọn biểu tượng SmartQR để quét mã QR ngoài màn hình đăng nhập

![](_page_28_Picture_5.jpeg)

![](_page_28_Picture_6.jpeg)

Chọn chức năng muốn thao tác

![](_page_28_Picture_8.jpeg)

| 8 007783                              | ×                                                                                                    |
|---------------------------------------|----------------------------------------------------------------------------------------------------|
| 🕒 Mật khẩu                            | Lưu mật khẩu                                                                                                    |
| Hết phiên đăng nhập sau:              | Mặc định 🗸                                                                                                    |
| ĐĂNG NHẬP                             |                                                                                                    |
| <u>Quên mật k</u>                     | hẩu ?                                                                                                    |
| 🞴 Mở tài khoản                        | SmartQR                                                                                                    |
|                                       | ACTION OF A CONTRACT OF A CONTRACT OF A CONT |
| Powered b                             | ey AIS                                                                                                    |
| Điều khoản sử dụng Công bố rủi ro Hươ | ờng dẫn sử dụng Liên hệ                                                                                                    |

26

![](_page_28_Picture_11.jpeg)

![](_page_29_Picture_0.jpeg)

# Thực hiện đăng nhập và sử dụng chức năng

![](_page_29_Picture_3.jpeg)

![](_page_29_Picture_5.jpeg)

![](_page_29_Picture_7.jpeg)

![](_page_30_Picture_0.jpeg)

Trường hợp Quý khách muốn thuận tiện để có thể xem QR code của mình ngay tại chính màn hình đăng nhập mà không cần thao tác đăng nhập vào app, Quý khách có thể Cài đặt và bật chức năng này để xem trước.

Bước 1:

Đăng nhập vào app AlPro

![](_page_30_Picture_4.jpeg)

![](_page_30_Picture_5.jpeg)

Vào Menu- chọn "Cài đặt"chọn "Xem trước mã QR"

![](_page_30_Picture_7.jpeg)

| 8 007783                             |                                                                                                    |
|--------------------------------------|----------------------------------------------------------------------------------------------------|
| 🕒 Mật khẩu                           | Lưu mật khẩu                                                                                                    |
| Hết phiên đăng nhập sau:             | Mặc định 🗸                                                                                                    |
| ĐĂNG NHẬP                            |                                                                                                    |
| <u>Quên mật k</u>                    | khẩu ?                                                                                                    |
| 🞴 Mở tài khoản                       | SmartQR                                                                                                    |
|                                      | MÉRICA PORTA CONTRACTOR OF A CONTRACTOR OF A C |
| Powered k                            | by AIS                                                                                                    |
| Điều khoản sử dụng Công bố rủi ro Hư | rớng dẫn sử dụng Liên hệ                                                                                                    |
|                                      |                                                                                                    |

| Cài đặt thông báo<br>Xem trước mã QR<br>Thoát | Mua<br>Rút tiền<br>Rút tiền<br>Bán |
|-----------------------------------------------|------------------------------------|
| Cài đặt thông báo<br>Xem trước mã QR          | Mua<br>Rút tiền<br>Rút tiến        |
| Cài đặt thông báo                             | Mua<br>Rút tiền                    |
|                                               | Mua                                |
| 🗘 Cài đặt                                     | Mup                                |
|                                               |                                    |
| Trở thành Đối tác nhát triển KD               | $\bigcirc$                         |
| Đăng ký gói dịch vụ                           | 3,946                              |
| AlSmart                                       | ),000,000                          |
| Đổi tài khoản mặc định                        | 5,039,281                          |
| Thông tin tài khoản                           | 5,839,600                          |
| <b>Quản lý tài khoản</b>                      | 9,822,100                          |
|                                               | 0                                  |
| Quên mât khẩu giao dich qua tổng đài          | 0                                  |
| Đổi mật khẩu giao dịch qua tổng đài           | 9,381,527                          |
| Quên PIN                                      | $\odot$                            |

28

![](_page_30_Picture_11.jpeg)

![](_page_31_Picture_0.jpeg)

# Bật ON tính năng

![](_page_31_Picture_3.jpeg)

Bật tính năng xem trước mã QR thành công

![](_page_31_Picture_5.jpeg)

![](_page_31_Picture_6.jpeg)

![](_page_31_Picture_8.jpeg)

![](_page_32_Picture_0.jpeg)

CÔNG TY CP CHỨNG KHOÁN AIS

# TRÂN TRỌNG CẢM ƠN VÀ CHÚC QUÝ KHÁCH ĐẦU TƯ THÀNH CÔNG